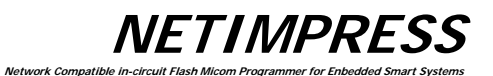

# **NETIMPRESS** next

# FLASH MICOM PROGRAMMER

# **Instruction Manual**

DTS INSIGHT CORPORATION

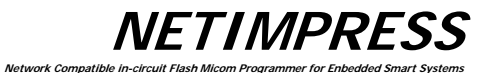

INSTRUCTION MANUAL No.M2383AH-05

#### 改訂履歴

| 版   | 発行日付       | 変更内容                          |
|-----|------------|-------------------------------|
| 第1版 | 2013.02.04 | 新規発行                          |
| 第2版 | 2013.04.09 | 誤記修正                          |
| 第3版 | 2015.07.17 | 誤記修正                          |
| 第4版 | 2016.06.28 | AZ403の項目追加                    |
| 第5版 | 2017.04.01 | バーコードリーダー動作モード変更<br>使用不可能文字追加 |

#### くご注意>

- (1) 本書の内容の一部または全部を無断転載することは禁止されています。
- (2) 本書の内容については、改良のため予告なしに変更することがあります。
- (3) 本書の内容について、ご不審な点やお気づきの点がありましたら、ご連絡下さい。
- (4) 本製品を運用した結果の内容の影響については、(3)項にかかわらず、責任を 負いかねますのでご了承下さい。

© 2013 DTS INSIGHT CORPORATION. All rights reserved.

Printed in Japan

**NETIMPRESS** Network Compatible in

### <u>MegaNETIMPRESS/C"arNETIMPRESS シリーズとの互換性について</u>

NETIMPRESS next は MegaNETIMPRESS/C"arNETIMPRESS シリーズと互換性があります。 MegaNETIMPRESS/C"arNETIMPRESS シリーズ用コントロールモジュールを、そのままご使用にな れます。

※従来製品では TVpp 出力に対応していましたが、NEIMPRESS next ではプログラム用電圧出力制 御信号の出力に変更しております。

#### **NETIMPRESS** Network Compatible in

日 次

| 1.     | 概要·特長                                                              | 11       |
|--------|--------------------------------------------------------------------|----------|
| 2.     | 一般注意事項                                                             | 12       |
| 3.     | 各部名称と機能                                                            | 13       |
| 4.     | NETIMPRESS next システム構成                                             | 18       |
| 4.1.   | 周辺機器との接続図                                                          |          |
| 12     | 久様市の治田                                                             | 20       |
| 4.2.   | 「神风の記り」                                                            | 20<br>20 |
| 4.2.1. | イーブルフィスス しんしょう マング マング マング マング マング マング マング マング マング マング             |          |
| 423    | ノ フラインスフム                                                          | 21       |
| 4.2.0. | ハョー/ 深況<br>Digital I/O の接続/使用例                                     |          |
| 4.0    | ろのか (NETIMODECC nove で) かった た 機能)                                  | 42       |
| 4.3.   | ての他(NETIMFRESSTIEXTC道加C4いC做形)                                      |          |
| 4.3.1. | っ ロジン成化<br>ログ機能                                                    |          |
| 4.3.3. | 日/版記<br>時計機能(RTC)                                                  |          |
| 5      | コマンドー                                                              | 47       |
| E 1    |                                                                    |          |
| 5.1.   | ノアノフノコノ 見衣                                                         |          |
| 5.2.   | ノア1ル探作                                                             |          |
| 5.2.1. | ノア1ル呼出し(File Load)                                                 |          |
| 5.2.2. | ノア1ル書込み(File Save)                                                 |          |
| 5.2.3. | ノア1ル涓去(File Purge)                                                 |          |
| 5.2.4. | ルレフトファイル衣示(Function F4)<br>転送スピレス決定(Function F5)                   |          |
| 526    | 転送アドレス設定 (Fullclion F3)                                            |          |
| 527    | エフアイル削尿(Function FA)                                               |          |
| 5.2.7. | 通常フォーマット(Function FC)                                              |          |
| 5.2    | 」<br>、<br>、<br>、<br>、<br>、<br>、<br>、<br>、<br>、<br>、<br>、<br>、<br>、 | 50       |
| 531    | /パシンテンビリ編末                                                         |          |
| 5.3.2  | バッファメモリ内容の変更(Elock Store)                                          | 60       |
| 533    | バッファメモリの初期化(Buffer Clear)                                          |          |
| 5.3.4. | 変更データ検索 (Modified Bit Search)                                      | 63       |
| 5.3.5. | サム値表示 (Function 93)                                                | 64       |
| 5.3.6. | YSM File Check (Function 98)                                       | 65       |
| 54     | パラメー々設定                                                            | 66       |
| 541    | 実行アドレス設定(Function 0)                                               | 66       |
| 5.4.2. | 通信路設定(Function D1)                                                 |          |
| 5.4.3. | UART通信速度設定(Function D2)                                            |          |
| 5.4.4. | CSI通信速度設定(Function D9)                                             | 70       |
| 5.4.5. | TVccスレッショルド設定(Function D3)                                         | 71       |
| 5.4.6. | MCUモード設定(Function D4)                                              | 72       |
| 5.4.7. | ウォッチドックタイマ設定(Function D5)                                          | 73       |
| 5.4.8. | フラッシュメモリエリア表示 (Function D6)                                        | 74       |
| 5.4.9. | 通信チャネル設定(Function D7)                                              | 75       |
| 5.4.10 | 0. 表示型名変更(Function D8)                                             | 76       |
| 5.4.1  | 1. データフォーマット設定 (Function 5)                                        | 77       |
| 5.4.12 | 2. MCU動作周波数設定(Function DF)                                         | 79       |
| 5.4.13 | 3. バージョン表示 (Function 94)                                           |          |
| 5.4.14 | 4. ヘリファイモード切替 (Function 99)                                        |          |
| 5.4.1  | b. ハッノアメモリイニジャルセード切替え                                              |          |
| 5.4.16 | 6. フ1ゼン人表示(Function 9B)                                            |          |
| 5.4.1  | /. SUM                                                             |          |
| 5.4.18 | 5. ノバイルロート天行時の ADDKESS WAKNING 衣木切替え(Function 9E)                  |          |
| 5.4.19 | 9. ノロクフィ起到時の ADDKESS WAKINING 衣不列俗え(FUNCTION 9F)                   |          |
| 5.4.20 | J. ノフノル宙与衣小(FUNCIONAE)<br>1. ライヤンフ泊加/FunctionΔE)                   | / ۵      |
| J.4.Z  |                                                                    |          |

#### NETIMPRESS Network Compatible in-circuit Flash Milcom Programmer for Enbedded Smart Systems

| 5.5.            | コントロールモジュールの概要/操作方法                   | 89       |
|-----------------|---------------------------------------|----------|
| 5.5.1.          | YIMフォルダの切替え(Function B0)              |          |
| 5.5.2.          | YIMフォルダの作成(Function B1)               | 91       |
| 5.5.3.          | YIMフォルダの消去(Function B2)               |          |
| 5.5.4.          | YIMフォルダの複製(Function B3)               |          |
| 5.5.5.          | YIM フォルダのプロテクト設定(Function B4)         |          |
| 5.5.6.          | カレント YIM フォルダの保持設定(Function B5)       |          |
| 557             | カレント YIM フォルダの表示(Function B6)         | 96       |
| 558             | カレントYMNファイル設定(Function BC)            | 97       |
| 559             | カレントYMNファイル実行(Function BD)            | 09<br>08 |
| 5.5.5.          |                                       |          |
| 5.6.            | Ethernet設定                            |          |
| 5.6.1.          | IPアドレス、ボート番号設定(Function E2)           |          |
| 5.6.2.          | ゲートウェイアドレス設定 (Funtion E3)             |          |
| 5.6.3.          | サブネットマスク設定(Funtion E4)                |          |
| 5.6.4.          | 通信速度/通信モード設定(Funtion E8)              | 105      |
| 5.7.            | デバイスファンクション一覧表                        |          |
| 571             | −ℓ'− (COPY)                           | 108      |
| 572             | コニ (001 / )                           | 100      |
| 573             | ノリフリーブ ( BEARK )                      | 110      |
| 5.7.5.          |                                       |          |
| 5.7.4.          | /H///A (FRUGRAWI)                     |          |
| 5.7.5.          | リート( KEAD )<br>プロビニノ またね かく に         |          |
| 5.7.6.          | ノロクフム書さ込み (E.P.R.)                    |          |
| 5.8.            | ログ操作                                  | 116      |
| 5.8.1.          | ログモード設定 (Function CA0)                | 116      |
| 5.8.2.          | ログ消去 (Function CA5)                   | 117      |
| 5.8.3.          | ログ全消去(Function CA0)                   | 118      |
| 5.8.4.          | ログ消去設定(Function CA8)                  | 119      |
| F 0             |                                       | 400      |
| 5.9.            | VF 設定                                 |          |
| 5.9.1.          | クーノルゼレクト設定 (Function CDU)             |          |
| 5.9.2.          | Digital Input 人力パルタ値の設定(Function CD1) |          |
| 5.10.           | 制限事項                                  | 121      |
| _               |                                       |          |
| 6.              | コマンドシーケンス機能                           |          |
| 6.1.            | EXE +                                 |          |
| 6.1.1.          | 機能概要                                  |          |
| 6.1.2.          | EXE キー設定                              |          |
| 6.0             |                                       | 105      |
| 0.2.            | 1 WIN ノアイル                            |          |
| 0.2.1.          |                                       |          |
| 6.2.2.          | コマントシーケンスファイル( ^.YMN )のフォーマット         |          |
| 6.3.            | デバイスコマンド定義                            | 127      |
|                 |                                       |          |
| 7.              | サムチェック機能                              | 128      |
| 7.1.            | 機能概要                                  |          |
| 7.0             | + / エテック操作記令                          | 400      |
| 1.2.            | ソムノエア/1波形改た                           | 128      |
| 7.2.1.          |                                       |          |
| 7.2.2.          | YSM ノアイルのノオーマット                       |          |
| Q               | 仕样                                    | 130      |
| 0.              |                                       |          |
| 8.1.            | 動作条件                                  |          |
| 8.2.            | Ethernetインターフェース                      |          |
| 8.2.1           | コネクタ (Ethernet)                       |          |
| 822             | 信号表                                   | 131      |
| 0.2.2.          |                                       | 400      |
| 8.3.            |                                       |          |
| 8.3.1.          | コイソダ(CONTROL MODULE)                  |          |
| 8.3.2.          | 信亏衣                                   |          |
| 8.4.            | Digital I/O インターフェース                  | 133      |
| 8.4.1.          | コネクタ ( DIO PROBE)                     |          |
| 8.4.2.          | 信号表                                   |          |
|                 |                                       |          |
| 8.4.3.          |                                       |          |
| 8.4.3.<br>8.4.4 | タイミング規定<br>電気的特性                      |          |

#### NETIMPRESS Network Compatible In-circuit Flash Micon Programmer for Enbedded Smart Systems

| 8.4.5. | Digital I/O PROBE ( AZ401)   |     |
|--------|------------------------------|-----|
| 8.4.6. | Digital I/O PROBE (AZ403)    |     |
| 8.5.   | バーコー ドリーダーインターフェース           |     |
| 8.5.1. | コネクタ (BCR PROBE)             |     |
| 8.5.2. | 信号表                          |     |
| 8.5.3. | 電気的特性                        |     |
| 8.5.4. | BCR PROBE(AZ402)             |     |
| 8.6.   | ターゲット・インターフェース               |     |
| 8.6.1. | コネクタ (TARGET PROBE 1)        |     |
| 8.6.2. | 信号表                          |     |
| 8.6.3. | インタフェース回路タイプ                 |     |
| 8.6.4. | DC特性                         |     |
| 8.6.5. | インターフェース・ケーブル (AZ410)        |     |
| 8.6.6. | インターフェース・ケーブル(AZ411, AZ413 ) |     |
| 8.6.7. | インターフェース・ケーブル(AZ412)         |     |
| 8.7.   | CAN インターフェース                 |     |
| 8.7.1. | コネクタ(TARGET PROBE 2)         |     |
| 8.7.2. | 信号表                          |     |
| 8.7.3. | インターフェース回路タイプ                |     |
| 8.7.4. | CAN インターフェース・ケーブル (AZ414 )   |     |
| 8.7.5. | CAN インターフェース・ケーブル (AZ415)    |     |
| 8.7.6. | CAN インターフェース・ケーブル (AZ416)    |     |
|        | × エラーコードー覧表                  | 161 |
|        | ハ エノ ヨ I 見扱                  |     |

#### 本機器を安全にご使用いただくために

本機器を正しく安全に使用していただくため、本機器の操作にあたっては下記の安全事項を必ずお守り 下さい。尚、これらの注意に反したご使用により生じた損害については、 当社は責任と保証を負いかねます。

■本器には、安全に使用していただくための次のようなシンボルマークを使用しています。

- 人体及び機器に危険があることを示すとともに、ユーザマニュアルを参照 する必要があることを示すシンボルマークです。
- 保護接地端子を示します。この端子が本体にあるときは、機器を操作する前に必ず、グランドと接続して下さい。
- 警告 取扱いを誤った場合に、使用者が死亡または重傷を負う危険があるとき、それを避けるための注意事項が記載されています。
- **注意** 取扱いを誤った場合に、使用者が軽傷を負うか、または物的損害のみが発生 する危険があるときに、それを避けるための注意事項が記載されています。
- 感電事故など取扱者の生命や身体に危険が及んだり機器損傷の恐れがあるため次の事項を必ず お守り下さい。

| ▲ 警 告                                                                                    |
|------------------------------------------------------------------------------------------|
| ・ガス中での使用                                                                                 |
| 可燃性、爆発性のガス又は蒸気のある場所では、本機器を動作させないで下さい。<br>その上うな理境下で木機哭を使用することは大変合除です                      |
|                                                                                          |
| <ul> <li>・ 屋内専用</li> </ul>                                                               |
| 本フロクラマは屋内でのみ、こ利用頂けます。                                                                    |
| ・電源                                                                                      |
| 感電や災害防止のため電源ユニットは、必ず弊社指定の電源パック(AC アダプタ)をご利用下さ                                            |
| い。<br>供給側の雪圧が雪頂パックの完故雪頂雪圧に合っているか必ず確認した上で                                                 |
| 英格蘭の電圧が電源バックの定倍電源電圧に合うているが必ず確認した上て、<br>本機器の電源スイッチ(側面)が off になっていることを確認してから、              |
| 電源コードを接続して下さい。                                                                           |
| また電源ケーブルは、販売国の電源仕様に基づき同梱されています。                                                          |
| 販売国以外で使用する場合には、事前に使用する国の電源電圧やコンセントの                                                      |
| 形状を確認し、その国の規格に適合した電源ケーフルを現地にてお水のくたさい。<br>雷源ケーブルの FG 端子は必ずアースに接続してください。また本プログラマーユーザーシステムお |
| よびホストコンピュータの AC 電源は同一のコンセントを使用してください。                                                    |
|                                                                                          |
|                                                                                          |
| リーレスマノ以クトは、リースでクトさないじ下さい。<br>大楼哭内にけ 真雷圧の個所があります                                          |
|                                                                                          |

**NETIMPRESS** 

#### 本器をご使用になる前に

本器は、精密電子部品で構成された電子機器です。本器性能を最高に発揮し、トラブルを予防するために、以下の注意事項を必ず守って下さい。

Network Com

1. 電源投入順序

| 注意                             |
|--------------------------------|
| ・ ホストコンピュータ、本器、ターゲットシステムは次の順序で |
| 電源の投入および切断をして下さい。              |
| ・ 特に、本器とターゲットシステム間の電源の投入順序及び   |
| 切断順序を誤りますと、ターゲットシステムと本器に重大な損害  |
| を与える恐れがありますので、必ず守って下さい。        |
| <電源投入>                         |
| ①ホストコンピュータ                     |
| ②本器                            |
| ③ターゲットシステム                     |
| <電源切断>                         |
| ①ターゲットシステム                     |
| ②本器                            |
| ③ホストコンピュータ                     |
|                                |
|                                |

2. プローブとコネクタの接続

#### 3. 機器の解体

注 意 ・ 本器内部では微細パターンのプリント板を使用しますので、 ネジを開けて, 解体しないで下さい。

NETIMPRESS

#### 重要事項

この度は、フラッシュマイコンプログラマ「NETIMPRESS next」をお買い上げいただきましてありがとうございます。

本器をご使用になる前に、必ずインストラクションマニュアルを読んで理解して下さい。インストラクションマ ニュアルは、お読みになった後、ご使用時にすぐにご覧になれるところに大切に保存して下さい。本器は、 インストラクションマニュアルを読んで理解した人のみが使って下さい。特に、本器をはじめて使う方は、本 器をよく理解し、使い慣れている方から指導を受けることを強くお薦めいたします。

本器製品とは:

ここでいう本器とは、株式会社DTSインサイトが製作したフラッシュマイコンプログラマ本体、コントロール モジュール及びその関連製品を指し、ターゲットシステム及びホストコンピュータは含まれません。

本器は、精密電子部品で構成された電子機器です。本器の性能を最高に発揮し、トラブルを予防するために、以下の注意事項を守って下さい。

取扱いや接続の誤りで故障した場合は、有償修理となり、場合によっては修理に長期間(2~3ヶ月) を要することもありますので、特に注意をお願いします。

ソフトウェア製品及び、マニュアルは株式会社DTSインサイトが供給した媒体物の破損、資料の落丁 及びプログラム・インストラクションが実行できない場合のみ保証いたします。

バグ及び前記以外の問題の解決は、別に締結する保守契約に基づいて実施されます。

### 🗥 警告

ターゲットプローブとの抜き差し及び各種ケーブルを抜き差しする時は、本器及びターゲットシステムの電 源を切って下さい。

電源を投入したまま抜き差しを行った場合は、本器及びターゲットシステムの発煙発火の可能性があり ます。

電源を投入する前に、プローブ先端の1番ピンの方向がターゲットシステム上のソケットの1番ピンに合っているか必ず確かめて下さい。

接続を誤ると本器及びターゲットシステムの発煙発火の可能性があります。

### △注意

プローブ先端部は電子回路の一部が露出していますので、必ず静電気対策された作業環境でご使用 下さい。

静電気対策されていない環境では、静電気放電により本器及びターゲットシステムを破壊する可能性 があります。

電源投入の順序は、必ず本器の電源を先に投入し、ターゲットシステムの電源のON/OFFは、本器の電源が必ずONの状態で行って下さい。この順序を間違えた場合、本器及びターゲットシステム回路を破壊する可能性があります。

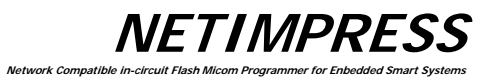

<空白ページ>

#### 1. 概要·特長

NETIMPRESS シリーズは、ユーザシステムに実装された状態のフラッシュROM内蔵マイコンにプログラ ムするためのフラッシュマイコンプログラマです。

フラッシュマイコンプログラマ本体に、各マイコン用コントロールモジュールを使用することにより、各種フラッシュROM内蔵マイコンの書き込み仕様に対応することが可能です。

NETIMPRESS next は、従来の NETIMPRESS シリーズに対して高速書き込み対応、バーコードリ ーダーおよびデジタル I/O による外部制御機能が拡張された機種になります。

「/CAN」オプションの NETIMPRESS next は、シリアルインターフェイスに加え、CAN インターフェイス経由でのフラッシュマイコンプログラミング機能を内蔵しています。

#### 【 特長 】

- 1. 個別マイコン用コントロールモジュールにより、各マイコンの書き込み仕様に対応します。
- 2. 各種ターゲットプローブ(別売り)により、ユーザシステムと接続します。書き込み対象マイコンをユ ーザシステム上に半田付け・実装したままプログラムが可能です。
- 3. スタンドアロンで使用できます。書き込み情報はコンパクトフラッシュ上にファイルとして保存します。
- Ethernetインターフェースでホストコンピュータからリモートコントロールすることができます。(AZ49 Oを使用)ファイルの転送や書き込みパラメータの変更が可能です。
- Ethernetに接続できますので、NETIMPRESS next をネットワークに接続してシステムを構築することができます。リモートコントロールパッケージAZ491(別売りソフト)を使ってお客様サイドで作成されるアプリケーションソフトにより NETIMPRESS next を容易にリモートコントロールし、自動プログラミングシステムへの展開が図れます。
- 6. 高速書き込みを実現します。
- 7. 修正データの高速検索が可能です。
- 8. 修正を加えた情報は、オリジナル書き込み情報ファイルの修正ファイルとしてコンパクトフラッシュ上に 保存できます。
- 9. バーコードリーダを使用した品番切り替えが可能です。
- 10. Digital I/O を使用したシーケンス動作が可能です。
- 11. ログ機能を搭載しております。

#### 2. 一般注意事項

(1) 電源ユニットは、必ず弊社指定のものをご使用下さい。DCジャックを接続するときは、ACプラ グが抜けていることと、本器の電源スイッチがオフになっていることを確認して下さい。

Network Com

- (2) ほこりの多い場所や直射日光、腐食性ガスの発生する場所での使用は避けて下さい。
- (3) 周囲温度5~40℃、湿度20~80%で使用して下さい。
- (4) AC電源ラインに雑音が多い場合は、ノイズフィルタなどで雑音を除去して下さい。
- (5) コントロールモジュールの抜き差しは、本器の電源がオフの状態で行ってください。
- (6) 電源投入手順は本器 → ユーザシステム、切る手順はユーザシステム →本器です。
- (7) NETIMPRESS next は、コントロールモジュールを所定のコンパクトフラッシュコネクタに実装した状態で動作いたします。 コンパクトフラッシュを外したままでの操作はできません。

本器及び関連製品のご利用方法と最新情報を、弊社ホームページでご案内しております。 あわせて、ご利用下さい。

フラッシュマイコンプログラマホームページ http://www.dts-insight.co.jp/product\_list/netimpress\_list.html

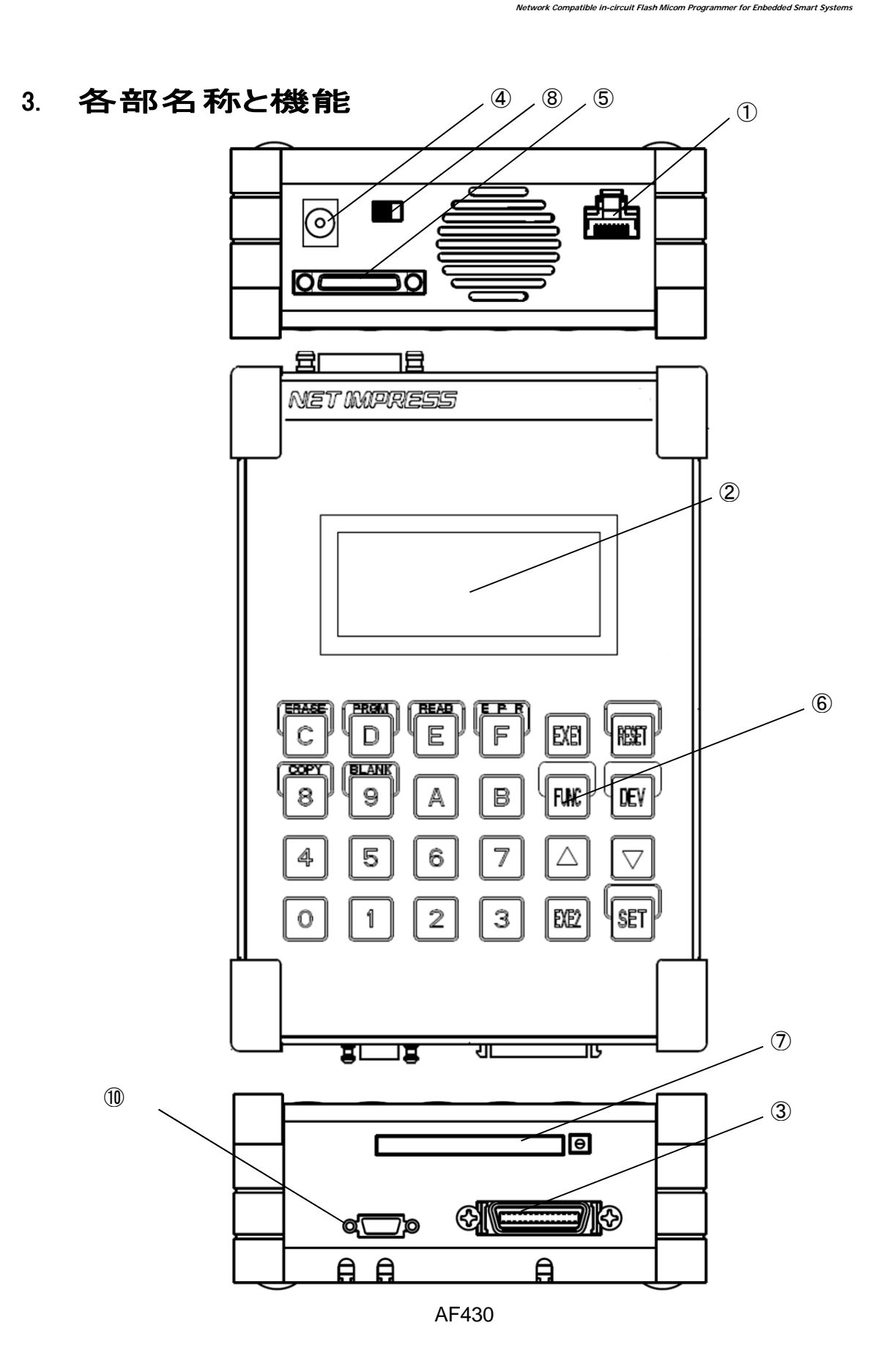

**NETIMPRESS** 

**NETIMPRESS** 

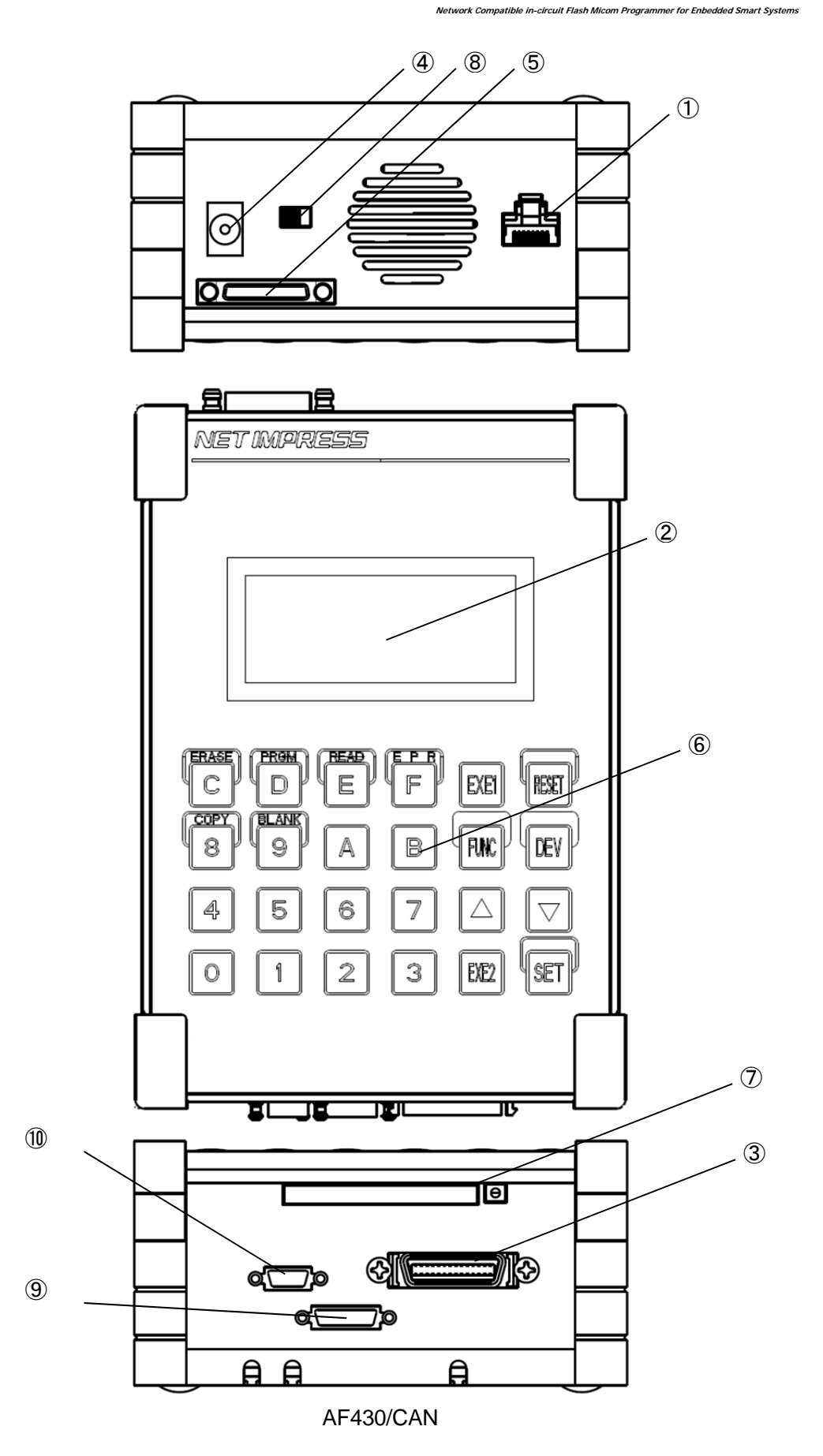

**NETIMPRESS** 

#### 1 ETHERNET

Ethernet(10/100Base-T)に接続するためのコネクタです。

#### LCD

#### 各種情報を表示します。

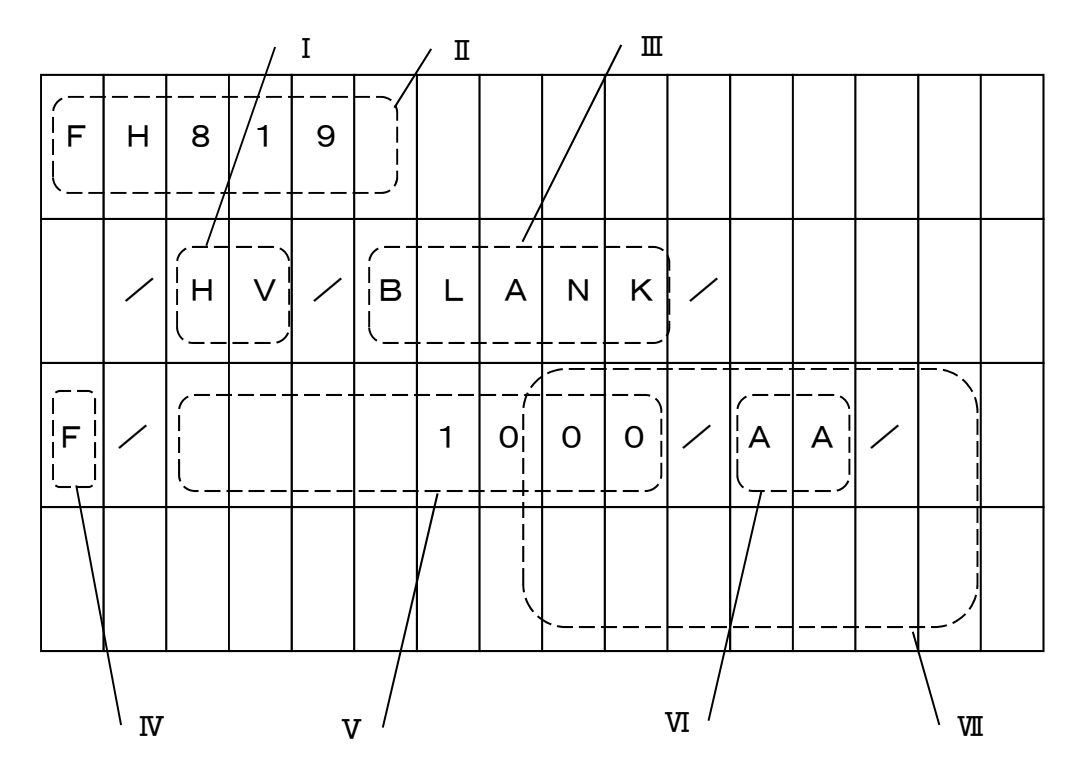

- I.プログラミング電圧印加表示 プログラミング用の高電圧印加中を表わします。RESETキーで解除できます。
- I.コントロールモジュール型名
   コンパクトフラッシュに実装されているコントロールモジュールの型名を表示します。
   この表示部は第5章に示す方法でお客様自身が変更できます。
- エ. デバイスファンクション表示
   実行中のデバイスファンクションを表示します。
- Ⅳ. ファンクション表示/モディファイビット表示

実行中のファンクション あるいは バッファメモリのデータが変更されたデータであることを表わします。 "F"が表示される場合、実行中のファンクションを表示します。 "D"が表示される場合、実行中のデバイスファンクションを表示します。 "M"が表示される場合、キー入力やバッファトランスファにより変更されたデータであることを示します。 V. アドレス表示

フラッシュメモリアドレスの表示やデータキーの入力モニタ表示、各種メッセージを表示します。 アドレスの上位桁は表示されず、下位8桁のみ表示されます。

Network Com

VI. バッファ

バッファメモリデータやエラーコードを表示します。

VII. ROMデータ/サムチェック

フラッシュROMのデータやバッファメモリデータのサム値を表示します。

#### **③** TARGET PROBE1

ターゲットシステムと接続するためのプローブを接続するコネクタです。

**④** DC12V

本器専用の電源パックと接続するためのジャックです。

**⑤** DIO PROBE

Digital I/O による制御を行う場合にこのコネクタを使用します。

- 6 KEYBOARD
  - [ 0~F ]

16進データキーで数値を入力します。8、9、C、D、E、FはDEVキーとの併用で、各デバイスファ ンクションを指定するキーとなります。

[ RESET ]

動作の中断や、エラー表示を消すときに使用します。同時にリモート動作の解除も行われます。

[ FUNC, DEV ]

16進データキーと併用して、各種動作の設定をするコマンドキーです。

[ ▲ ▼ ]

アドレス値の増減を実行するキーで、アドレスに対応するバッファメモリと ROM のデータを同時に表示します。FUNC動作ではパラメータの区切りとしても使用します。

[ SET ]

FUNCキー、DEVキーなど各モードやコマンドの設定や実行に使用します。バッファメモリ内のデー タ変更にも使用します。

【 EXE1, EXE2 】

様々なコマンドを割り当てて使用することができます。詳細は「6. コマンドシーケンス機能」をご覧く ださい。

#### **⑦** CONTROL MODULE

コントロールモジュールを挿入するスロットです。本器専用のコンパクトフラッシュでないと正常に動作 しません。

#### **8** POWER

電源スイッチ

ON :電源ON

OFF :電源OFF

#### ③ TARGET PROBE2(AF430/CAN のみ)

ターゲットシステムと CAN インターフェイスを用いて接続するためのプローブを接続するコネクタです。

#### **1** BCR PROBE

バーコードリーダーと接続するためのプローブを接続するコネクタです。

**NETIMPRESS** 

ork Com

### 4. NETIMPRESS next システム構成

#### 4.1. 周辺機器との接続図

NETIMPRESS next と周辺機器との接続例は以下の通りとなります。

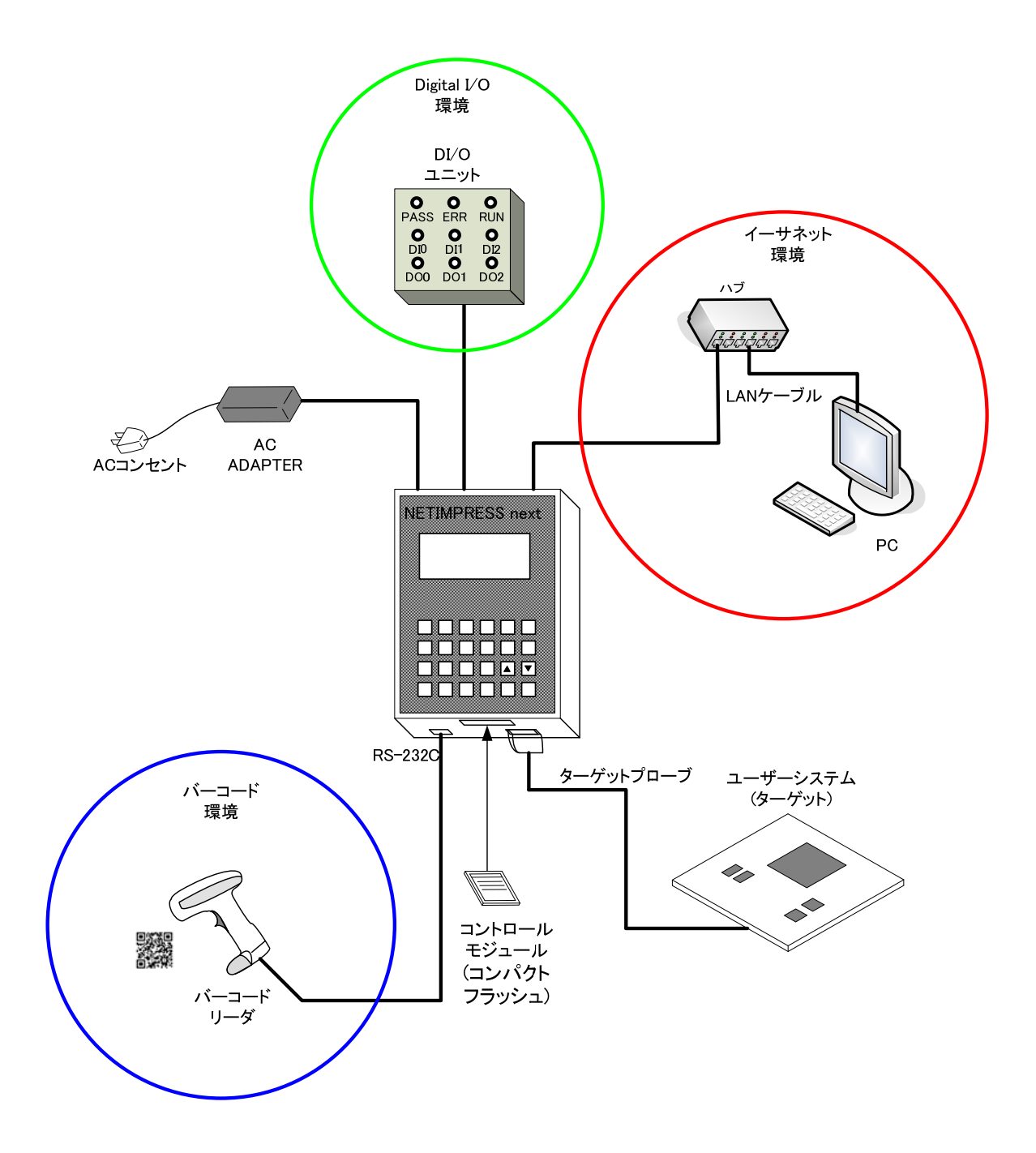

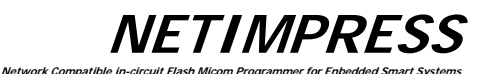

#### 【構成例】

- イーサネット環境
  - ・LAN ケーブル(PC と直接接続する場合はクロスケーブルを使用)
    ・PC
    ・NETIMPRESS next を操作するためのソフトウェア
  - (リモートコントローラ:AZ490 他)

#### ● ターゲットシステム

・ターゲットプローブ ・アダプタ(ユーザーシステムの通信 I/F に合わせて変換を行うためのアダプタ):別売り ・ユーザーシステム(ターゲットマイコン) ・コントロールモジュール:ターゲットマイコンに適合したコントロールモジュールが必要

#### ● バーコード環境

・BCR PROBE(AZ402):別売り ・バーコードリーダ:お客様でご用意いただくもの

● Digital I/O 環境
 • Digital I/O PROBE(AZ401):別売り
 • Digital I/O ユニット:お客様でご用意いただくもの

#### 4.2. 各構成の説明

#### 4.2.1. イーサネット環境

NETIMPRESS next を PC と接続してご使用いただく場合は、Ethernet の設定を行っていただく必要があります。

以下の a~e の手順を実行し、Ethernet の設定を行ってください。

- a. AZ482(F/DF シートゼネレータ)を使用し、あらかじめ.YCM ファイルを作成しておきます。
- b. コントロールモジュールのルートディレクトリに、YCM ファイルをコピーします。
   .YCM ファイルはただ1 つだけ存在できるものとします。
   また、ルートディレクトリ以外の場所にコピーした場合、正しくファイルを認識することができません。
- c. コントロールモジュールをライタ本体に挿入し、電源を ON にします。
- d. LCD に「YCM DATA SET ?」と表示されますので、[EXE1]または[EXE2]キーを押してください。
   .YCM で設定した Ethernet の「IP アドレス」「ポート」「サブネットマスク」「ゲートウェイアドレス」が設定されます。
   設定を行わない場合は[RESET]キーを押します。
- e. 設定した「IP アドレス」が LCD に表示された後、ライタが起動します。 これで、Ethernet 設定は完了です。
- ※ Ethernet の設定はスタンドアロン操作(Function E2~E4)での設定も可能です。詳細は、『5.6 Ethernet設定』をご参照下さい。

Ethernetの設定が終了したら、ライタ制御用のソフトウェア:リモートコントローラ(AZ490)との通信を 行うことが可能です。

#### 4.2.2. **ターゲットシステム**

【 ピンアサイン 】

本器のターゲット・インターフェースに関する情報(ピンアサイン,回路情報)を8.仕様に示します。 ユーザシステム側から見た入力信号は、本器を接続しない場合の誤動作を考慮してプルアップ抵抗(10 KΩ程度)を付けることをお勧めします。

特定の信号線はコントロールモジュールにより定義が異なります。詳しくは各コントロールモジュールのマニュア ルをご覧ください。

#### 【 スタンドアロンでの書込み 】

以下にスタンドアロンでプログラミングするための基本的な使用方法を記述します。 詳細は第5章のコマンド一覧を参照してください。

#### 1. バッファメモリ<sup>\*1</sup>の初期化

マイコンのフラッシュROM領域に対応した領域のバッファメモリを初期化\*2します。

キー操作

LCD表示(全体)

| FUNC | 2 |
|------|---|
|------|---|

バッファメモリ初期化ファンクション

| F | х | n | n | n |   |   |   |   |   |   |   |   |   |  |
|---|---|---|---|---|---|---|---|---|---|---|---|---|---|--|
|   |   |   |   |   | х | х | х | х | / |   |   |   |   |  |
| F | 2 | / | в | U | F | F | E | R | С | L | E | A | R |  |
|   |   |   |   |   |   |   |   |   |   |   |   |   |   |  |

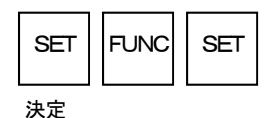

\*1 バッファメモリ

FlashROM へ書き込むデータを保存する場所です。

オブジェクトファイルをバッファメモリにロードすることにより、バイナリデータへ変換され保存されます。

エディット機能(5-3 章)によりデータを変更することが可能です。

バッファメモリはコンパクトフラッシュ上に存在するため、NETIMPRESS next の電源を OFF にしてもバッファメモリのデータは保持されます。

\*2 初期化

バッファメモリ初期化時のデータはコントロールモジュールにより異なり、"00"または"FF"となります。

(データ内容につきましては各コントロールモジュールのマニュアルをご覧ください)

#### 2. 実行アドレスの設定

デバイスファンクションの実行対象領域を設定します。デフォルト値はフラッシュROMの全領域となってい ます。プログラムする領域を変更したい場合に設定します。

ork Com

例)アドレス" FE0000H "から" FF0000H "の領域に設定します。

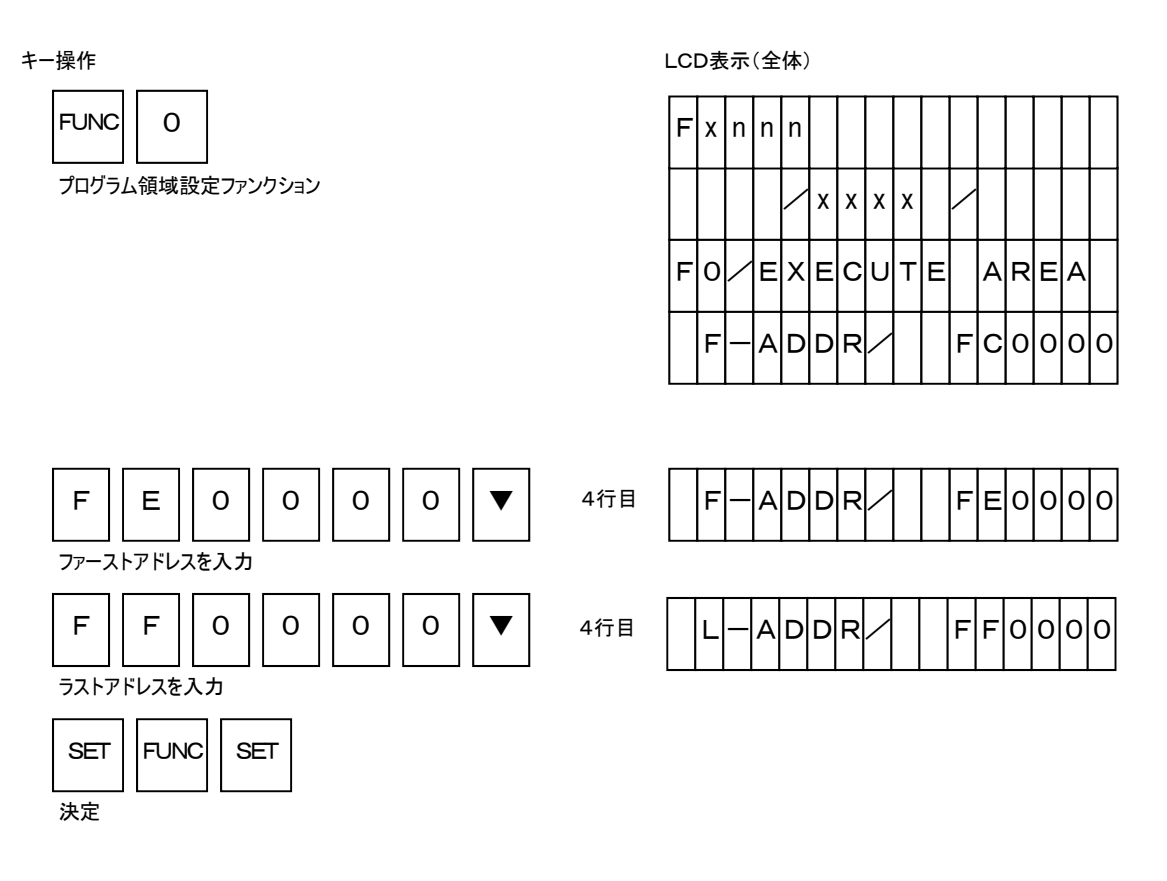

実行アドレスの変更を行ないますと、本器の電源を再立ち上げした時にワーニングメッセージが表示され る場合があります。

実行アドレス

マイコンのフラッシュROM領域

転送アドレス

(FUNCTION 0) (FUNCTION D 6)

(FUNCTION F 5)

の設定が一致していない時に"ADDRESS WARNING "等が表示され、エラー音が鳴りますが、 RESETキーを押すことにより解除することができます。

デバイスファンクション実行領域を意識的に狭くしてご利用いただいているときなどはワーニングを無視して 実行することができます。

NETIMPRESS Network Compatible In-circuit Flash Microm Programmer for Enbedded Smart Systems

#### 3. ファイルロード

コンパクトフラッシュ上にある、ユーザーのオブジェクトファイルを NETIMPRESS next のバッファメモリにロ ードします。例として"DAT128K. BIN "をロードします。

キー操作

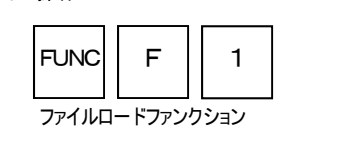

LCD表示(全体)

| F | х | n | n | n |   |   |   |   |   |   |   |   |   |   |   |
|---|---|---|---|---|---|---|---|---|---|---|---|---|---|---|---|
|   |   |   |   | / | х | х | х | х |   | / |   |   |   |   |   |
| F | F | 1 |   | F | I | L | E |   | L | 0 | A | D |   |   |   |
|   |   |   |   |   |   | т | E | s | т | 1 |   |   | н | E | х |

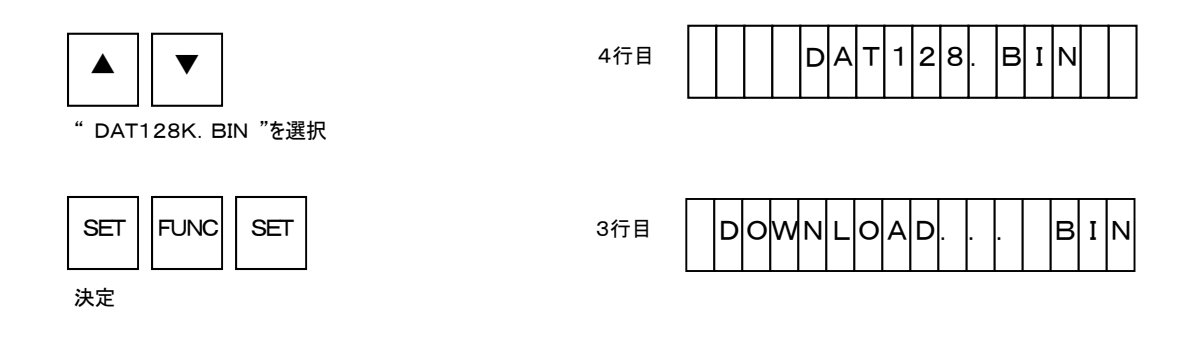

#### 4. プログラミング

ERASE、BLANK-CHECK、PROGRAM、READ-VERIFYの連続動作を行なうEPRコマンドを実行します。各コマンドは単独実行も可能です。

Network Compatible

LCD表示(全体)

( コントロールモジュールによりサポートするコマンドに違いがありますので、詳しくは各コントロールモジュー ルのマニュアルをご覧ください。 )

キー操作

DEV F EPRコマンド

| F | х | n | n | n |   |   |   |   |   |  |  |   |
|---|---|---|---|---|---|---|---|---|---|--|--|---|
|   |   |   |   | / | х | х | х | х | / |  |  |   |
| D | / | E |   | Ρ |   | R |   |   |   |  |  |   |
|   | F |   | А | D | D | R | / |   |   |  |  | 0 |

**NETIMPRESS** 

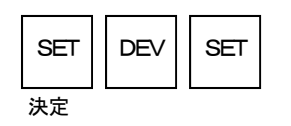

順番に表示

3行目

3行目

3行目

| E | R | A | s | E |   |   |   |   |  |  |  |
|---|---|---|---|---|---|---|---|---|--|--|--|
| Ρ | R | 0 | G | R | A | М |   |   |  |  |  |
| s | U | М |   | С | Н | E | С | ĸ |  |  |  |

| F | х | n | n | n |   |   |   |   |  |  |   |   |
|---|---|---|---|---|---|---|---|---|--|--|---|---|
|   |   |   |   |   | х | х | х | х |  |  |   |   |
|   | Ρ | А | s | s |   | Ρ | / |   |  |  | 0 | 0 |
|   |   |   |   |   |   | R | / |   |  |  | 0 | 0 |

#### 4.2.3. バーコード環境

#### 【 概要 】

RS232C 接続タイプのバーコードリーダが接続可能になっています。 NETIMPRESS next でバーコードリーダを接続して使用する場合、以下のものをご用意ください。

- BCR PROBE(AZ402)
- ・バーコードリーダ本体(RS-232C 接続)
- ・読み込むためのバーコード
- ・YBO ファイル

処理モードは専用のオプションファイル(拡張子:YBO)に記述されます。

#### 《 注意 》

バーコードリーダはスタンドアロン(イーサネット通信時は使用不可)での環境でのみ使用可能です。

- YBO ファイル
- ・ファイルは専用ソフトウェアでの編集/作成(AZ486)が可能です。 (AZ486 は弊社ホームページよりダウンロード可能です。) 詳細は AZ486 のマニュアルをご参照ください。
- ・ライタに挿入されているコンパクトフラッシュのルートに置くことで有効になります。
- ・ルートに無い場合は、バーコード処理は無効になります(バーコード受信拒否の状態になります)

■ 処理モード

- (1) バーコードと一致したスクリプトファイルを実行するモード(SCRIPT モード)
- (2) 弊社で規定したフォーマットのバーコードを実行するモード(ORIGINAL モード)
- (3) バーコードと一致した YIM フォルダを選択し、続けてターゲットへのアクセス(EPR など)を 実行するモード(SELECT モード)

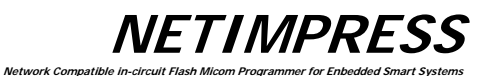

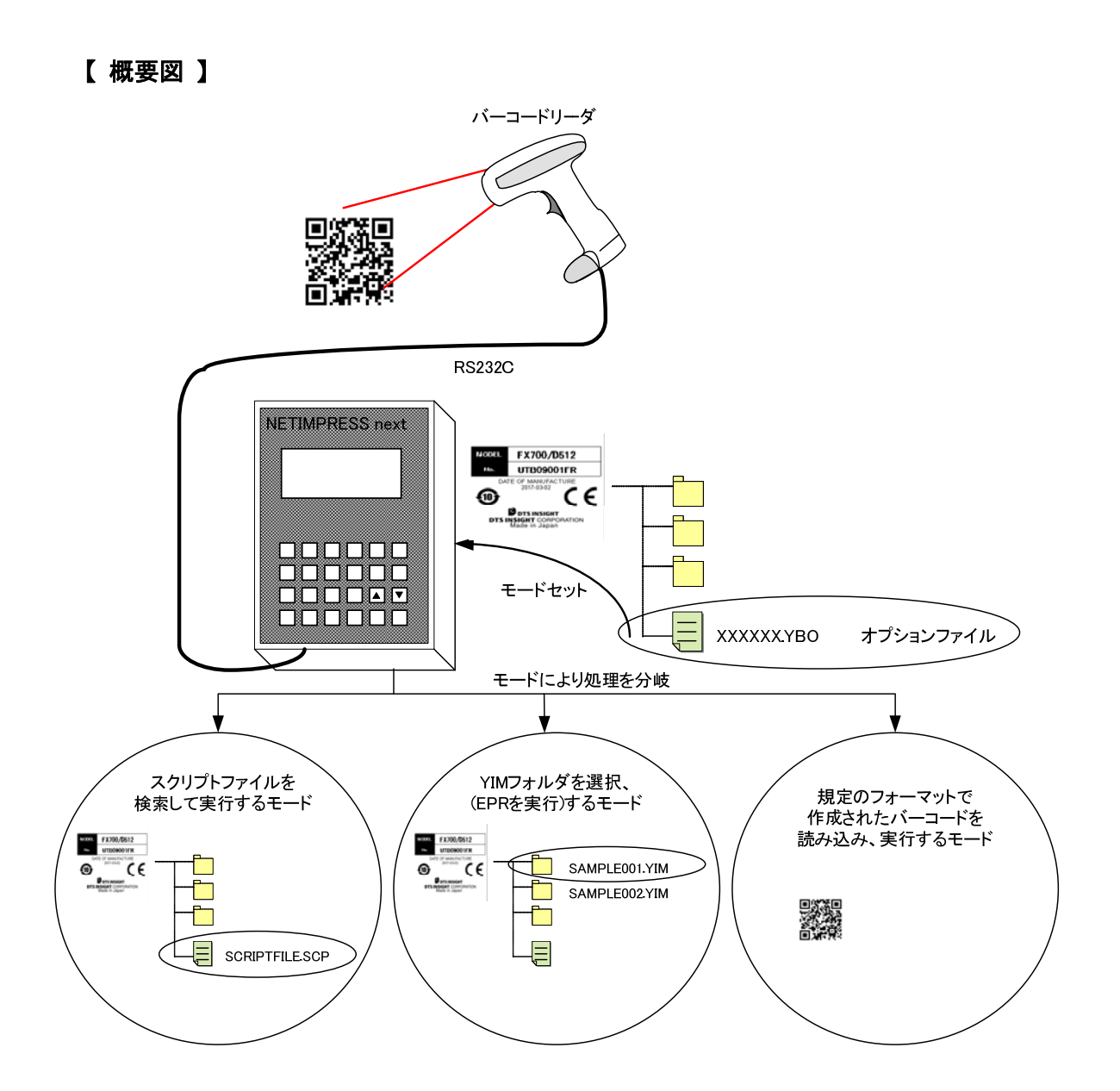

**NETIMPRESS** Network Compatible in-

#### 【 バーコードリーダ側設定 】

NETIMPRESS next でバーコードを読み取るためには、バーコードリーダ側の設定を以下のように 行ってください。

バーコードリーダ側の通信設定

| ボーレート   | 9600bps   |
|---------|-----------|
| パリティ    | なし        |
| ストップビット | 1 ストップビット |
| データ長    | 8 ビット     |

データフォーマット

| プリフィックス (ヘッダ)   | なし             |
|-----------------|----------------|
| サフィックス(フッタ) ※   | CR(0x0d)       |
| スキャンデータ転送フォーマット | <データ> <サフィックス> |

※ サフィックス情報は、YBO ファイルで指定されている場合は YBO ファイルの情報が優先されます。

## NETIMPRESS

#### 【 YBO ファイル 】

YBO ファイルはコンパクトフラッシュのルートディレクトリに 1 つだけ</u>配置が可能です。 ファイルが 0 個または 2 個以上の場合は、バーコード処理は無効になります。 ファイルフォーマットが正常な場合のみ、バーコードリーダからのバーコード読み取りが有効となります。 YBO ファイルは、ライタ側の制御切り替えのモード、その他オプションの内容で構成されています。

ork Com

■ YBO ファイル名

#### XXXXX. YBO

※1 XXXXX は自由に指定が可能です。

※2 拡張子は、YBOで固定になります。

#### ■ YBO ファイル構成

| 1 | 1 |   | X | X | Х | Χ | Х | - | Υ | В | 0 |   |   |       |
|---|---|---|---|---|---|---|---|---|---|---|---|---|---|-------|
| 1 | 1 |   | 2 | 0 | Х | Х |   | Х | X |   | X | X |   |       |
|   |   |   |   |   |   |   |   |   |   |   |   |   |   |       |
| [ | М | 0 | D | Ε | ] |   |   |   |   |   |   |   | • | - ヘッダ |
| S | С | R | 1 | Ρ | Т |   |   |   |   |   |   |   |   |       |
| [ | S | Ε | Т | Т | I | Ν | G | ] |   |   |   |   | • | - ヘッダ |
| S | Т | Α | R | Т | = | 0 | 0 | 0 | 2 |   |   |   |   |       |
| Е | Ν | D | = | 0 | 0 | 1 | 2 |   |   |   |   |   |   |       |
| S | U | F | F | I | X | = | 0 | X | 0 | D |   |   |   |       |
| [ | Ε | Ν | D | ] |   |   |   |   |   |   |   |   |   |       |

- フォーマットについて
  - 1. [MODE]の行まではコメントとして全て無視されます。
  - 2. 記述の順番は、[MODE]→ [SETTING]とします。
  - 3. [SETTING]の項目は、記述がない場合は START=0, END=デリミタ, SUFFIX=0x0D で 動作します。
  - 4. ファイルの終端には[END]を置く(必須)ファイルの終端まで[END]が無い場合はフォーマット エラーとします。

NETIMPRESS

■ [MODE]

[MODE]の次の行に記述される文字列により、バーコードデータの処理モードを決定します。 本項目の記述は YBO ファイルの必須項目となります。 [MODE]及び次の行に有効な記述が無い場合、バーコード処理は無効になります。

ヘッダ情報 記述 詳細 [MODE] SCRIPT 受信データと一致したスクリプトファイルを実行します。 指定するバーコードは.SCP(拡張子)を除いて指定します。 ORIGINAL バーコードからリードしたデータに対応したファンクションを 実行します。 規定フォーマットを使用してください。 SELECT バーコードから読み出したデータと一致する YIM フォルダを 選択します。 (選択のみ) 指定するバーコードは.YIM(拡張子)を除いて指定します。 SELECT/XXXX バーコードから読み出したデータと一致する YIM フォルダを 選択して、続けてデバイスファンクションを実行するモードで す。 XXXX (clt, ERASE, BLANK, PROGRAM, READ, EPR, COPY の 6 項目を指定できます。 指定するバーコードは.YIM(拡張子)を除いて指定します。

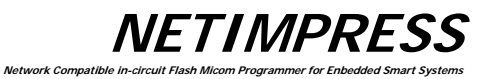

#### ■ [SETTING]

受信したバーコードの有効範囲、及び終端コードの指定を行えます。 以下の設定は省略することも可能です。

| ヘッダ情報     | 引数      | 記述(詳細)                   |
|-----------|---------|--------------------------|
| [SETTING] | START=  | サンプリング開始ポイント:            |
|           |         | データサンプルの開始ポイントを指定します。    |
|           |         | 設定範囲:1~2047(10 進)        |
|           |         | 0x1~0x7FF(16 進)          |
|           |         | ※ "ORIGINAL"モード以外で有効     |
|           | END=    | サンプリング終了ポイント:            |
|           |         | データサンプルの終了ポイントを指定します。    |
|           |         | 設定範囲:1~2047(10 進)        |
|           |         | 0x1~0x7FF(16 進)          |
|           |         | ※ "ORIGINAL"モード以外で有効     |
|           | SUFFIX= | 終端コードオプション:              |
|           |         | バーコードデータの終端コードを指定することが   |
|           |         | 可能です。                    |
|           |         | 指定が無い場合は、0x0D(CR)がデフォルトの |
|           |         | 終端コードとなります。              |
|           |         | 指定可能な byte 数:1byte       |
|           |         | 指定可能な文字:ASCIIコード         |
|           |         | 0~127(10 進)              |
|           |         | 0x0~0x7F(16 進)           |
|           |         | ※ "ORIGINAL"モード以外で有効     |

# ※ SUFFIX を ASCII で指定する場合は以下表の Character を'(シングルクォーテーション)でくくります。 例:0を SUFFIX と指定する場合

SUFFIX='0'

| Co | de |           | Co | de |           | Co | de |           | Co           | de |           |  |
|----|----|-----------|----|----|-----------|----|----|-----------|--------------|----|-----------|--|
| 10 | 16 | Character | 10 | 16 | Character | 10 | 16 | Character | 10 16<br>進 進 |    | Character |  |
| 進  | 進  |           | 進  | 進  |           | 進  | 進  |           | 進            | 進  |           |  |
| 0  | 00 | NUL       | 33 | 21 | !         | 66 | 42 | В         | 99           | 63 | С         |  |
| 1  | 01 | SOH       | 34 | 22 | "         | 67 | 43 | С         | 100          | 64 | d         |  |
| 2  | 02 | STX       | 35 | 23 | #         | 68 | 44 | D         | 101          | 65 | е         |  |
| 3  | 03 | ETX       | 36 | 24 | \$        | 69 | 45 | E         | 102          | 66 | f         |  |
| 4  | 04 | EOT       | 37 | 25 | %         | 70 | 46 | F         | 103          | 67 | g         |  |
| 5  | 05 | ENQ       | 38 | 26 | &         | 71 | 47 | G         | 104          | 68 | h         |  |
| 6  | 06 | ACK       | 39 | 27 | 1         | 72 | 48 | Н         | 105          | 69 | i         |  |
| 7  | 07 | BEL       | 40 | 28 | (         | 73 | 49 | I         | 106          | 6a | j         |  |
| 8  | 08 | BS        | 41 | 29 | )         | 74 | 4a | J         | 107          | 6b | k         |  |
| 9  | 09 | HT        | 42 | 2a | *         | 75 | 4b | К         | 108          | 6c | I         |  |
| 10 | 0a | LF        | 43 | 2b | +         | 76 | 4c | L         | 109          | 6d | m         |  |
| 11 | 0b | VT        | 44 | 2c | ,         | 77 | 4d | М         | 110          | 6e | n         |  |
| 12 | 0c | FF        | 45 | 2d | -         | 78 | 4e | Ν         | 111          | 6f | 0         |  |
| 13 | 0d | CR        | 46 | 2e |           | 79 | 4f | 0         | 112          | 70 | р         |  |
| 14 | 0e | SO        | 47 | 2f | /         | 80 | 50 | Р         | 113          | 71 | q         |  |
| 15 | Of | SI        | 48 | 30 | 0         | 81 | 51 | Q         | 114          | 72 | r         |  |
| 16 | 10 | DLE       | 49 | 31 | 1         | 82 | 52 | R         | 115          | 73 | S         |  |
| 17 | 11 | DC1       | 50 | 32 | 2         | 83 | 53 | S         | 116          | 74 | t         |  |
| 18 | 12 | DC2       | 51 | 33 | 3         | 84 | 54 | Т         | 117          | 75 | u         |  |
| 19 | 13 | DC3       | 52 | 34 | 4         | 85 | 55 | U         | 118          | 76 | v         |  |
| 20 | 14 | DC4       | 53 | 35 | 5         | 86 | 56 | V         | 119          | 77 | w         |  |
| 21 | 15 | NAK       | 54 | 36 | 6         | 87 | 57 | W         | 120          | 78 | х         |  |
| 22 | 16 | SYN       | 55 | 37 | 7         | 88 | 58 | Х         | 121          | 79 | у         |  |
| 23 | 17 | ETB       | 56 | 38 | 8         | 89 | 59 | Y         | 122          | 7a | Z         |  |
| 24 | 18 | CAN       | 57 | 39 | 9         | 90 | 5a | Z         | 123          | 7b | {         |  |
| 25 | 19 | EM        | 58 | 3a | :         | 91 | 5b | [         | 124          | 7c |           |  |
| 26 | 1a | SUB       | 59 | 3b | ;         | 92 | 5c | ¥         | 125          | 7d | }         |  |
| 27 | 1b | ESC       | 60 | 3c | <         | 93 | 5d | ]         | 126          | 7e | ~         |  |
| 28 | 1c | FS        | 61 | 3d | =         | 94 | 5e | ^         | 127          | 7f | DEL       |  |
| 29 | 1d | GS        | 62 | 3e | >         | 95 | 5f | _         |              |    |           |  |
| 30 | 1e | RS        | 63 | Зf | ?         | 96 | 60 | `         |              |    |           |  |
| 31 | 1f | US        | 64 | 40 | @         | 97 | 61 | а         |              |    |           |  |
| 32 | 20 |           | 65 | 41 | A         | 98 | 62 | b         |              |    |           |  |

#### ■ SUFFIX に指定可能なコード対応表

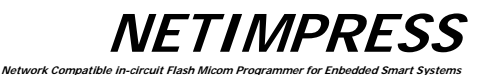

※ START, END, SUFFIX について

① START=4, END=13と指定された場合

バーコードの 4byte~13byte の文字を有効データとします

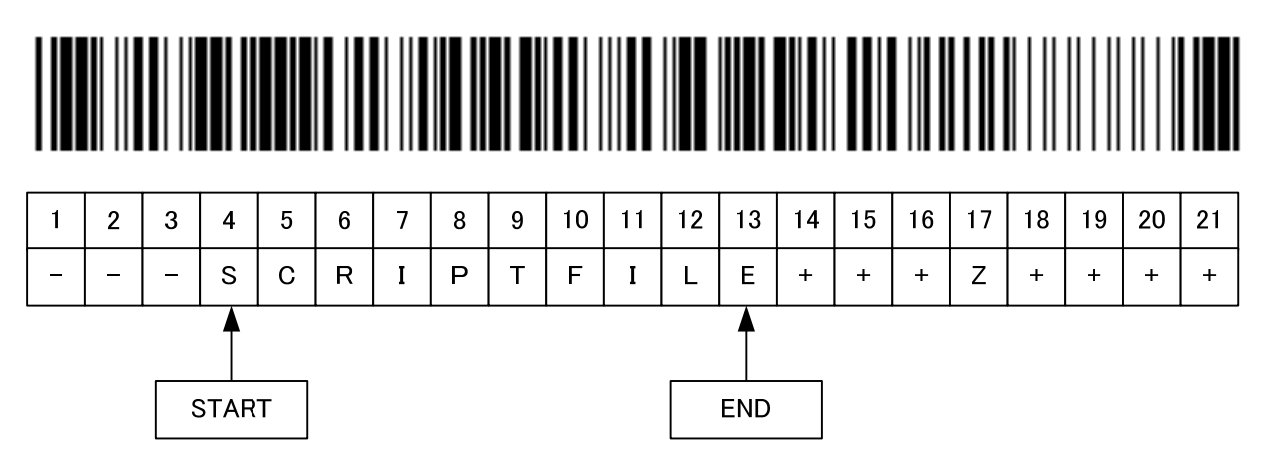

② START=4, END=13, SUFFIX='Z'と指定

バーコードの 16byte (Z:17byte の一つ手前) までプログラマは取得します

バーコードの 4byte~13byte の文字を有効データとします

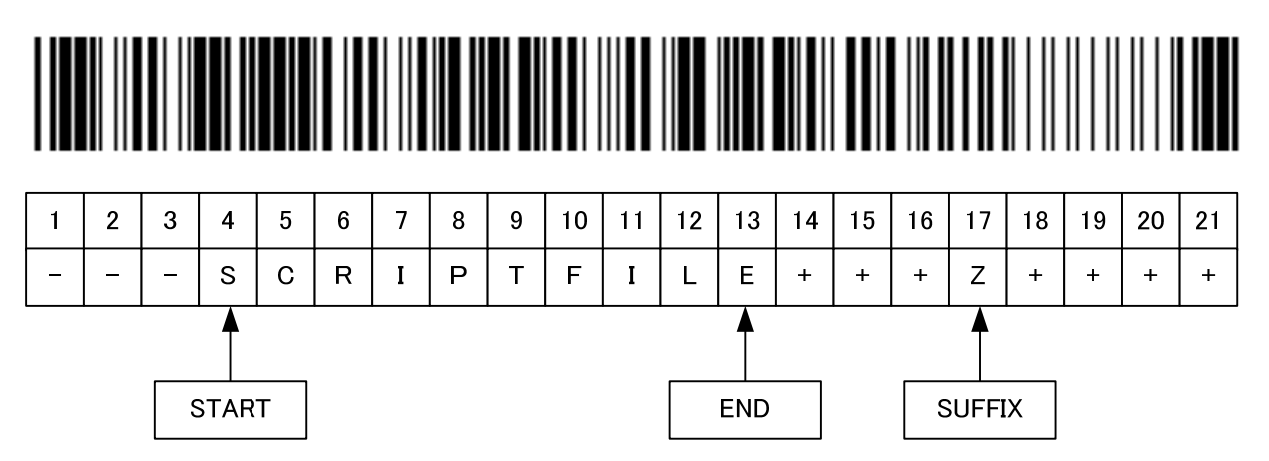

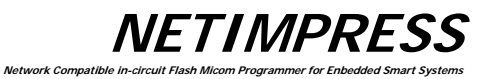

 ③ START=4, END=13, SUFFIX='Z'と指定 バーコードは 8byte (Z:9byte の一つ手前) まで取得します END の前に SUFFIX があるためエラーとなります

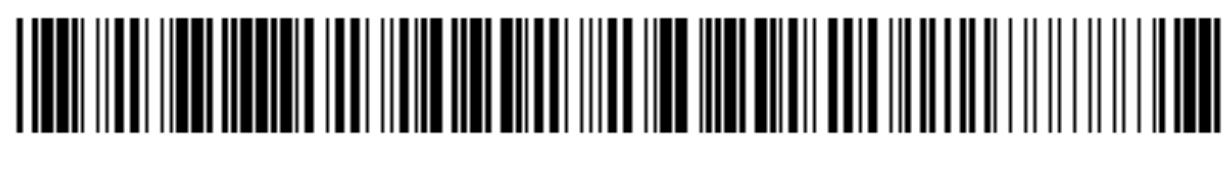

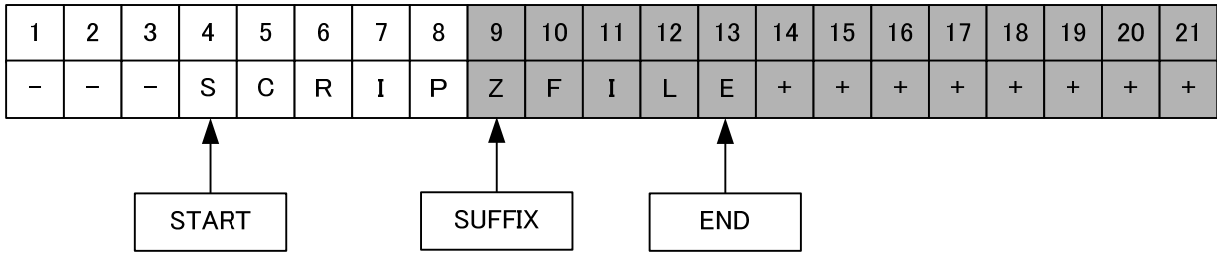

④ START=4, END=4 の場合
 4byte 目のデータ'S'が有効データとなります

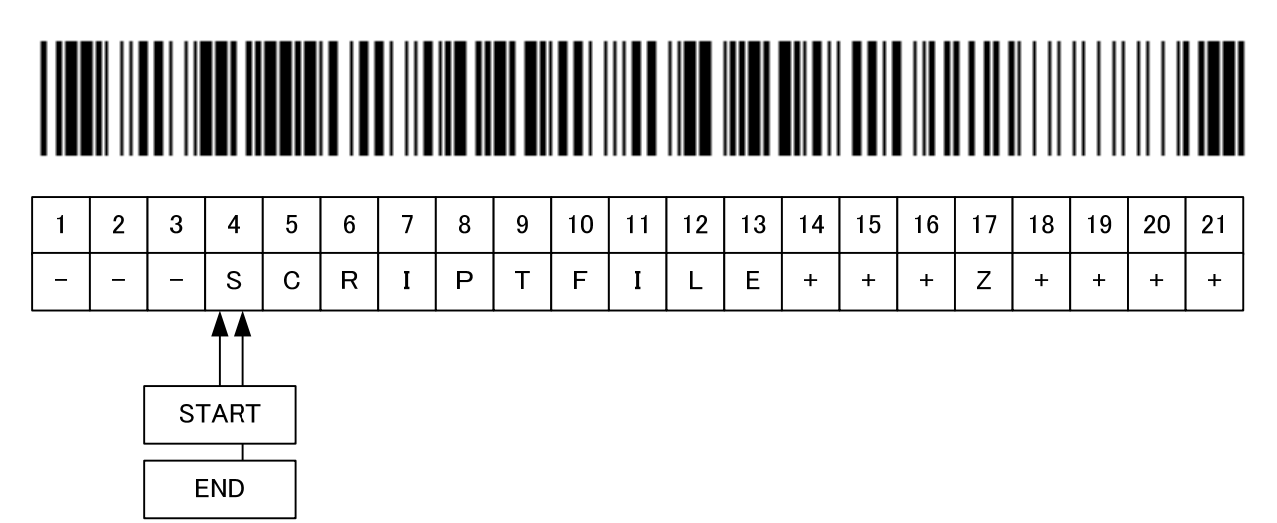

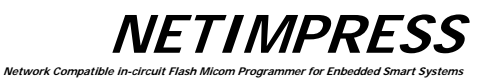

⑤ START=4 だけ指定された場合
 4byte 目~21byte 目までが有効データとなります

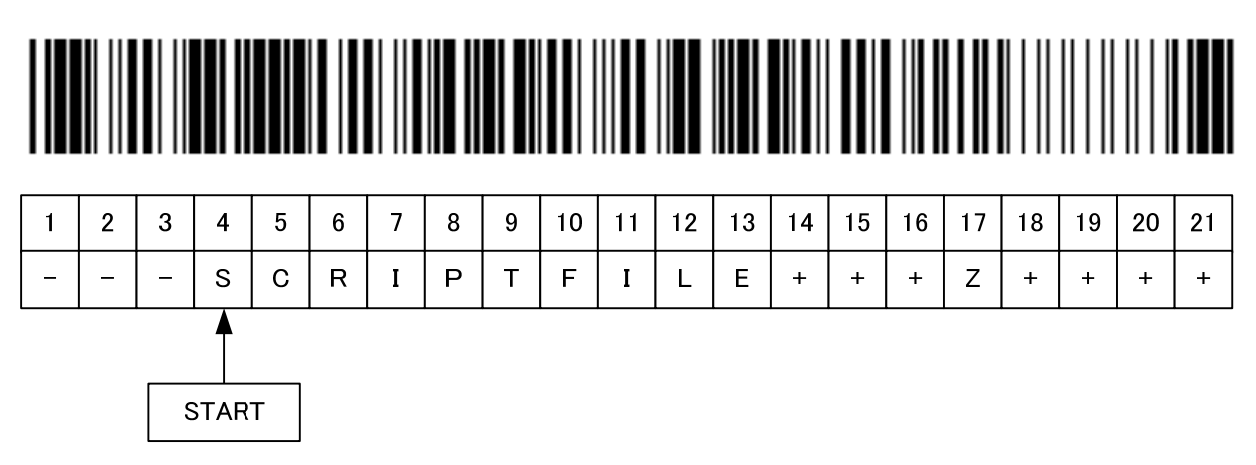

⑥ END=13 だけ指定された場合
 1byte 目~13byte 目までが有効データとなります

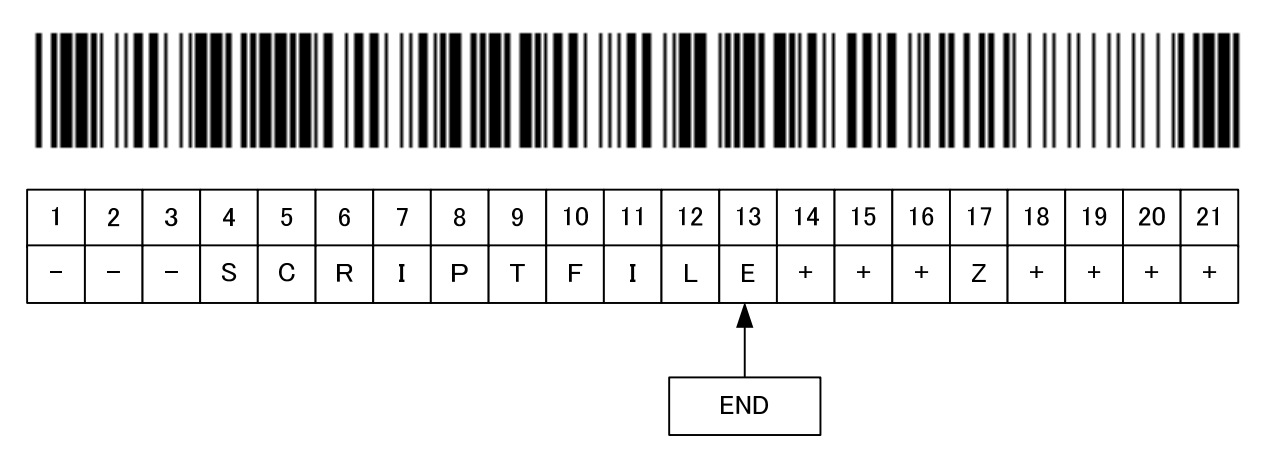

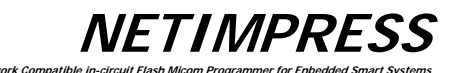

#### 【 実行モード 】

(1) SCRIPT モード

#### ■ 概要

コンパクトフラッシュのルートに置かれたスクリプトファイル(拡張子:SCP)と、 バーコードの情報を比較し一致したスクリプトファイルを実行します。

スクリプトファイルはお客様で作成/準備して頂く必要があります。 比較するバーコードにはファイル名までで、拡張子は比較しません。

■ 本モードでの YBO ファイル作成例

| [ | Μ | 0 | D | Е | ] |   |   |   |   |  |  |  |
|---|---|---|---|---|---|---|---|---|---|--|--|--|
| S | С | R | 1 | Ρ | Т |   |   |   |   |  |  |  |
| [ | S | Е | Т | Т | - | Ν | G | ] |   |  |  |  |
| S | Т | Α | R | Т | = | 0 | 0 | 0 | 4 |  |  |  |
| Ε | Ν | D | = | 0 | 0 | 1 | 3 |   |   |  |  |  |
| [ | Ε | Ν | D | ] |   |   |   |   |   |  |  |  |

例:YBO ファイルが以下のように指定されている場合

以下のバーコードが読み込まれると、4~13 文字目の文字列で拡張子『SCP』のファイル名を ルートディレクトリ上で検索し、見つかった場合はそのスクリプトファイルを実行します。

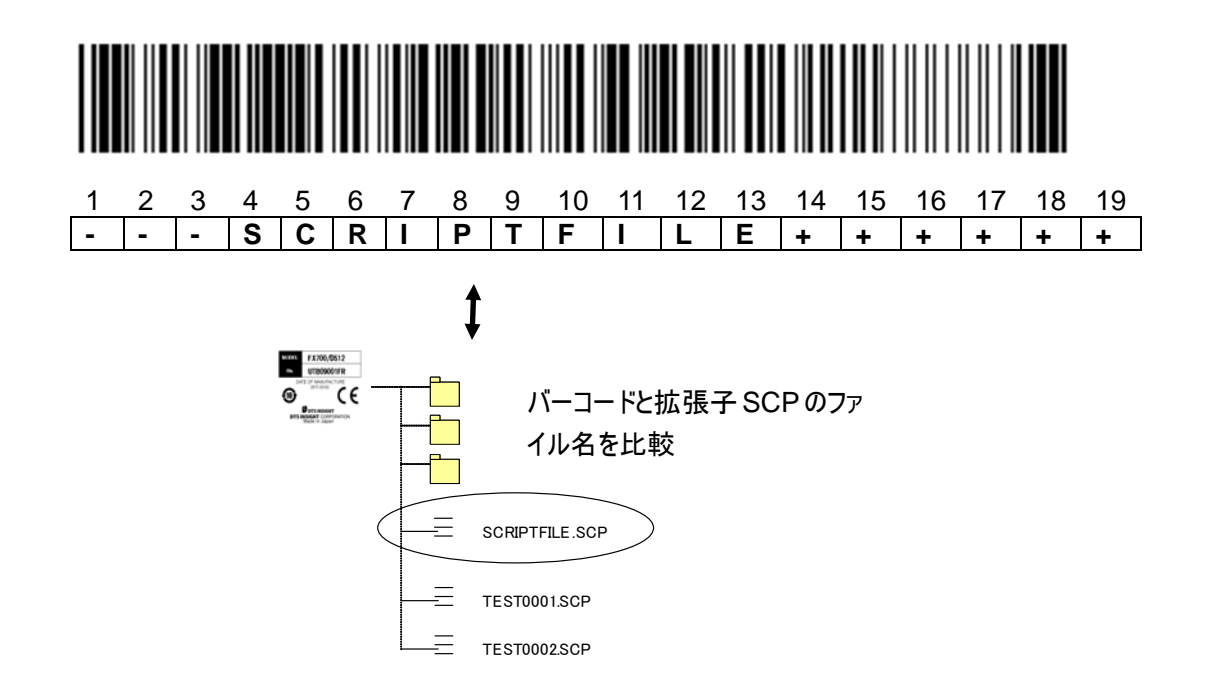

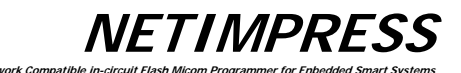

(2) ORIGINAL モード

■ 概要

規定のフォーマットで作成されたバーコードを読み取り、NETIMPRESS nextの制御を行えるモードです。 コマンドー覧にある制御であれば複数コマンドを順番に実行することも可能です。

■ 本モードでの YBO ファイル作成例

| [ | Μ | 0 | D | Ε | ] |   |   |   |  |  |  |
|---|---|---|---|---|---|---|---|---|--|--|--|
| 0 | R |   | G | I | Ν | Α | L |   |  |  |  |
| [ | S | Ε | Т | Т | - | Ν | G | ] |  |  |  |
| [ | Ε | Ν | D | ] |   |   |   |   |  |  |  |

■ フォーマット

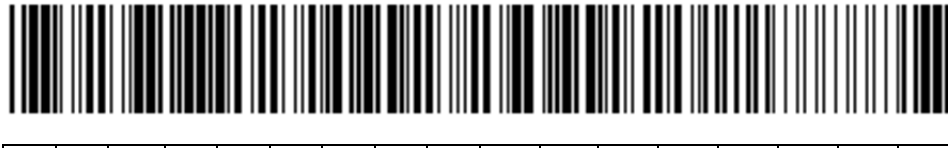

| 1 | 2 | 3 | 4 | 5 | 6 | 7  | 8 | 9 | 10 | 11 | 12 | 13 | 14 | 15 | 16 | 17 |
|---|---|---|---|---|---|----|---|---|----|----|----|----|----|----|----|----|
| 1 |   | 2 | 3 |   |   |    |   |   |    |    |    | 2  | 3  |    | 4  |    |
| 0 | 2 | / | F | В | 0 | \$ | А |   | Υ  | Ι  | М  | /  | D  | F  | /  | /  |

① コマンド数

01~99(10進)

② コマンド区切り

/(固定)

コマンド ⇔ コマンドの間は'/'を配置する

③ コマンド

対応するコマンドを記述

(コマンドと引数、引数と引数の間は'\$'を置く)

④ デリミタ(終端コード)//(固定)

終端コードは 2byte

上記例のバーコードの場合、

1.『FB0\$A.YIM』:A.YIMを選択

2.『DF』:EPR を実行

の順に処理を実行されます。

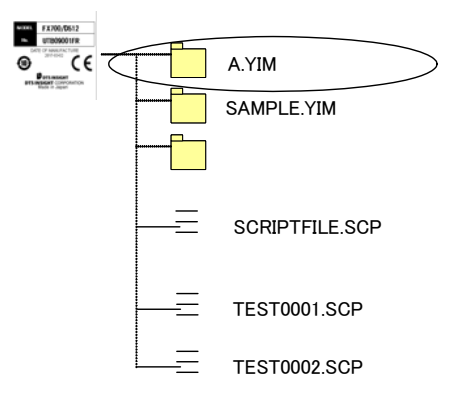
NETIMPRESS Network Compatible In-circuit Flash Micom Programmer for Enbedded Smart Systems

■ コマンド

使用可能なコマンドは以下の通りとします。

| コマンド | 概略             | 内容/記述例              |
|------|----------------|---------------------|
| FB0  | セレクトモジュール      | YIM フォルダの選択/        |
|      | (SelectModule) | FB0\$SAMPLE.YIM     |
| FF1  | ロードファイル        | オブジェクトファイルのバッファロード/ |
|      | (LoadFile)     | FF1\$TEST.S         |
| F2   | バッファクリア        | バッファのクリア/           |
|      | (BufferClear)  | F2                  |
| D8   | コピー            | コピーの実行/             |
|      | (Copy)         | D8                  |
| D9   | ブランクチェック       | ブランクチェックの実行/        |
|      | (Blank)        | D9                  |
| DC   | イレーズ           | イレーズ・ブランクチェックの実行/   |
|      | (Erase)        | DC                  |
| DD   | プログラム          | プログラム・ベリファイの実行/     |
|      | (Program)      | DD                  |
| DE   | ベリファイ          | ベリファイの実行/           |
|      | (Read)         | DE                  |
| DF   | EPR            | EPR の実行/            |
|      |                | DF                  |

■ 制限事項

 バーコード長(データ受信開始~デリミタまで)は 0x800(2KB)までとします。 0x800 を超える場合はエラーとします。

■ 注意事項

ORIGINAL モードをご使用になられる場合、ライタのファームウェアバージョンが 13.06 以上、 AZ486 バージョンが 1.02 以上である必要がございます。 ライタのファームウェアバージョンアップに関しては弊社までお問い合わせください。

Network Com

(3) SELECT モード

■ 概要

コンパクトフラッシュのルートに置かれた YIM フォルダ(拡張子: YIM のフォルダ)と、 バーコードの情報を比較し一致した YIM フォルダを選択します。 選択後、/XXX で指定されるデバイスファンクションを続けて実行します。

■ 本モードでの YBO ファイル作成例

| [ | М | 0 | D | Е | ] |   |   |   |   |  |  |  |
|---|---|---|---|---|---|---|---|---|---|--|--|--|
| S | Е | L | Ε | С | Т | 1 | Ε | Ρ | R |  |  |  |
| [ | S | Ε | Т | Т | I | Ν | G | ] |   |  |  |  |
| S | Т | Α | R | Т | = | 0 | 0 | 0 | 6 |  |  |  |
| Ε | Ν | D | = | 0 | 0 | 1 | 2 |   |   |  |  |  |
| [ | Е | Ν | D | ] |   |   |   |   |   |  |  |  |

例:YBO ファイルが上記のように指定されている場合

以下のバーコードが読み込まれると、6~12 文字目の文字列で拡張子『YIM』のフォルダ名を ルートディレクトリ上で検索し、見つかった場合は YIM フォルダを選択します。 フォルダ選択後、EPR を実行します。

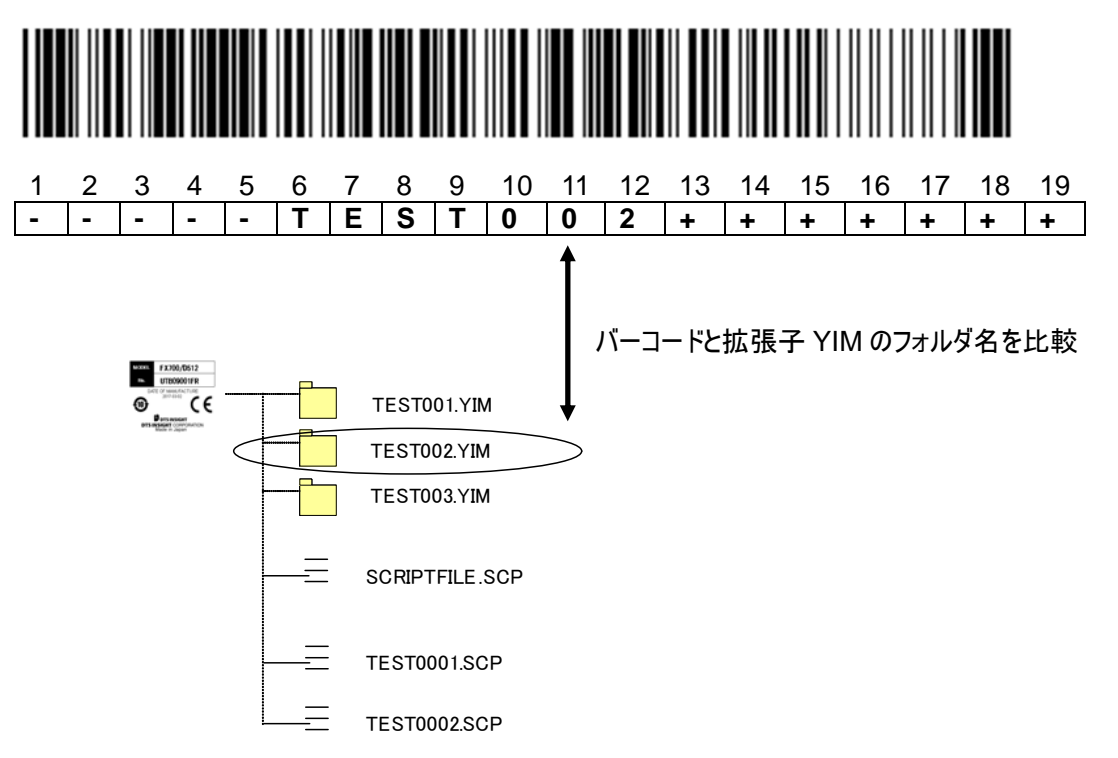

#### 4.2.4. Digital I/O の接続/使用例

## 【 概要 】

Digital I/O の入出力により、ライタの実行状態(RUN 信号)、フラッシュへの書込みまたはスクリプト実行の OK/NG の状態(PASS, ERR 信号)の通知、スクリプトファイルの選択・実行を行うことが可能です。

#### 【 スクリプト実行で使用する信号一覧 】

| Signal Name      | definition                  | Script ※2        | I/O |
|------------------|-----------------------------|------------------|-----|
| Digital I/O ST0  | Script選択信号0(Digital I/O 入力) | Script選択:bit0 ※3 | Ι   |
| Digital I/O ST1  | Script選択信号1(Digital I/O 入力) | Script選択:bit1 ※3 | Ι   |
| Digital I/O ST2  | Script選択信号2(Digital I/O 入力) | Script選択:bit2 ※3 | Ι   |
| Digital I/O ST3  | Script選択信号3(Digital I/O 入力) | Script選択:bit3 ※3 | Ι   |
| Digital I/O ST4  | Script選択信号4(Digital I/O 入力) | Script選択:bit4 ※3 | Ι   |
| Digital I/O IN0  | Digital I/O 入力信号0           | INO              | Ι   |
| Digital I/O IN1  | Digital I/O 入力信号1           | IN1              | Ι   |
| Digital I/O IN2  | Digital I/O 入力信号2           | IN2              | Ι   |
| Digital I/O IN3  | Digital I/O 入力信号3           | IN3              | Ι   |
| Digital I/O IN4  | Digital I/O 入力信号4           | IN4              | Ι   |
| Digital I/O OUT0 | Digital I/O 出力信号0           | OUT0             | 0   |
| Digital I/O OUT1 | Digital I/O 出力信号1           | OUT1             | 0   |
| Digital I/O OUT2 | Digital I/O 出力信号2           | OUT2             | 0   |
| Digital I/O OUT3 | Digital I/O 出力信号3           | OUT3             | 0   |
| Digital I/O OUT4 | Digital I/O 出力信号4           | OUT4             | 0   |

- ※1: Digital I/O の全信号は『8.4 Digital I/O インターフェース』を参照下さい。
- ※2:OUT0~4, IN0~4 はスクリプトファイルで指定する Digital 出力/入力のコマンド名になります。 表では Signal Name との対応を示します。
- ※3:スクリプトファイル選択用の Bit0~4 の信号になります。

表では Signal Name との対応を示します。

Bit0~4の選択信号と、スクリプトファイル名の対応表は以下の【スクリプトの実行】を参照下さい。

#### NETIMPRESS Network Compatible In-circuit Flash Micom Programmer for Enbedded Smart Systems

## 【 スクリプトファイル 】

スクリプトファイルは、Digital I/O の制御、フラッシュへの書込み実行、書込み品種の選択などを シーケンシャルに実行可能にした実行ファイルとなっています。

<u>スクリプトファイルは、スクリプト作成ソフト(AZ488)を使用して作成を行ってください。</u>

スクリプトファイルで実行可能なコマンド一覧:

- フォルダセレクト
- バッファメモリクリア
- ・ ファイルロード
- ・ Digital I/O 出力 OUT0~OUT4
- ・ Digital I/O 入力 IN0~4
- ウェイト指定
- ・ デバイスファンクション BLANK
- ・ デバイスファンクション ERASE
- ・ デバイスファンクション PROGRAM
- ・ デバイスファンクション READ
- ・ デバイスファンクション EPR

## 【 スクリプトの実行 】

スクリプト選択信号によるスクリプト実行は以下のように行います。

- a. Digital I/O ST0~ST4 のスクリプト選択信号で、実行するスクリプトファイルの選択を行います。
- b. START 信号の入力で、選択したスクリプトファイルが実行されます。
   (STEP 信号を入力した場合は、スクリプトファイルに記述されているコマンドを順番に実行します)

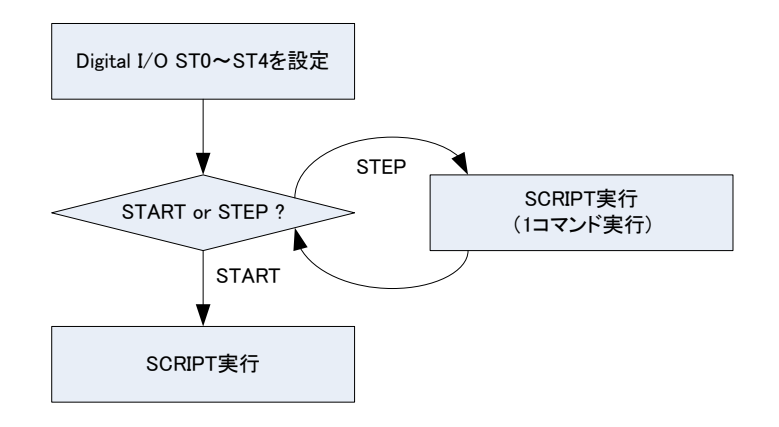

ork Con

【 スクリプトファイル名 】

Digital I/O ST0~4の入力信号と実行するスクリプトファイルの対応は以下の表の通りとなります。

#### スクリプトファイル名は、固定となります。

スクリプトファイルはコンパクトフラッシュのルートディレクトリに配置することで、実行可能となります。

#### XXScript. scp

※1 XX は 00~31 の 32 通りを指定できます。(必ず 2 文字である必要があります)

※2 ファイル名は半角英数字で大文字・小文字の区別に関係なく指定可能です。

#### ■ Digital I/O ST0~4の状態とスクリプトファイル名の対応表

| ST4 | ST3 | ST2 | ST1 | ST0 | スクリプトファイル名   |
|-----|-----|-----|-----|-----|--------------|
| 0   | 0   | 0   | 0   | 0   | 00Script.scp |
| 0   | 0   | 0   | 0   | 1   | 01Script.scp |
| 0   | 0   | 0   | 1   | 0   | 02Script.scp |
| 0   | 0   | 0   | 1   | 1   | 03Script.scp |
| 0   | 0   | 1   | 0   | 0   | 04Script.scp |
| •   | •   | •   | •   | •   | •            |
| •   | •   | •   | •   | •   | •            |
| 1   | 1   | 1   | 1   | 1   | 31Script.scp |

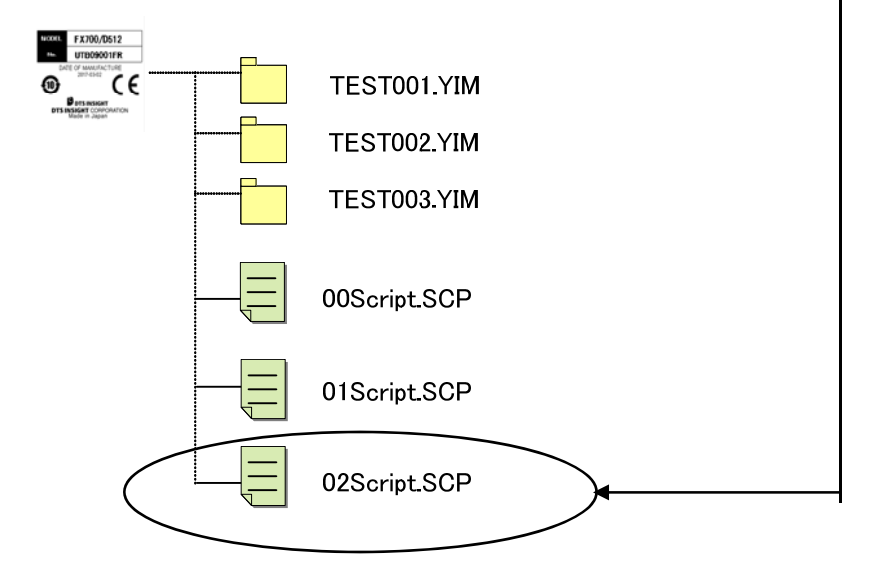

## 4.3. その他(NETIMPRESS next で追加された機能)

#### 4.3.1. キーロック機能

NETIMPRESS next のキー入力をロックする機能です。

#### 【 操作方法 】

RESET キーを3 秒以上長押しします。 モードは二種類あり、全てのキーが有効になる FULL KEY MODE、一部キー(RESET, EXE1, EXE2) が有効になる SINGLE KEY MODE があります。

モードは、FULL KEY MODE→SINGLE KEY MODE→FULL・・・と交互に切り替わります。

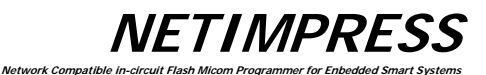

#### 4.3.2. ログ機能

ライタ実行履歴を、コンパクトフラッシュに保存するための機能です。 実行した内容をログファイル(csv 形式)で保存します。

## 【 使用方法 】

ファンクション: FUNC-CAO でログの ON/OFF の設定が行えます。 ログを出力する場合は、FUNC-CAO で簡易ログモード、FULL ログモードを指定してください。

#### 【 ログのフォーマット 】

ログファイルに記述されるフォーマットは以下のようになります。

| <u>日時, コマンド,</u> オプション, 実行結果                                                                                                    |
|----------------------------------------------------------------------------------------------------|
| ※ 1 日時<br>コマンドの開始時間を表示<br>YYYY/MM/DD hh:mm:ssの形式 2013/04/22 15:33:40<br>※ 2 コマンド                                                                     |
| ファンクションコマンド:<br>デバイスファンクション:EPR START ← EPR の実行開始時を表す(START を付与)<br>EPR END ← EPR の終了時を表す(END を付与)                                                   |
| <ul> <li>※ 3 オプション(Max 255 文字表示可能)</li> <li>※2 のコマンド実行で、ダウンロードしたファイルや、チェンジしたフォルダ名などを表示する。</li> <li>Ex: TEST.YIM, 12345678.S, OOOOXXXX.HEX</li> </ul> |
| <ul> <li>※ 4 実行結果(Max 255 文字表示可能)</li> <li>正常終了:OK</li> <li>異常終了:出力されるエラー番号:メッセージ</li> </ul>                                                         |

簡易ログモード:

デバイスファンクション、EXE キー機能、スクリプト実行の開始と終了のログのみ出力します。
 例: EPR を実行した場合
 START EPR Exnnn.YIM(Fxnnn/MP バージョン/CM バージョン) OK
 END EPR OK

FULL ログモード:

各種ファンクション、デバイスファンクション、EXEキー機能、スクリプト実行履歴を全てログに保存します。

**NETIMPRESS** 

ork Con

## 【 保存 】

LOG はコンパクトフラッシュ内の"LOG"フォルダ内に拡張子 csv の形式で保存されます。 LOG フォルダはコンパクトフラッシュのルートの直下に作成されます。

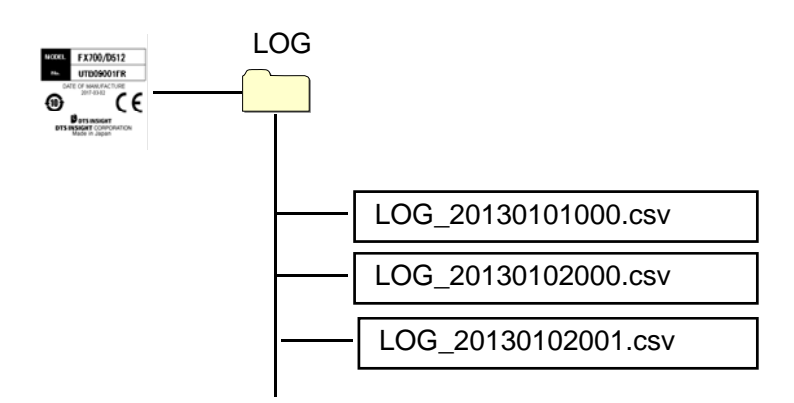

LOG のファイル名は以下のように規定されます。

| ファイル名:『LOG_年月日 xxx.csv』<br>例:LOG_20130101000.csv                                                     |                                            |  |  |  |  |  |  |  |  |  |
|----------------------------------------------------------------------------------------------------|--------------------------------------------|--|--|--|--|--|--|--|--|--|
| ※1 xxx はファイル番号を示します。<br>一つの LOG ファイルで 256kbyte まで<br>同じ日付内で 256kbyte を超えた場合<br>して新規に LOG ファイルを作成します。 | データを保存することが可能です。<br>・は、ファイル番号をインクリメント      |  |  |  |  |  |  |  |  |  |
| LOG_20130101000.csv<br>LOG_20130101001.csv                                                           | 256kbyte 以上となったら<br>ファイルを新規作成して<br>ログ保存をする |  |  |  |  |  |  |  |  |  |
| ※2 xxx の上限値は 999 になります。                                                                              |                                            |  |  |  |  |  |  |  |  |  |
| ※3 1 つのログファイルに保存可能なログは、デバイスファンクション EPR の実行<br>であれば、1500~2000 回分の保存が可能です。                             |                                            |  |  |  |  |  |  |  |  |  |
|                                                                                                    | $\square$                                  |  |  |  |  |  |  |  |  |  |

## 【削除】

古いログファイルは自動的に消去されます。

(『5.8.4 ログ消去設定(Function CA8)』で NOT DELETE を選択している場合は消去されません) ログファイルの保持期間(現在時間から何ヶ月間保持する)は『5.8.4 ログ消去設定(Function CA8)』で 設定することができます。

#### 4.3.3. 時計機能(RTC)

NETIMPRESS next はログファイル等実行時間の出力を行うために RTC を内蔵しています。 デフォルトの現在時刻は日本時間が設定されております。 使用される地域/国で時刻が異なる場合は、お客様で現在時間の設定を行って下さい。 (時計の設定は、リモートコントローラ: AZ490 からデフォルト時間の±1 日の範囲で指定可能です)

## 5. コマンド一覧

NETIMPRESS next のコマンド入力により操作可能なファンクションの一覧及び、その詳細について本章に記述されています。

『5.2 ファイル操作』~の各コマンドの詳細について、【操作】,【表示部】は以下の内容となります。

【 操作 】 : NETIMPRESS next のコマンド入力操作

【 表示部 】: NETIMPRESS next の LCD 表示

#### 5.1. ファンクション一覧表

| コマンド                  | コマンド内容                                                                         | コマンドキー      |
|-----------------------|--------------------------------------------------------------------------------|-------------|
| ファイル操作                |                                                                                |             |
| ファイルロード               | コントロールモジュールからバッファメモリへファイルを呼び出す                                                 | "FUNC","F1" |
| ファイルセーブ               | バッファメモリをコントロールモジュールへファイルとして保存する                                                | "FUNC","F2" |
| ファイルパージ               | コントロールモジュール内のファイルを削除する                                                         | "FUNC","F3" |
| カレントファイル表示            | バッファメモリに読み込んでいるファイル名を表示する                                                      | "FUNC","F4" |
| 転送アドレス設定              | バッファメモリのアドレス範囲を設定する                                                            | "FUNC","F5" |
| 全ファイル削除               | コントロールモジュールのルートディレクトリに存在するファイルを全部消去する                                          | "FUNC","F7" |
| クイックフォーマット            | コンパクトフラッシュのフォーマットを実行する。                                                        | "FUNC","FA" |
| 通常フォーマット              | コンパクトフラッシュをファイルシステム選択つき(FAT16 or FAT32)でフォーマットする。                              | "FUNC","FC" |
| バッファエリア編集             |                                                                                |             |
| エディット                 | バッファメモリの内容を変更する                                                                |             |
| ブロックストア               | バッファメモリの任意の範囲を任意のデータに変更する                                                      | "FUNC","1"  |
| バッファクリア               | バッファメモリを初期化状態のデータに変更する                                                         | "FUNC","2"  |
| モデファイビットサーチ           | バッファメモリのデータ変更されたアドレスを表示する                                                      | "FUNC","3"  |
| サム値表示                 | バッファメモリのデータのサム値を表示する                                                           | "FUNC","93" |
| YSM File Check        | YSMファイルを使ったサムチェックを行う                                                           | "FUNC","98" |
| パラメータ設定               |                                                                                |             |
| 実行領域設定                | デバイスファンクションの実行範囲アドレスを設定する                                                      | "FUNC","0"  |
| UART/CSI 切替           | NETIMPRESS next とターゲットシステム間の通信路を設定する                                           | "FUNC","D1" |
| UART 通信速度設定           | UART で通信する場合の通信速度を設定する                                                         | "FUNC","D2" |
| TVcc スレッショルド設定        | ターゲットシステムの動作電圧を設定する                                                            | "FUNC","D3" |
| MCU モード設定             | ターゲット MCU のモード切替                                                               | "FUNC","D4" |
| ウォッチドックタイマ設定          | ターゲットシステムのウォッチドックタイマ回路に送るパルスの設定                                                | "FUNC","D5" |
| フラッシュメモリエリア表示         | ターゲットMCUのフラッシュメモリエリアを表示する                                                      | "FUNC","D6" |
| 通信チャネル設定              | NETIMPRESS next とターゲットシステムの通信チャネル設定                                            | "FUNC","D7" |
| 表示型名変更                | NETIMPRESS next に表示されている型名の変更を行なう                                              | "FUNC","D8" |
| CSI 通信速度設定            | CSI で通信する場合の通信速度を設定する                                                          | "FUNC","D9" |
| データフォーマット設定           | データフォーマットを指定する(50:インテル HEX,60:モトローラ S)                                         | "FUNC","5"  |
| MCU動作周波数設定            | MCUを動作させる周波数を設定する                                                              | "FUNC","DF" |
| バージョン表示               | バージョンを表示する                                                                     | "FUNC","94" |
| ベリファイモード切替            | リードチェックのモードを設定する                                                               | "FUNC","99" |
| バッファメモリイニシャルモート・切替え   | NETIMPRESS next 起動時および YIM フォルダ切り替え時、バッファメモリの保持/消去の<br>切替えを行う                  | "FUNC","9A" |
| ライセンス表示               | 定義体交換機能でダウンロード可能なライセンスを表示する                                                    | "FUNC","9B" |
| SUM 値表示切替え            | SUM 値の計算方法(8/16bit 加算)、表示方法(8/16bit)を設定する                                      | "FUNC","9C" |
| ADDRESS WARNING 表示切替え | 対象フラッシュメモリ領域外のデータロード時の WARNING 表示(ON/OFF)設定                                    | "FUNC","9E" |
| ADDRESS WARNING 表示切替え | NETIMPRESS next 起動時もしくはフォルダ選択時での対象フラッシュメモリ領域設定不<br>一致確認の WARNING 表示 (ON/OFF)設定 | "FUNC","9F" |
| シリアル番号表示              | シリアル番号を表示する                                                                    | "FUNC","AE" |
| ライセンス追加               | 定義体交換機能でダウンロード可能なライセンスを追加する                                                    | "FUNC","AF" |

| コントロールモジュール関連       |                                         |              |
|---------------------|-----------------------------------------|--------------|
| YIMフォルダ切替え          | コントロールモジュールのルートディレクトリにあるYIMフォルダの切替えを行う  | "FUNC","B0"  |
| YIMフォルダ作成           | コントロールモジュールのルートディレクトリへYIMフォルダの作成を行う     | "FUNC","B1"  |
| YIMフォルダ消去           | コントロールモジュールのルートディレクトリにあるYIMフォルダの消去を行う   | "FUNC","B2"  |
| YIMフォルダ複製           | コントロールモジュールのルートディレクトリにあるYIMフォルダの複製を行う   | "FUNC","B3"  |
| カレントYIMフォルダのプロテクト設定 | カレントYIMフォルダのプロテクトを設定する                  | "FUNC","B4"  |
| カレントYIMフォルダの保存設定    | カレントYIMフォルダの保存を設定する                     | "FUNC","B5"  |
| YIMフォルダ表示           | 現在選択されているYIMフォルダを表示する                   | "FUNC","B6"  |
| カレントYMNファイル設定       | 実行したいYMNファイルを設定する                       | "FUNC","BC"  |
| カレントYMNファイル実行       | 選択されたYMNファイルを実行する                       | "FUNC","BD"  |
| Ethernet設定          |                                         |              |
| IP アドレス/ポート設定       | NETIMPRESS nextのIPアドレス、ポート番号を設定する       | "FUNC","E2"  |
| ゲートウェイアドレス設定        | NETIMPRESS next のデフォルトゲートウェイを設定する       | "FUNC","E3"  |
| サブネットマスク設定          | NETIMPRESS next のサブネットマスクを設定する          | "FUNC","E4"  |
| 通信速度/通信モード設定        | NETIMPRESS nextの通信速度/通信モード設定            | "FUNC","E8"  |
| ログ操作                |                                         |              |
| ログの ON/OFF          | 実行ログの ON/OFF のモードを設定する                  | "FUNC","CA0" |
| ログ消去                | 実行ログファイルを消去する                           | "FUNC","CA5" |
| ログ全消去               | 実行ログファイルを全て消去する                         | "FUNC","CA6" |
| ログ消去設定              | 実行ログの自動消去の期間を設定する                       | "FUNC","CA8" |
| I/F 設定              |                                         |              |
| ケーブルセレクト設定          | NETIMPRESS next のシリアル/CAN の通信切り替えの設定をする | "FUNC","CD0" |
| DI/O 入力フィルタ設定       | Digital I/O の入力信号の入力フィルタ時間の設定をする        | "FUNC"."CD1" |

**NETIMPRESS** 

art Sustama

ch M

Network Compatible in-circuit F

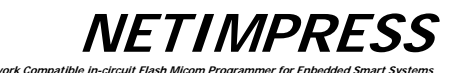

## 5.2. ファイル操作

#### 5.2.1. ファイル呼出し(File Load)

コントロールモジュール内にあるオブジェクトファイルを呼び出します。

## 【 操作 】

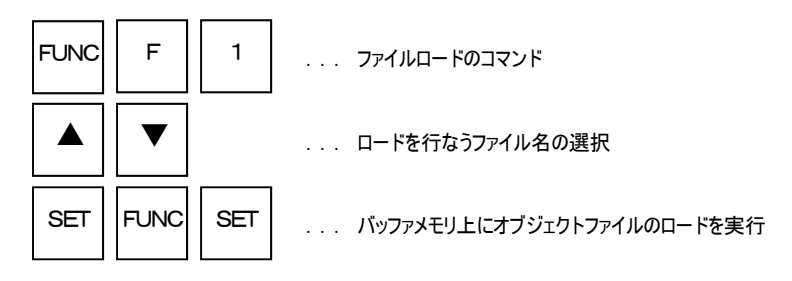

操作例)

コントロールモジュール内にある"DAT128K.BIN"ファイルをロードします。

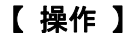

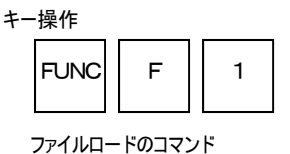

#### 【表示部】

LCD表示(全体)

| F | х | n | n | n |   |   |   |   |   |   |   |   |  |
|---|---|---|---|---|---|---|---|---|---|---|---|---|--|
|   |   |   |   | / | х | х | х | х | / |   |   |   |  |
| F | F | 1 | / | F | I | L | E |   | L | 0 | A | D |  |
|   |   |   |   | Т | E | s | Т | 1 | Н | E | х |   |  |

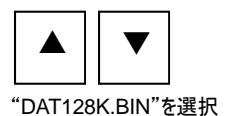

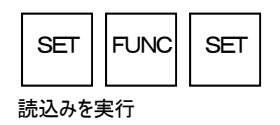

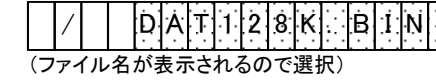

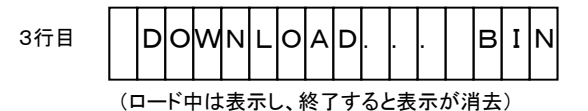

#### 5.2.2. ファイル書込み(File Save)

NETIMPRESS next のバッファメモリの内容をオブジェクトファイルとしてコンパクトフラッシュ内のルートディレクトリ上に書き込みます。

編集をしたデータを差分ファイルとしてセーブする場合には、自動的に作成される編集オブジェクトファイル(カ レントファイル名に3桁の数字が付加されたファイル)に書き込みます。

新規のオブジェクトファイルとしてセーブする場合には、中身が空のファイルを選択して書き込みます。

あらかじめ空ファイルを用意していない場合は、RAMxxx.BIN, RAMxxx.S, RAMxxx.HEX を選択してく ださい。

\*1 差分ファイル:オブジェクトの変更部分のみ保存したファイルを差分ファイルと呼びます。

\*2 本器ご使用に当たっては中身が空のオブジェクトファイルをあらかじめご用意いただけると便利です。

#### 【 操作 】

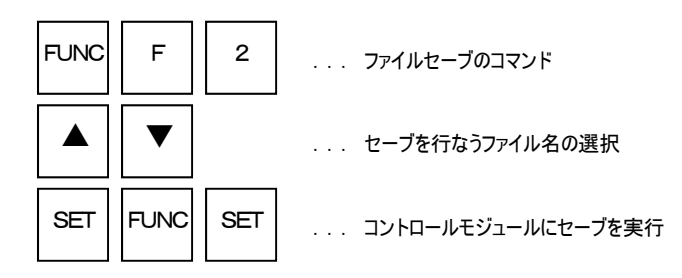

#### 操作例)

編集したデータを、差分ファイルとしてセーブします。 (カレントファイル名は"DAT128K.BIN")

#### 【 操作 】

キー操作

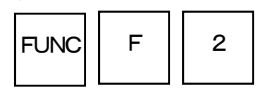

ファイルセーブのコマンド

#### 【 表示部 】

LCD表示(全体)

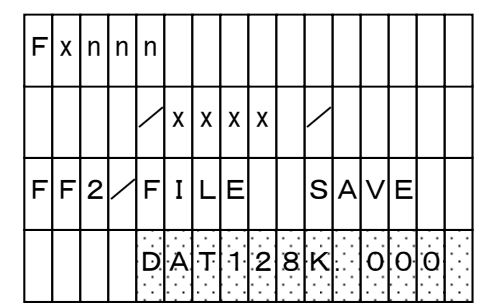

(差分ファイルをセーブする際にはファイルが 自動作成されるのでそのまま書込みを実行)

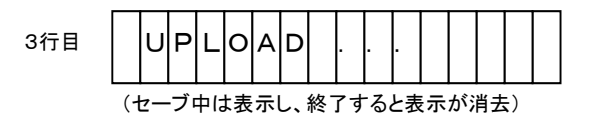

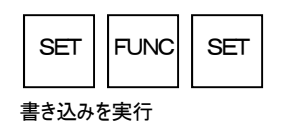

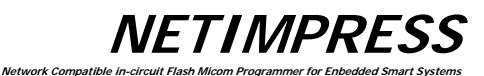

### 5.2.3. ファイル消去(File Purge)

コントロールモジュール内にあるオブジェクトファイルを消去します。

## 【 操作 】

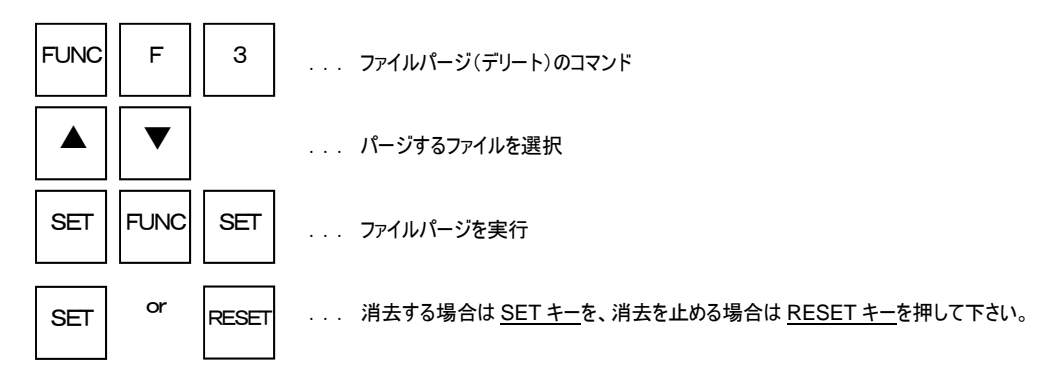

#### 操作例)

コントロールモジュール内にある"DAT128K.BIN"ファイルを消去します。

【 操作 】

| キー操作 |   |   |
|------|---|---|
| FUNC | F | 3 |

ファイルパージのコマンド

【表示部】

| LC | _CD表示(全体) |   |   |   |   |   |   |   |   |   |   |   |   |   |   |  |
|----|-----------|---|---|---|---|---|---|---|---|---|---|---|---|---|---|--|
|    | F         | х | n | n | n |   |   |   |   |   |   |   |   |   |   |  |
|    |           |   |   |   |   | х | х | х | х |   | / |   |   |   |   |  |
|    | F         | F | 3 | / | F | I | L | E |   | D | E | L | E | т | Е |  |
|    |           |   |   |   | Т | E | s | Т | 1 |   | н | E | х |   |   |  |

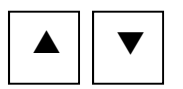

"DAT128K.BIN"ファイルを選択

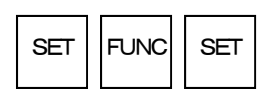

パージコマンドの実行

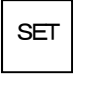

消去を実行

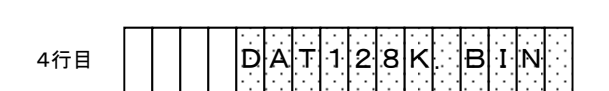

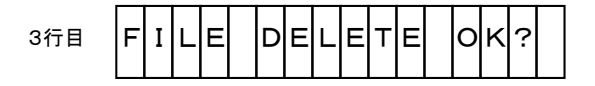

**NETIMPRESS** 

#### 5.2.4. カレントファイル表示(Function F4)

バッファメモリにロードされているカレントファイル名を表示します。 また、KEYファイル、BTPファイル、YSMファイル、CSBファイルを表示します。 ファイルがない場合は、NO FILEと表示されます。

## 【 操作 】

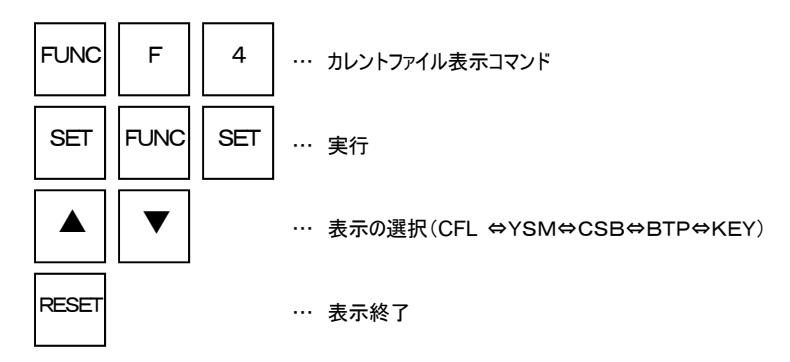

#### 注 ) NETIMPRESS 表示部

| F | х | n | n | n |   |   |   |   |   |   |   |   |   |   |   |
|---|---|---|---|---|---|---|---|---|---|---|---|---|---|---|---|
|   |   |   |   |   | х | х | х | х |   | / |   |   |   |   |   |
| F | F | 4 | / | С | U | R | R | E | N | т |   | F | I | L | E |
| С | F | Ŀ |   | D | A | Т | 1 | 2 | 8 |   | В | I | Ν |   |   |

| CFL カレントファイル |
|--------------|
| YSM YSM ファイル |
| CSB CSB ファイル |
| BTP BTP ファイル |
| KEY KEY ファイル |
|              |

ork Com

(網掛けになっているところの表示部分が選択項目を表している)

注意 )

コントロールモジュールによって未対応の機能がございます。 この場合、未対応の項目は表示されませんのでご注意ください。

| * YSM ファイル | : サムチェック機能を利用する際に必要となります。                  |
|------------|--------------------------------------------|
|            | 詳細は"7.サムチェック機能"をご覧ください。                    |
| * CSB ファイル | : ワンアクションキー機能を利用する際に必要となります。               |
|            | 詳細は"6.コマンドシーケンス機能"をご覧ください。                 |
| * BTP ファイル | : MCU へ書き込む際の書き込み制御プログラムです。                |
|            | MCU の種類により必要な場合がございます。                     |
|            | 詳細は各コントロールモジュールのマニュアルをご覧ください。              |
| * KEY ファイル | : セキュリティ機能がある MCU では KEY ファイルが必要な場合がございます。 |
|            | 詳細は各コントロールモジュールのマニュアルをご覧ください。              |

#### 操作例)

カレントファイル、BTPファイル、KEYファイル、YSMファイル、CSBファイルを表示します。

**NETIMPRESS** Network Compatible in-circuit Flash Mi

## 【 操作 】

キー操作

| FUNC  | F         | 4              |
|-------|-----------|----------------|
| カレントフ | <br>アイル表示 | <u>、</u> のコマンド |

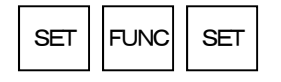

コマンド実行 → カレントファイル表示

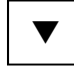

YSMファイル表示

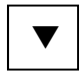

CSBファイル表示

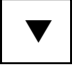

BTPファイル表示

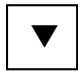

KEYファイル表示

# RESET

表示終了

## 【 表示部 】

| LC  | LCD表示(全体) |    |     |     |    |             |              |        |     |    |     |    |     |    |   |   |
|-----|-----------|----|-----|-----|----|-------------|--------------|--------|-----|----|-----|----|-----|----|---|---|
|     | F         | х  | n   | n   | n  |             |              |        |     |    |     |    |     |    |   |   |
|     |           |    |     |     |    | х           | х            | х      | х   |    | /   |    |     |    |   |   |
|     | F         | F  | 4   | /   | С  | U           | R            | R      | Е   | N  | т   |    | F   | I  | L | Е |
|     |           |    |     |     |    |             |              |        |     |    |     |    |     |    |   |   |
|     | _         | _  | _   | _   |    |             |              | _      |     | _  |     |    |     | _  | _ |   |
| 4行目 | c         | F  | L   | :   | D  | A           | Т            | 1      | 2   | 8  | ĸ   |    | в   | I  | N |   |
|     | (ナ        | レ: | ント  | ファ  | イノ | レ<br>レ<br>表 | ē示           | 。<br>步 | - 頭 | が  | CF  | LŁ | な   | る) |   |   |
| 4行目 | Y         | s  | М   | :   | D  | А           | т            | 1      | 2   | 8  | ĸ   |    | Y   | s  | М |   |
|     | (Y        | SN | /フ  | アイ  | ル  | 表示          | <b>R</b> . : | 先頭     | 頁か  | Ŷ٢ | SM. | とな | (る) | )  |   |   |
| 4行目 | С         | s  | в   | :   | D  | A           | т            | 1      | 2   | 8  | ĸ   |    | С   | s  | в |   |
|     | (C        | SE | 377 | ァイ  | ルヨ | 表示          | t. :         | 先頭     | 頁が  | CS | вł  | とな | る)  |    |   |   |
| 4行目 | в         | т  | Ρ   | :   | D  | A           | т            | 1      | 2   | 8  | ĸ   |    | в   | т  | Ρ |   |
|     | (В        | TP | ファ  | ~イ. | ルオ | 長示          | :.5          | 七頭     | 〔が  | вт | P٤  | な  | 3)  |    |   |   |
| 4行目 | κ         | Е  | Y   | :   | D  | А           | т            | 1      | 2   | 8  | к   |    | в   | I  | Ν |   |

 (KEYファイル表示。先頭がKEYとなる)

#### 5.2.5. 転送アドレス設定(Function F5)

オブジェクトファイルのロード、セーブを行なう際のバッファメモリ範囲設定を行ないます。 オブジェクトファイルが、インテル HEX または、モトローラ S フォーマットの場合は、ファイル内にアドレスの記述 があるためファイルロード時、設定が無効となります。

Network Com

### 【 操作 】

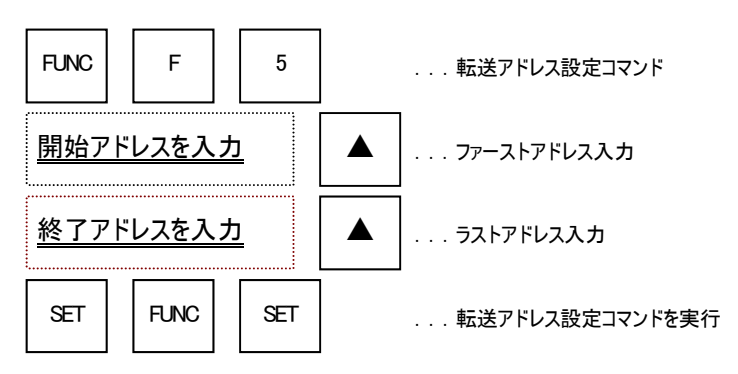

#### 注 ) アドレス入力中の NETIMPRESS 表示部

| F | х | n           | n | n |   |   |   |   |   |   |   |   |   |   |   |
|---|---|-------------|---|---|---|---|---|---|---|---|---|---|---|---|---|
|   |   |             |   | / | х | х | х | х |   | / |   |   |   |   |   |
| F | F | 5           | / | в | υ | F | F | E | R |   | А | R | E | А |   |
|   | F | · · · · · · | A | D | D | R | / |   |   | F | E | 0 | 0 | 0 | 0 |

(網掛けになっているところの表示部分が選択項目を表している)

| -F-ADDR | <br>ファーストアドレス |
|---------|---------------|
| -L-ADDR | <br>ラストアドレス   |

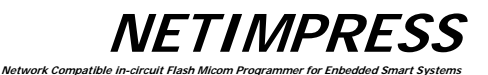

## 操作例)

ファーストアドレスを"FE0000"、ラストアドレスを"FFFFFF"に変更する。

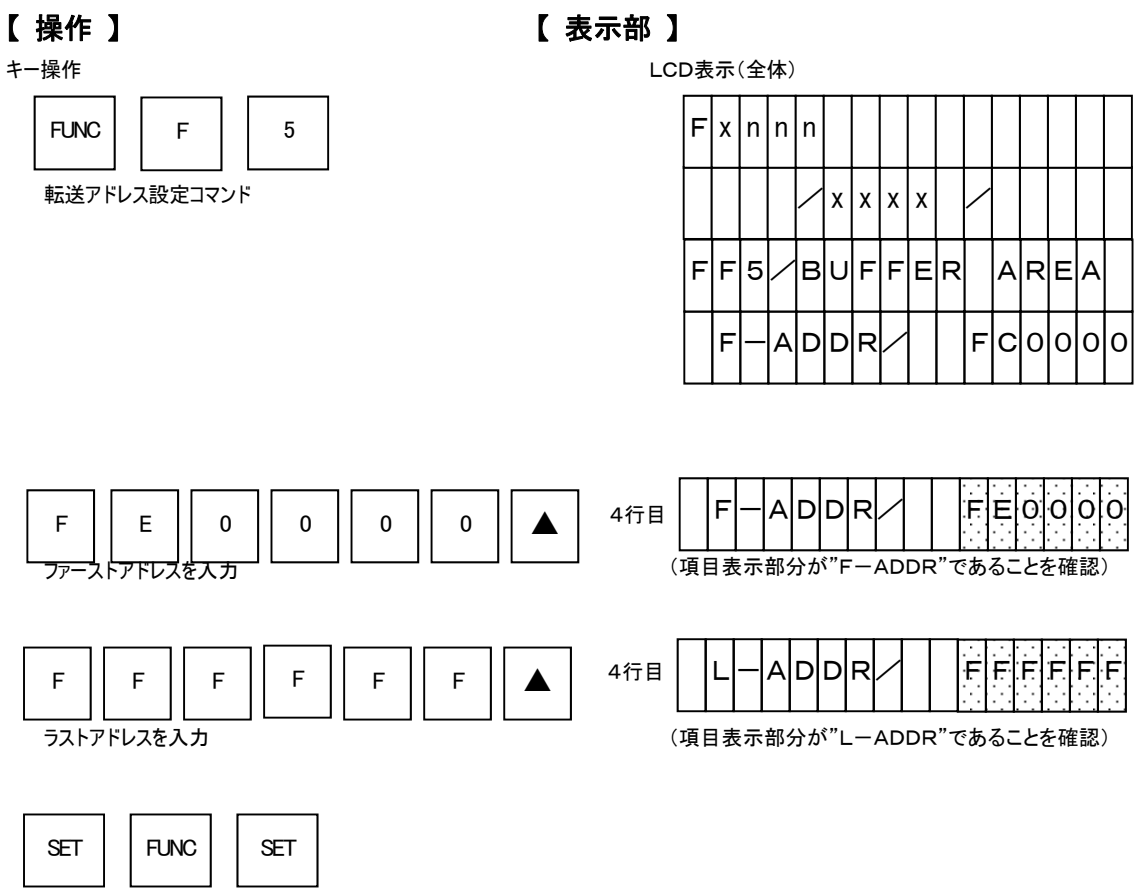

\_\_\_\_\_ 転送アドレス設定を実行

#### 5.2.6. **全ファイル削除(Function F7)**

コンパクトフラッシュのルートディレクトリに存在するオブジェクトファイルを、拡張子に関係なくすべて削除します。

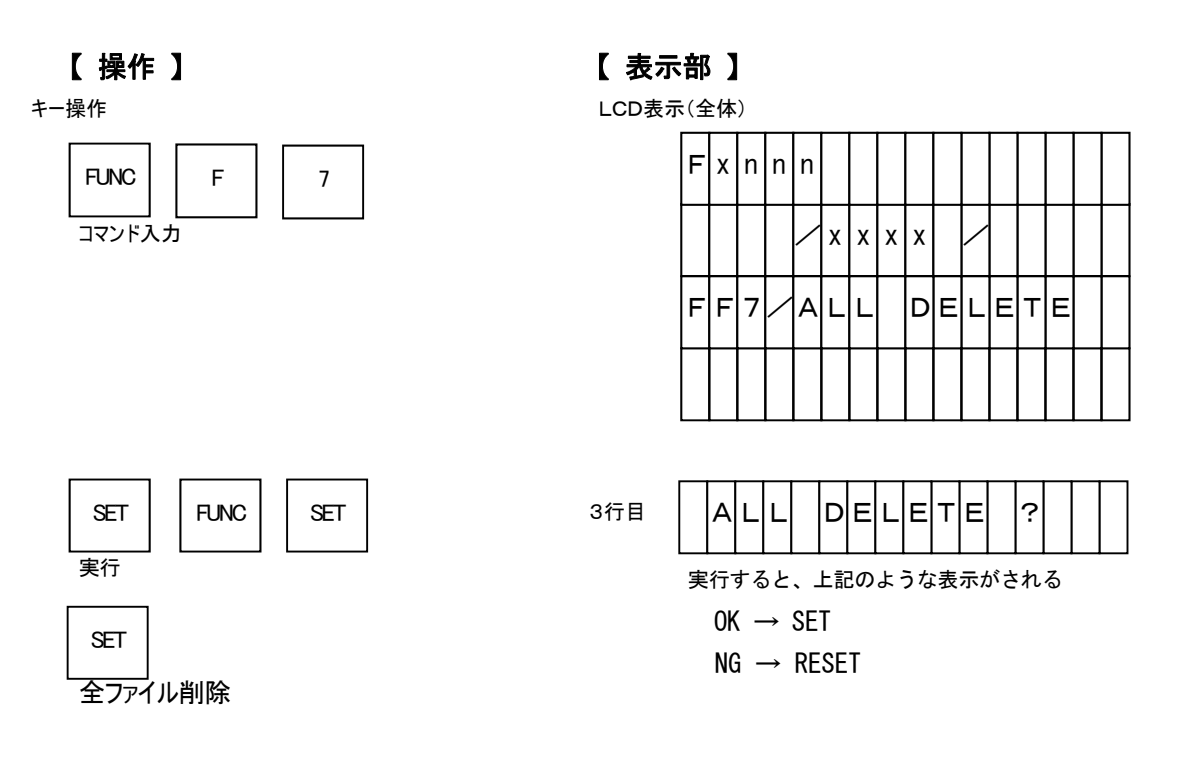

**NETIMPRESS** Network Compatible is

#### 5.2.7. **クイックフォーマット(Function FA)**

コンパクトフラッシュのフォーマットを実行します。 本コマンドでフォーマットする場合、ファイルシステムはフォーマット前と同様です。

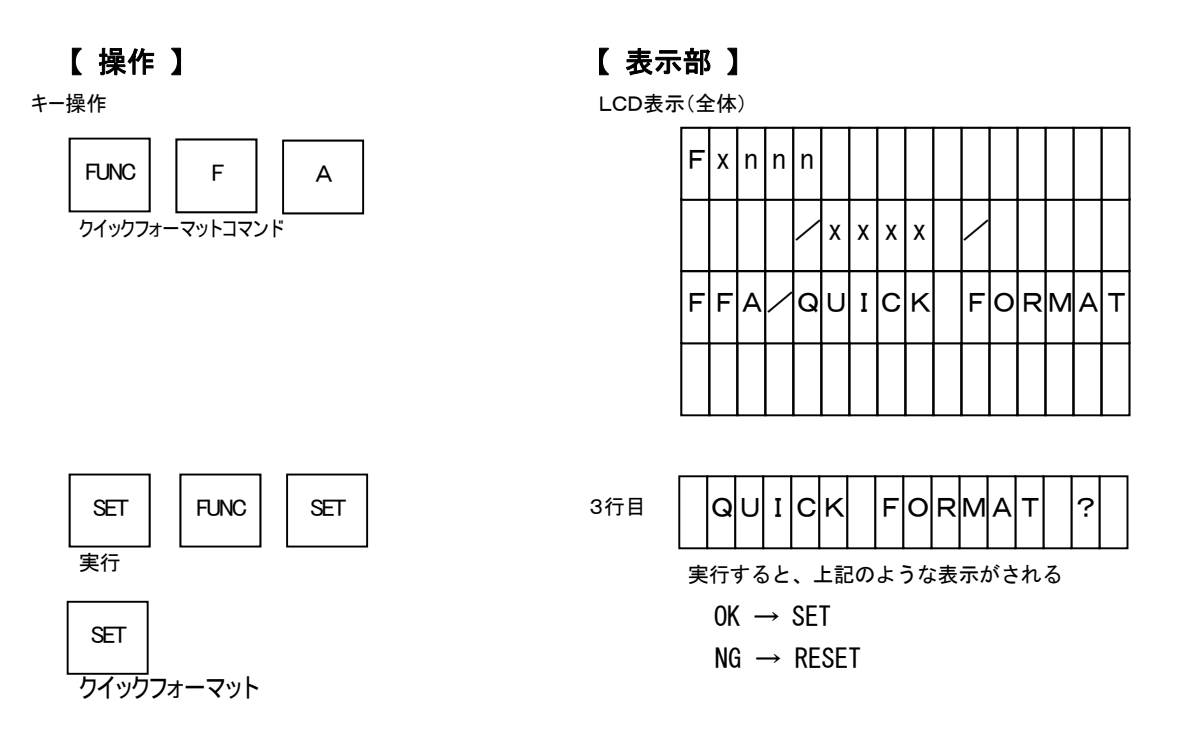

NETIMPRESS

#### 5.2.8. 通常フォーマット(Function FC)

コンパクトフラッシュのフォーマットをファイルシステム選択つきで実行します。 選択可能なファイルシステムは FAT16 または FAT32 となります。

また、本コマンドを実行することで現在フォーマットされているファイルシステムの確認も行えます。詳細は以 下の操作例を参照してください。

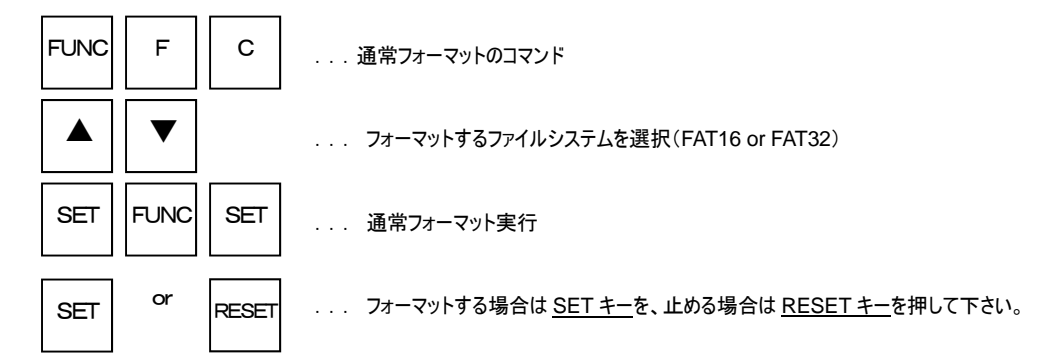

操作例)

ファイルシステム FAT16 でフォーマットされいてるコンパクトフラッシュを FAT32 へ変更してフォーマットする。

【 操作 】

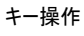

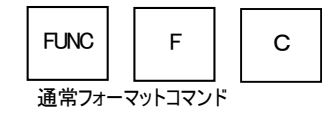

#### 【表示部】

LCD表示(全体)

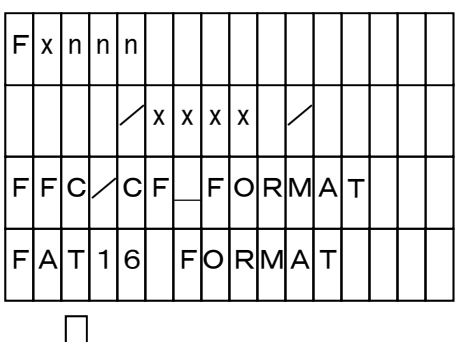

現在フォーマットされているファイルシステムが表示さ れます。フォーマットされているのが FAT32 の場合 は "FAT32 FORMAT"と表示されます。

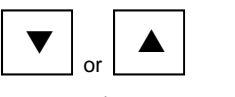

フォーマットするファイルシステムを選択

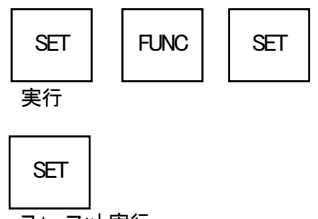

4行目

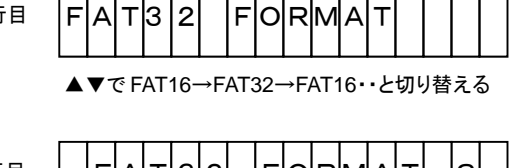

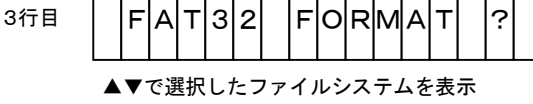

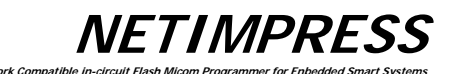

## 5.3. バッファメモリ編集

#### 5.3.1. バッファメモリ内容の変更(EDIT)

任意のアドレスを呼出し、該当アドレスのバッファメモリの内容を編集します。

#### 【 操作 】

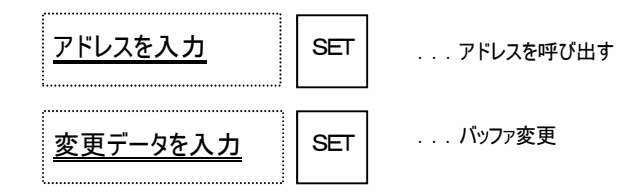

#### 操作例)

アドレス"FE0000"番地のバッファを"00"に変更します。

## 【 操作 】

## 【 表示部 】

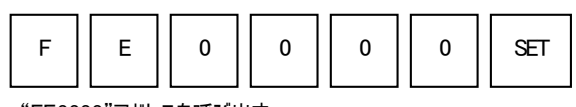

"FE0000"アドレスを呼び出す

| F | х | n | n | n |   |   |   |   |   |   |   |   |   |  |
|---|---|---|---|---|---|---|---|---|---|---|---|---|---|--|
|   |   |   |   | / | х | х | х | х |   | / |   |   |   |  |
|   | / |   |   |   | E | 0 | 0 | 0 | 0 | / | F | F | / |  |
|   |   |   |   |   |   |   |   |   |   |   |   |   |   |  |

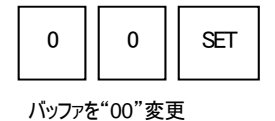

3行目

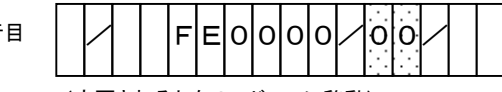

(変更されると次のアドレスに移動)

\* バッファメモリ

MCU へ書き込むデータを保存する場所です。

オブジェクトファイルをバッファメモリにロードすることにより、バイナリデータへ変換され保存されます。

バッファメモリは PC カード上に存在するため、NETIMPRESS の電源を OFF にしてもバッファメモリのデータは保持されます。

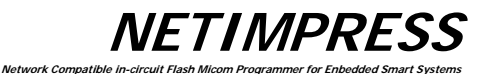

#### 5.3.2. バッファメモリ内容の変更(Block Store)

バッファメモリ内の一部を任意かつ同一データで埋めつくします。

【 操作 】

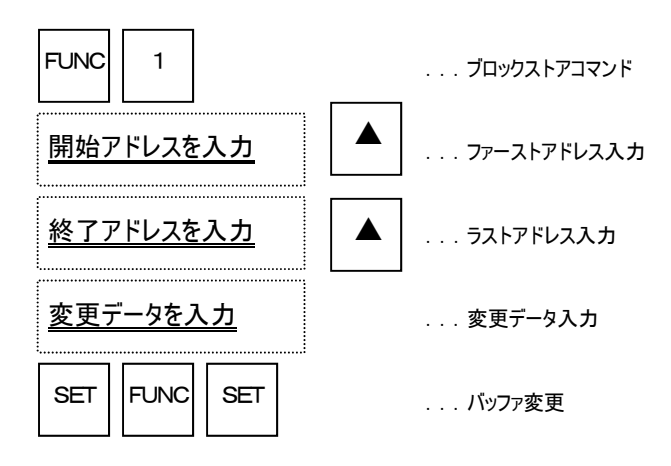

注)アドレス、データ入力中の、NETIMPRESSの表示部

| F | х | n | n | n |   |   |   |   |   |   |   |   |   |   |   |
|---|---|---|---|---|---|---|---|---|---|---|---|---|---|---|---|
|   |   |   |   | / | х | х | х | х |   |   |   |   |   |   |   |
| F | 1 | / | в | L | 0 | С | ĸ |   | s | т | 0 | R | E |   |   |
|   | F |   | A | D | D | R | / |   |   | F | E | 0 | 0 | 0 | 0 |

FEOOO

-F-ADDR ... ファーストアドレス -L-ADDR ... ラストアドレス -DATA ... 変更データ

(網掛けになっているところの表示部分が選択項目を表している)

| c | 2 |
|---|---|
| n | U |
| - | - |

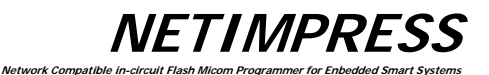

#### 操作例)

アドレス"FE0000"から"FEFFFF"番地までのバッファを"55"に変更します。

【 操作 】

キー操作

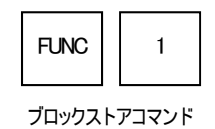

バッファ変更

【**表示部**】 LCD表示(全体)

| F | х | n | n | n |   |   |   |   |   |   |   |   |   |   |   |
|---|---|---|---|---|---|---|---|---|---|---|---|---|---|---|---|
|   |   |   |   | / | х | х | х | х |   | / |   |   |   |   |   |
| F | 1 | / | в | L | 0 | С | к |   | s | т | 0 | R | E |   |   |
|   | F | _ | А | D | D | R | / |   |   | F | С | 0 | 0 | 0 | 0 |

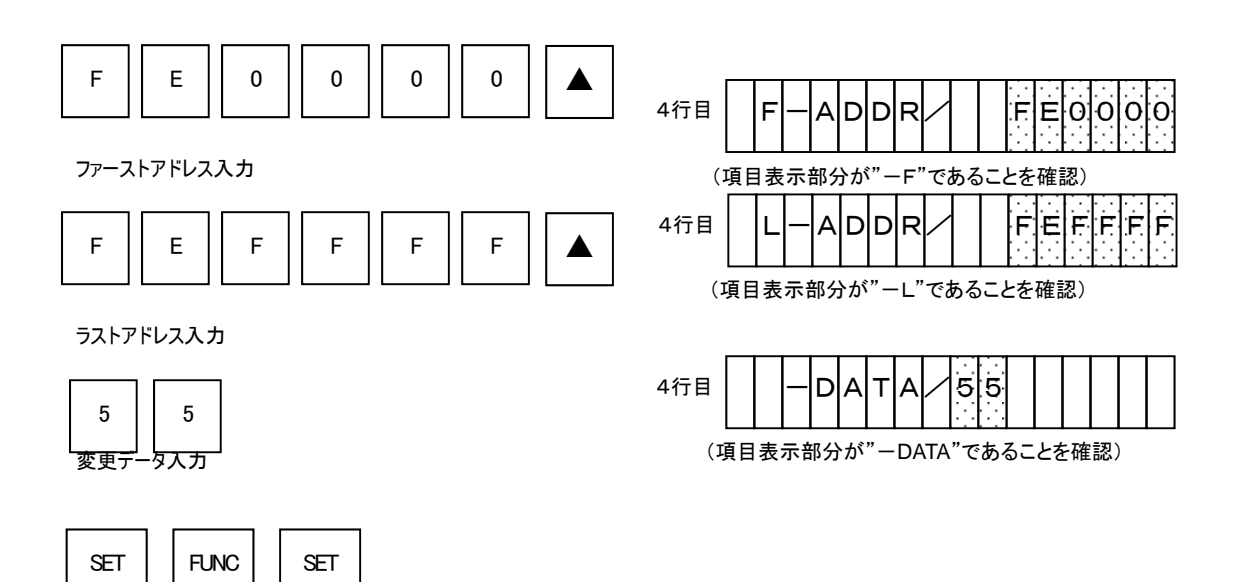

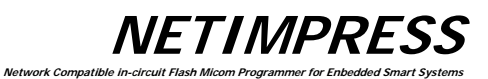

#### 5.3.3. バッファメモリの初期化(Buffer Clear)

フラッシュメモリ相当領域(Function D6 で表示される領域)のバッファメモリを初期化します。

## 【 操作 】

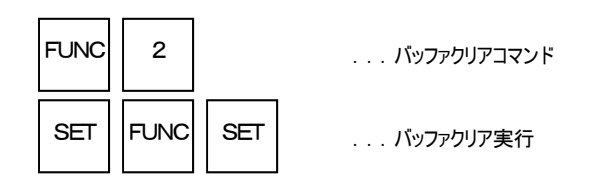

#### \* 初期化

バッファメモリ初期化時のデータはコントロールモジュールにより異なり、"00"または"FF"となります。(データ内容につきましては各コントロールモジュールのマニュアルをご覧ください)

NETIMPRESS Network Compatibl

#### 5.3.4. 変更データ検索(Modified Bit Search)

フラッシュメモリ相当領域(Function D6)のバッファメモリの内容を書き換えられたアドレスを検索して表示します。

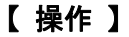

キー操作

FUNC 3

サーチコマンド

【 表示部 】

LCD表示(全体)

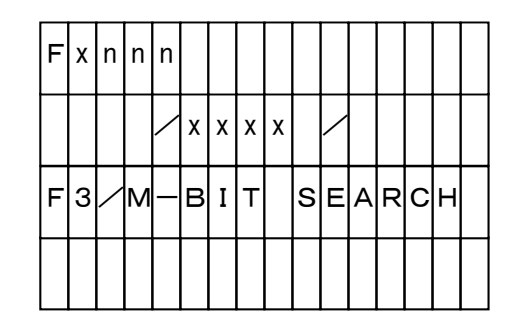

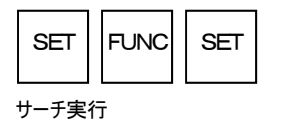

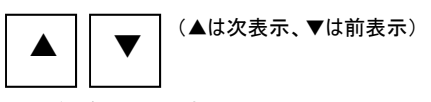

サーチされたアドレスの表示

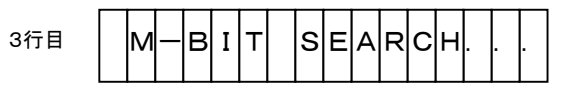

 【変更されたデータがある場合】

 3行目

 M一BIT

 FE0000/111

(変更されたアドレスを表示)

#### 【変更されたデータがない場合】

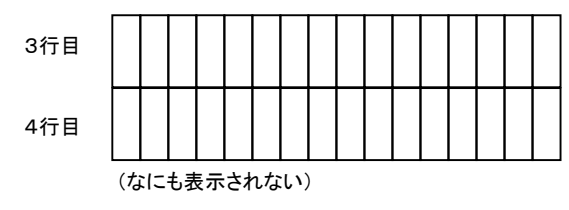

63

**NETIMPRESS** Network Compatible is

## 5.3.5. サム値表示 (Function 93)

バッファメモリにロードされているオブジェクトのサム値を表示します。

#### 表示されるサム値は下記の2種類です。

- FO : Function 0 で設定されるデバイスファンクション実行エリアのサム値
- FF5 : Function F5 で設定されるバッファメモリエリアのサム値

## 【 操作 】

SET

RESET

表示終了

実行

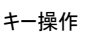

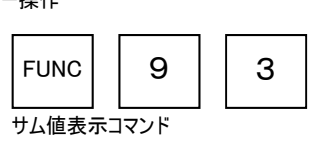

FUNC

SET

### 【 表示部 】

LCD表示(全体)

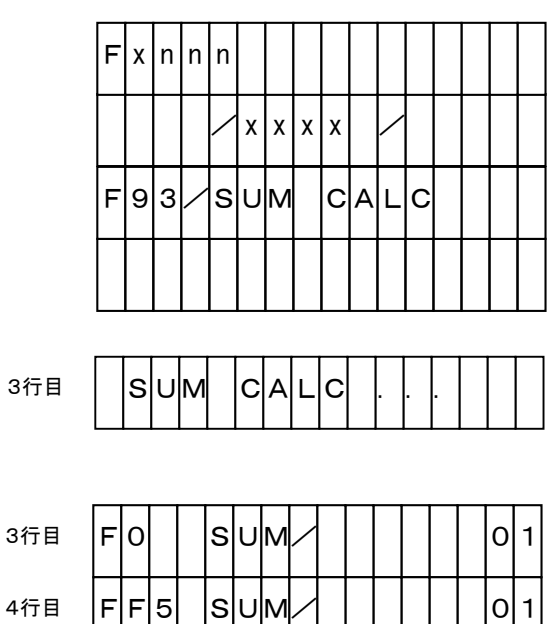

NETIMPRESS ork Compatib

#### 5.3.6. YSM File Check (Function 98)

YSMファイルの内容とバッファメモリの内容を比較します。 詳細は本マニュアルの"7.サムチェック機能"をご覧ください。

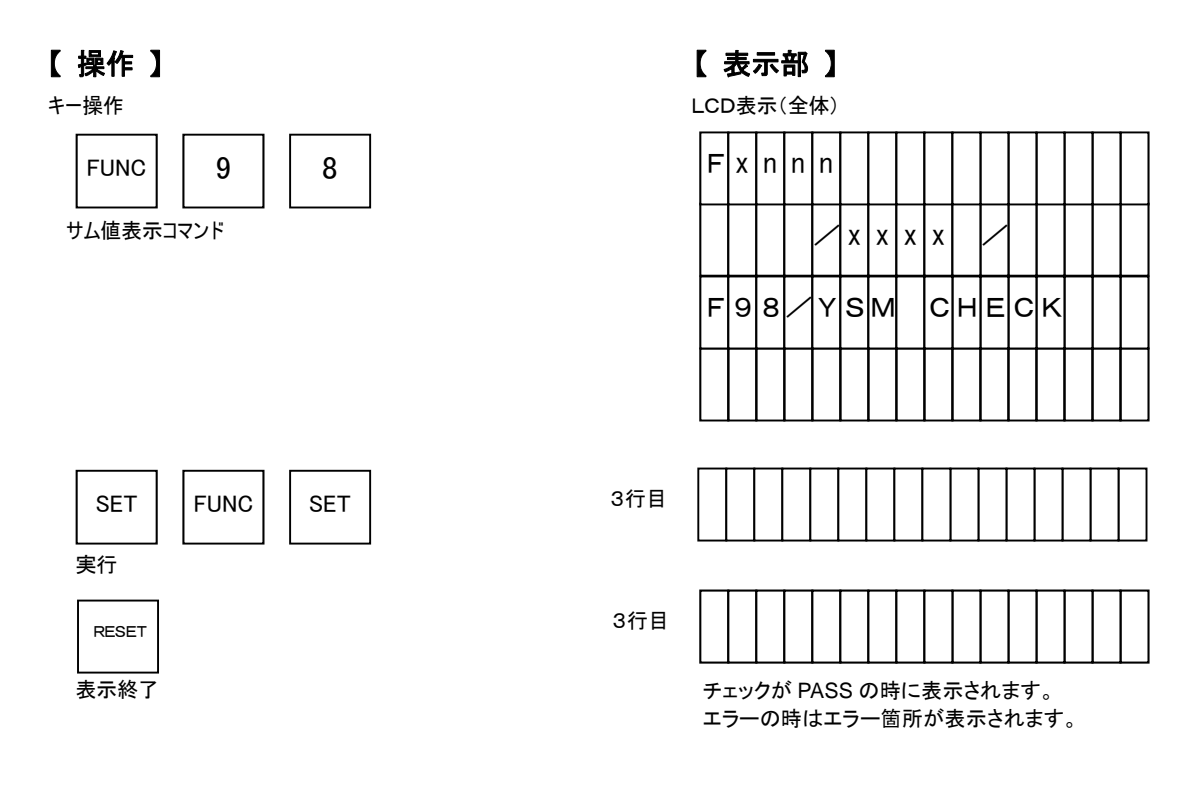

#### エラー表示

- YSM NOT FOUND
  - 原因: YSMファイルが存在しないときに表示されます。 対処: YSMファイルを YIM フォルダ内に配置してください。
- YSM FILE FORMAT ERROR
   原因: YSMファイルの記述に誤りがあるか、ファイルが壊れています。
   対処: YSMファイルの内容を確認し正しいフォーマットで記述してください。
- YSM CHECK ERROR YSM/XX RAM/YY チェック中、サム値が異なる場合に表示されます。 XX にはYSMファイルに記述されているサム値が、 YY にはバッファメモリのサム値が表示されます。
- YSM CHECK ERROR ADDRESS:ZZZZZZZ
   チェック中、YSMファイルに記述されているデータとバッファメモリのデータが異なるときに表示されます。
   ZZZZZZZ にデータが異なるアドレスが表示されます。

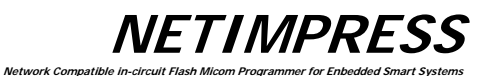

## 5.4. パラメータ設定

#### 5.4.1. 実行アドレス設定(Function 0)

デバイスファンクション実行時の対象領域設定を行ないます。

## 【 操作 】

| FUNC 0              | 実行アドレス設定コマンド         |
|---------------------|----------------------|
| <u>ファーストアドレスを入力</u> | バッファメモリのファーストアドレスを入力 |
| <u>ラストアドレスを入力</u>   | バッファメモリのラストアドレスを入力   |
| SET FUNC SET        | 実行アドレス設定コマンドを実行      |

### 注) アドレス入力中の NETIMPRESS 表示部

| F | x | n | n | n |   |   |   |   |   |   |   |   |   |   |   |
|---|---|---|---|---|---|---|---|---|---|---|---|---|---|---|---|
|   |   |   |   |   | х | х | х | х |   | / |   |   |   |   |   |
| F | 0 | / | E | х | E | С | U | т | E |   | А | R | E | A |   |
|   | F |   | A | D | D | R |   |   |   | F | E | 0 | 0 | 0 | 0 |

(網掛けになっているところの表示部分が選択項目を表している)

 F-ADDR
 ファーストアドレス

 L-ADDR
 ラストアドレス

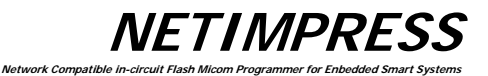

#### 操作例)

ファーストアドレスを"FE0000"、ラストアドレスを"FFFFFF"に変更します。

【 操作 】

キー操作

【 **表示部** 】 LCD表示(全体)

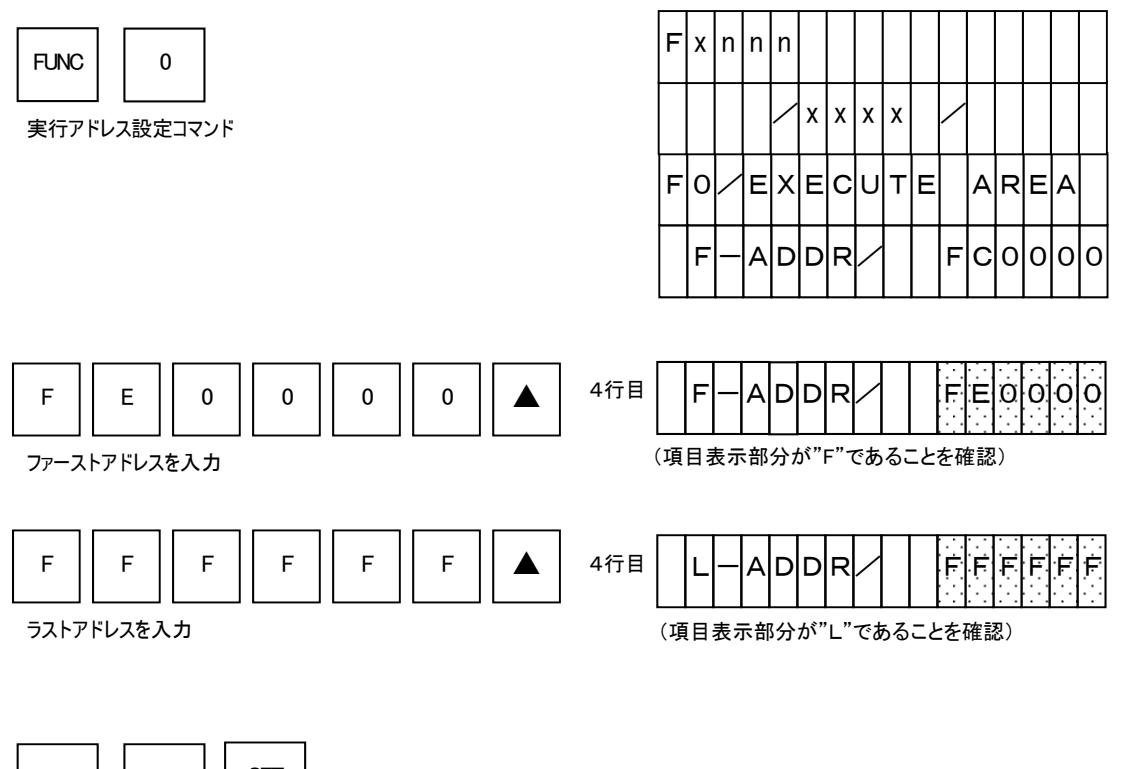

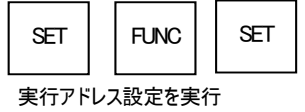

**NETIMPRESS** Network Compatible in

#### 5.4.2. 通信路設定(Function D1)

NETIMPRESS next とターゲットシステム間の通信路の設定を行ないます。 通信路は"UART", "CSI"の設定が行なえますのでMCUの仕様に合わせて設定して下さい。

### 【 操作 】

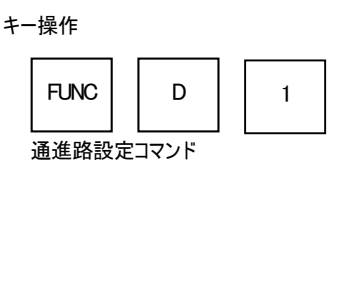

## 【 表示部 】

LCD表示(全体)

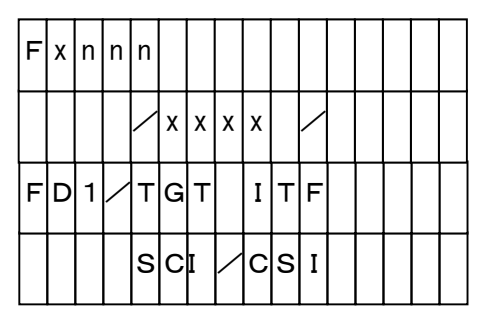

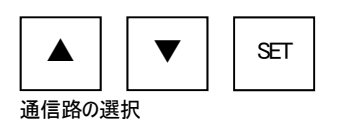

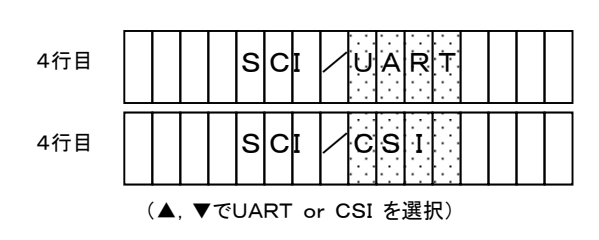

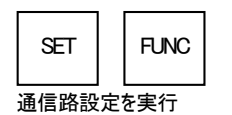

5.4.3. UART通信速度設定(Function D2)

NETIMPRESS とターゲットシステム間の通信がUARTの場合、UARTの通信速度の設定を行ないます。

通信ボーレートは "2400"~"2M"の設定が行なえますのでMCUの仕様に合わせて設定して下さい。

## 【 操作 】

キー操作

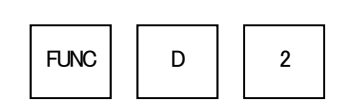

通信速度設定コマンド

## 【 表示部 】

Network Compatible is

LCD表示(全体)

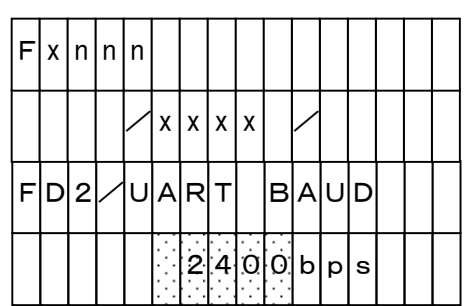

**NETIMPRESS** 

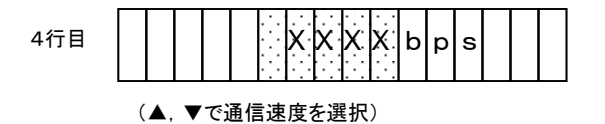

通信速度の選択

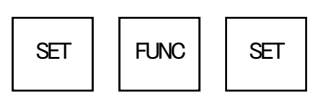

通信速度設定を実行

#### 5.4.4. CSI通信速度設定(Function D9)

NETIMPRESS とターゲットシステム間の通信がCSIの場合、CSIの通信速度の設定を行ないます。 通信ボーレートは"62.5K"~"10M"の設定が行なえますのでMCUの仕様に合わせて設定して下さい。

Network Compatible in

**NETIMPRESS** 

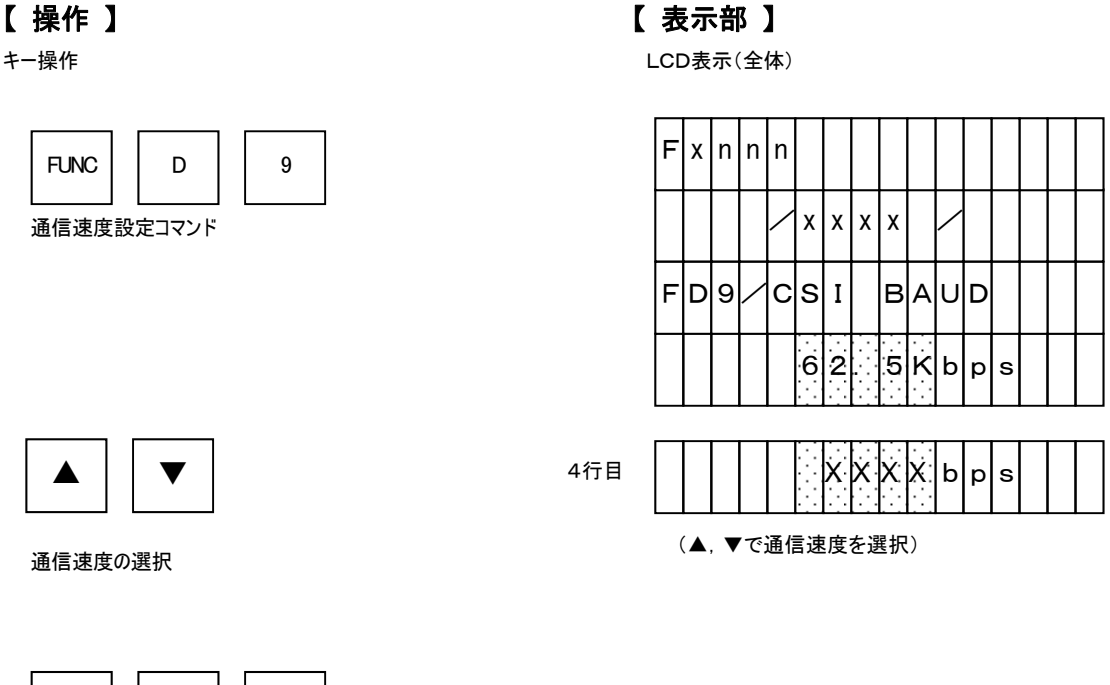

SET FUNC SET

通信速度設定を実行

NETIMPRESS Network Compatib

### 5.4.5. TVccスレッショルド設定(Function D3)

ターゲットシステムの最低動作電圧を設定します。

ターゲットシステムの電源 OFF の検出用になっていますので、必ず設定して下さい。

【 操作 】

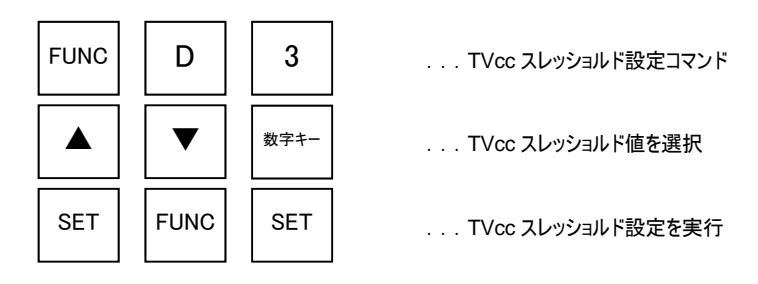

操作例)

TVcc スレッショルド値を"4.5V"に変更する。

【 操作 】

キー操作

| FUNC    | D         |    | 3   | - |
|---------|-----------|----|-----|---|
| TVcc スレ | <br>コルド設定 | È) | マンド |   |

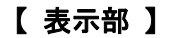

LCD表示(全体)

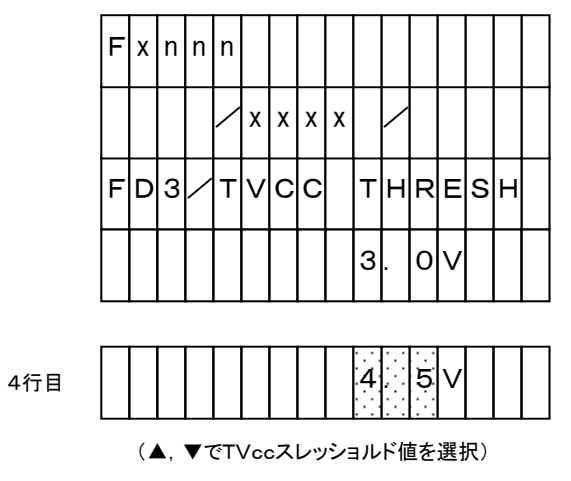

(または数字キーで直接入力)

L\_\_\_\_」 L\_\_\_\_」 L\_\_\_\_」 "4.5"を選択(入力)

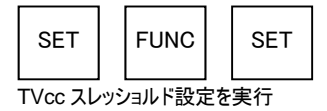

\* NETIMPRESS nextの TVcc 検出精度は(設定値 ± 0.1V)です。

or 数字キー

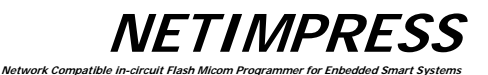

#### 5.4.6. MCUモード設定(Function D4)

MCUのモードを設定します。 MCUの種類によって対応していないものがございます。 詳細はコントロールモジュールのマニュアルをご確認ください。

## 【 操作 】

キー操作

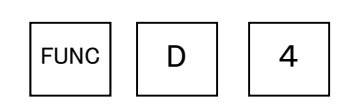

MCUモード設定コマンド

【 表示部 】

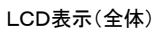

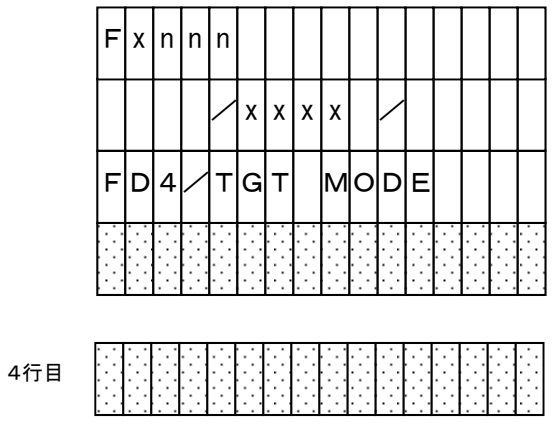

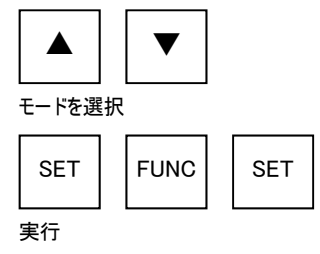

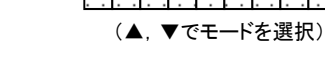

## 注意)

表示はMCUによって異なりますのでご注意ください。
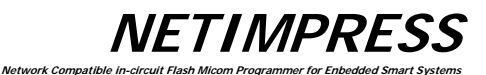

#### 5.4.7. ウォッチドックタイマ設定(Function D5)

ウォッチドックタイマの周期を 1ms 単位で 1ms から 200ms の範囲で設定します。

【 操作 】

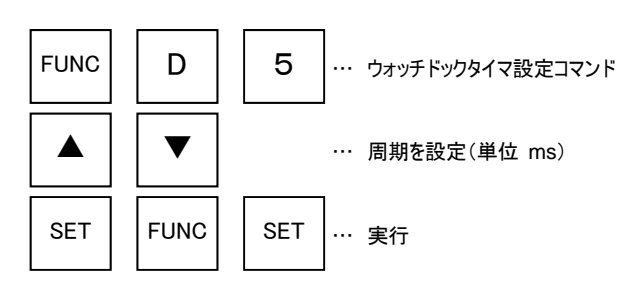

操作例)

ウォッチドックタイマ周期を10msに設定する。

# 【 操作 】

キー操作

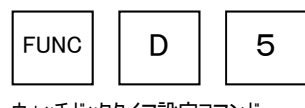

ウォッチドックタイマ設定コマンド

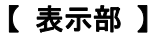

LCD表示(全体)

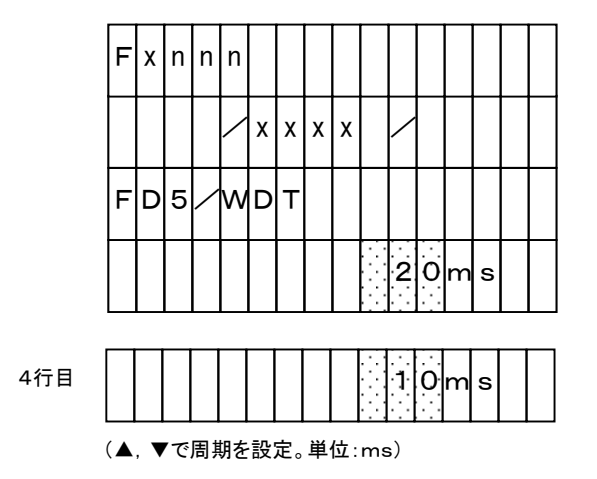

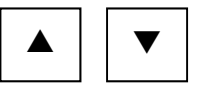

周期を設定

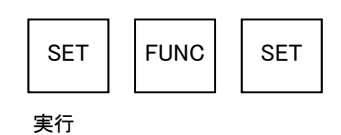

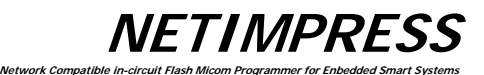

#### 5.4.8. **フラッシュメモリエリア表示(Function D6)**

ターゲットMCUのフラッシュメモリエリアを表示します。

表示部 )

F-ADDR:フラッシュメモリエリアのファーストアドレスを示す。

LーADDR:フラッシュメモリエリアのラストアドレスを示す。

【 操作 】

キー操作

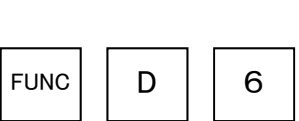

フラッシュメモリエリア表示コマンド

【 表示部 】

LCD表示(全体)

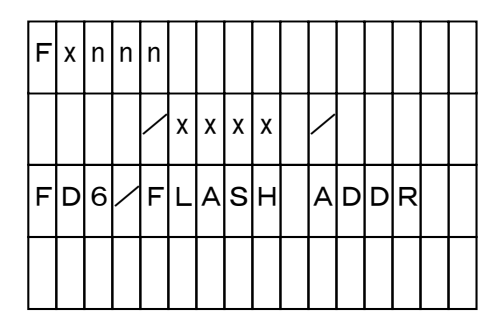

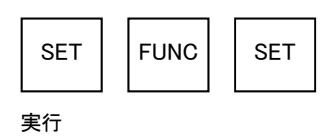

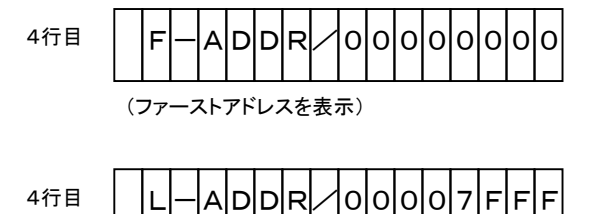

(ラストアドレスを表示)

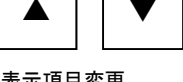

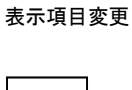

RESET

表示終了

#### 5.4.9. 通信チャネル設定(Function D7)

NETIMPRESS next とターゲットシステムの間に複数の通信チャネルが選定され、その通信チャネル番号 指定が必要なMCU用のパラメータです。

Network Compatible in

**NETIMPRESS** 

1

2

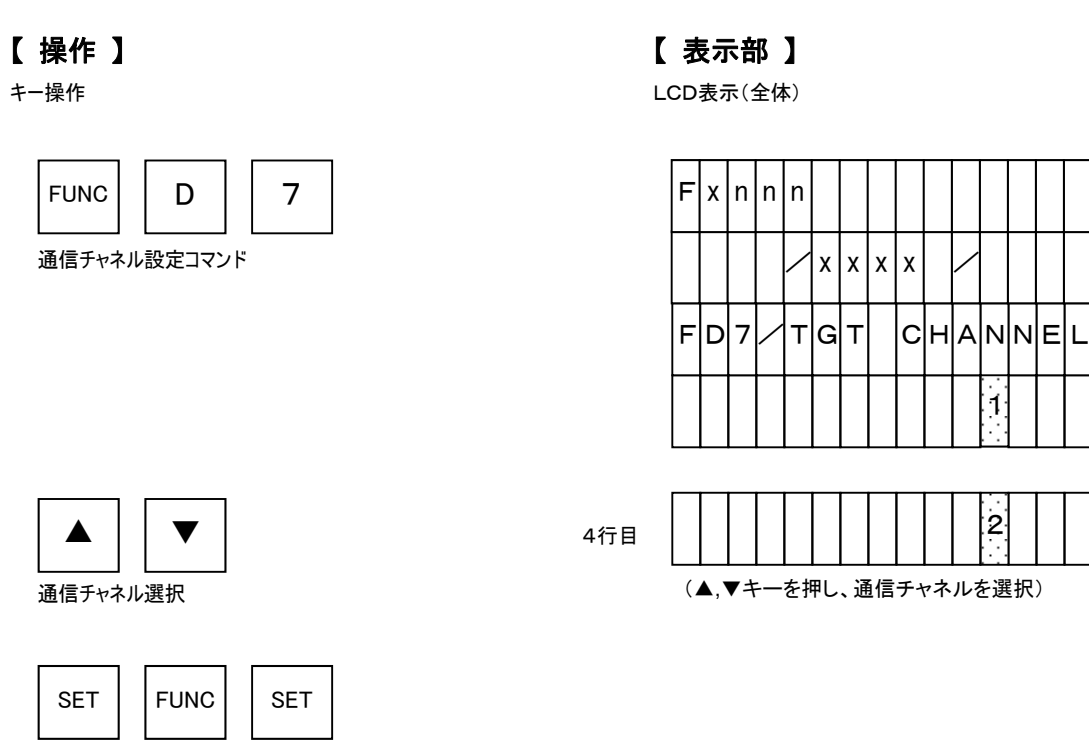

設定

#### 5.4.10. 表示型名変更(Function D8)

NETIMPRESS next の表示部に表示される型名の変更を行ないます。 型名は16文字まで入力可能です。

注意)

NETIMPRESS 上では"O"~"9"、"A"~"F"の文字のみ入力可能です。 PCと接続し、PC上で動作するソフトウェアをご利用いただくことで英数字の入力が可能となります。

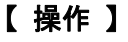

キー操作

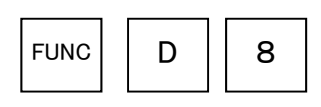

表示型名変更コマンド

型名入力

▲,▼キーでカーソル移動

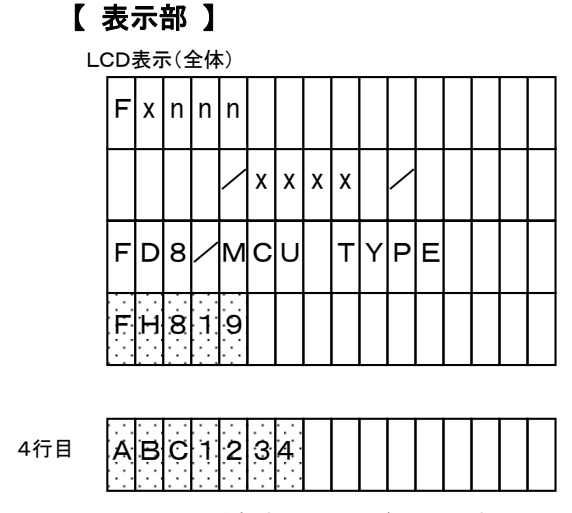

**NETIMPRESS** 

Network Compatible

(▲,▼キーを押すとカーソルが移動します)

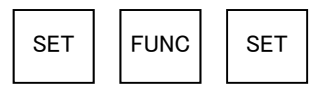

設定

#### 5.4.11. データフォーマット設定(Function 5)

NETIMPRESS next からPCヘデータを送信する際のフォーマット、1レコードのデータ長を設定します。フォ ーマットはインテルHEXフォーマット、モトローラSフォーマットの2種類となります。

設定の際、インテルHEXフォーマットの場合は"50"を、モトローラSフォーマットの場合は"60"を入力してく ださい。

注意 ) 設定中の NETIMPRESS next 表示部

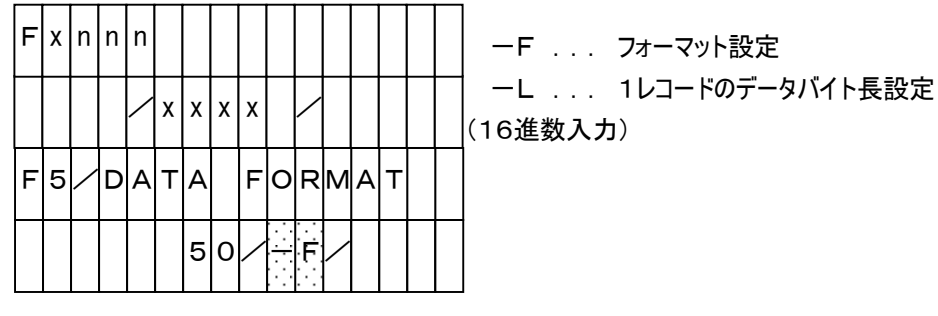

(網掛けになっているところの表示部分が選択項目を表している)

# 【 操作 】

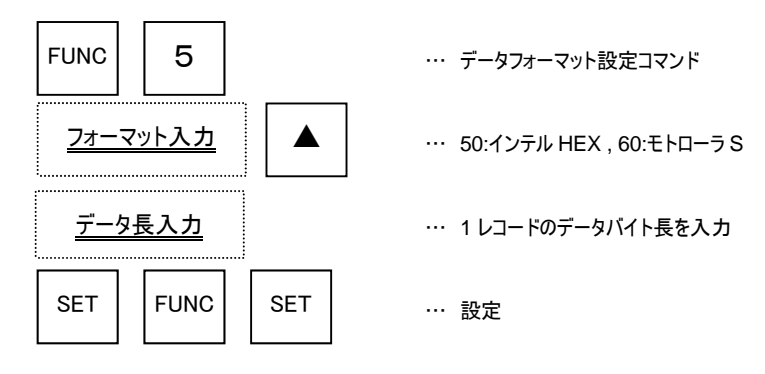

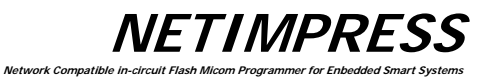

#### 操作例)

フォーマットをモトローラSフォーマット、レコード長を16バイトに設定する。

【 操作 】

6

1

キー操作

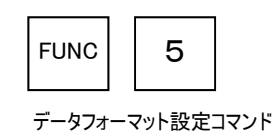

【 表示部 】

LCD表示(全体)

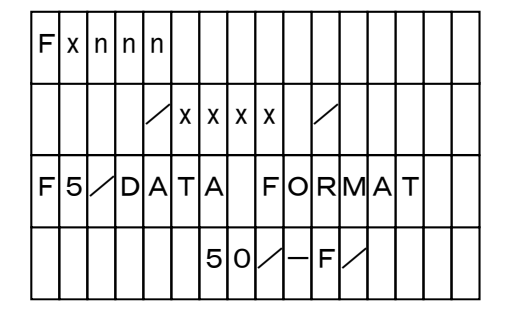

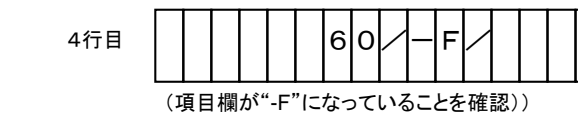

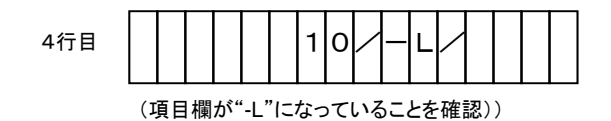

レコードバイト長(16バイト) を16進数で入力

| SET    | FUNC | SET |
|--------|------|-----|
| <br>設定 |      |     |

0

0

モトローラ S フォーマットを選択

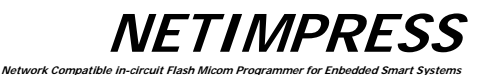

# 5.4.12. MCU動作周波数設定(Function DF) MCUが動作する周波数を設定します。

【 操作 】

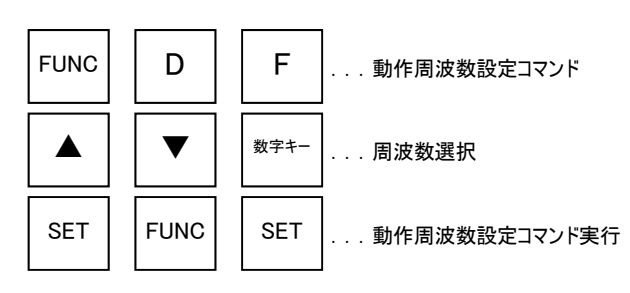

# 操作例)

MCUの動作周波数を10MHzに変更する。

【 操作 】

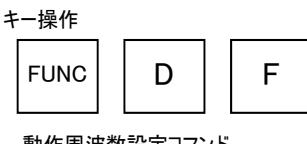

#### 動作周波数設定コマンド

# 【表示部】

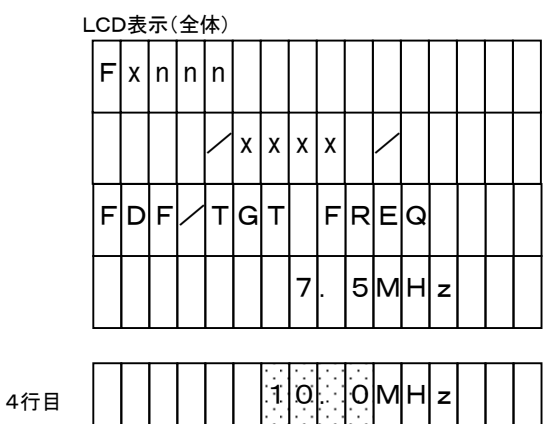

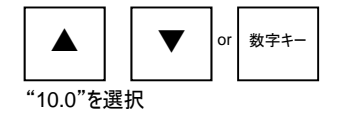

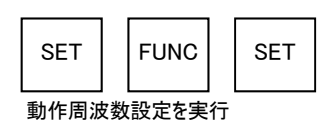

# 5.4.13. バージョン表示 (Function 94)

NETIMPRESS next 本体とコントロールモジュールのバージョンを表示します。

| HARD VER  | : | NETIMPRESS next ハードウェアのバージョン     |
|-----------|---|----------------------------------|
| HARD VER2 | : | NETIMPRESS next ハードウェア 2 のバージョン  |
| SOFT VER  | : | NETIMPRESS next システムソフトウェアのバージョン |
| CM VER    | : | コントロールモジュールのバージョン                |
| CM NAME   | : | コントロールモジュール名称                    |
| xxxxxMxx  | : | マイコンパックのバージョン                    |

# 【 操作 】

FUNC

SET

▲

表示項目変更

実行

バージョン表示コマンド

9

FUNC

▼

4

SET

キー操作

# 【 表示部 】

LCD表示(全体)

Network Compatible in

|     | Fxnnn                  |
|-----|------------------------|
|     |                        |
|     | F94/VERSION            |
|     |                        |
|     |                        |
| 4行目 | HARD VER 4000          |
|     | (ハードウェアのバージョンを表示)      |
| 4行目 | HARD2 VER 40 20        |
|     |                        |
| 4行目 |                        |
|     | (システムリントリェアのハーションを表示)  |
| 4行目 | CM VER 1200            |
|     | (コントロールモジュールのバージョンを表示) |
| 4行目 | CM NAME FH819          |
|     | (コントロールモジュールの名称を表示)    |

FH819M00

(マイコンパックのバージョンを表示)

12

00

**NETIMPRESS** 

表示終了

RESET

4行目

**NETIMPRESS** Network Compatible in

# 5.4.14. ベリファイモード切替 (Function 99)

ベリファイモードの切り替えを行います。

| ベリファイモードは下記2種類です。 |                            |
|-------------------|----------------------------|
| FULL READ VERIFY  | : MCU 内に書き込まれたデータとバッファメモリの |
|                   | データを比較します。                 |
| SUM READ VERIFY   | : MCU から受信したサム値とバッファメモリのサム |
|                   | 値を比較します。                   |

注意)

対応していないモードが存在するコントロールモジュールがございますのでご注意ください。

# 【 操作 】

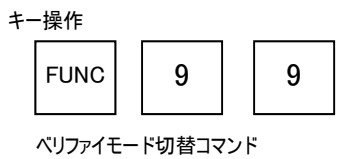

# 【 表示部 】

| L | CD | 表 | 示( | 全体 | 本) |   |   |   |   |   |   |   |   |   |   |  |
|---|----|---|----|----|----|---|---|---|---|---|---|---|---|---|---|--|
|   | F  | х | n  | n  | n  |   |   |   |   |   |   |   |   |   |   |  |
|   |    |   |    |    | /  | х | х | х | х |   | / |   |   |   |   |  |
|   | F  | 9 | 9  |    | v  | Ш | R | I | F | Y |   | М | 0 | D | E |  |
|   |    |   |    |    | s  | υ | М |   | V | E | R | Ι | F | Y |   |  |

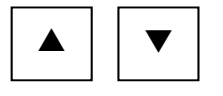

SUM or FULL を選択

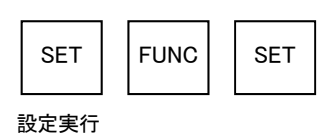

 4行目
 FULL
 FVERIFY

 4行目
 SUM
 VERIFY

**NETIMPRESS** Network Compatible in

# 5.4.15. バッファメモリイニシャルモード切替え

NETIMPRESS next 起動時に、バッファメモリの内容の保持/消去の切替えを行います。

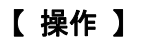

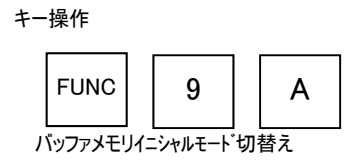

# 【 表示部 】

LCD表示(全体)

| F | х | n | n | n |   |   |   |   |   |   |   |   |   |   |  |
|---|---|---|---|---|---|---|---|---|---|---|---|---|---|---|--|
|   |   |   |   | / | х | х | х | х |   | / |   |   |   |   |  |
| F | 9 | А | / | в | U | F | F | E | R |   | I | N | I | т |  |
| в | υ | F | F | E | R |   | R | A | м |   | ĸ | E | E | Ρ |  |

| 4行目 | в | U | F | F | E | R | R | A | М | С | L | E | A | R |
|-----|---|---|---|---|---|---|---|---|---|---|---|---|---|---|
| 4行目 | в | U | F | F | E | R | R | A | м | ĸ | E | E | Ρ |   |

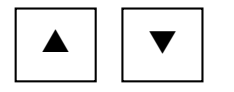

KEEP or CLEAR を選択

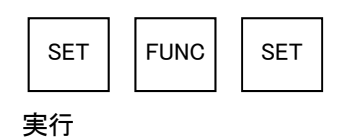

**NETIMPRESS** Network Compatible in

# 5.4.16. ライセンス表示(Function 9B)

コントロールモジュールの定義体交換機能でダウンロード可能なライセンスを表示します。

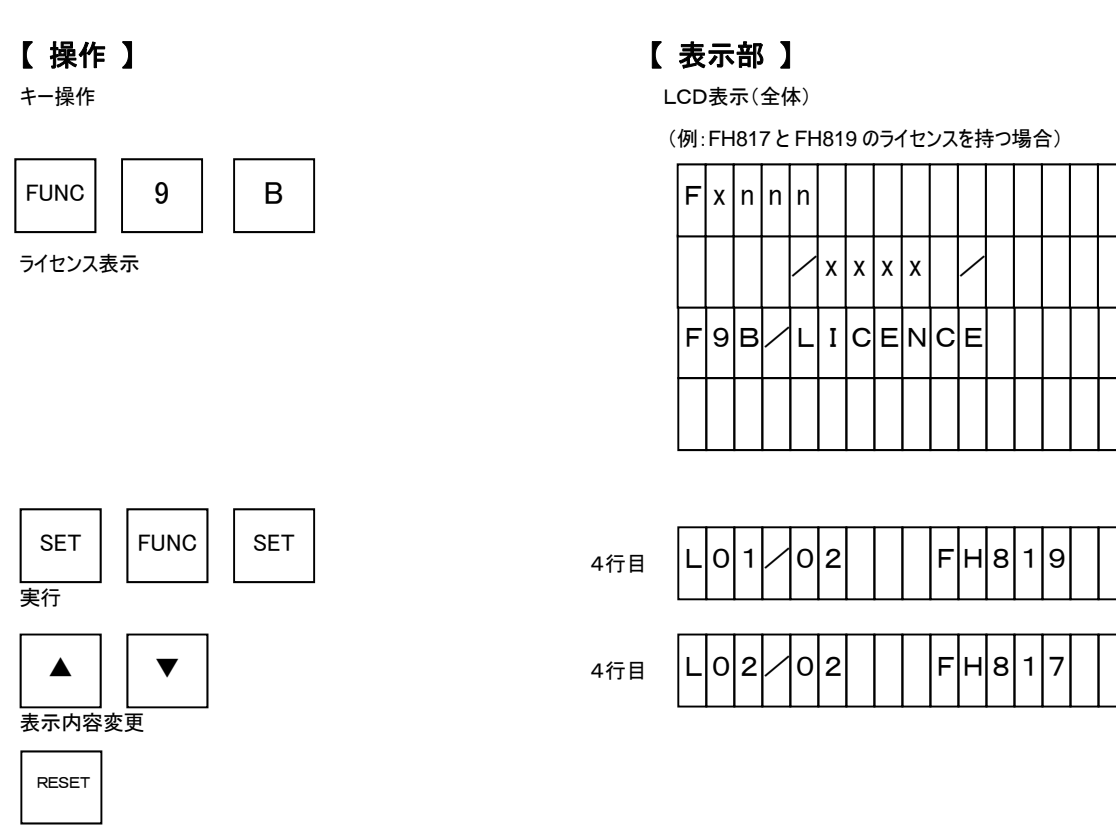

表示終了

NETIMPRESS Network Compatib

#### 5.4.17. SUM 值表示切替え(Function 9C)

SUM 値の計算方法および表示方法を、それぞれ次のように設定することが出来ます。

計算方法≫ 8bit 加算もしくは 16bit 加算

表示方法≫ 8bit 表示もしくは 16bit 表示

# 【 操作 】

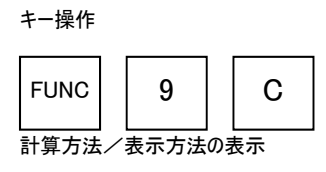

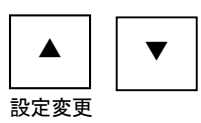

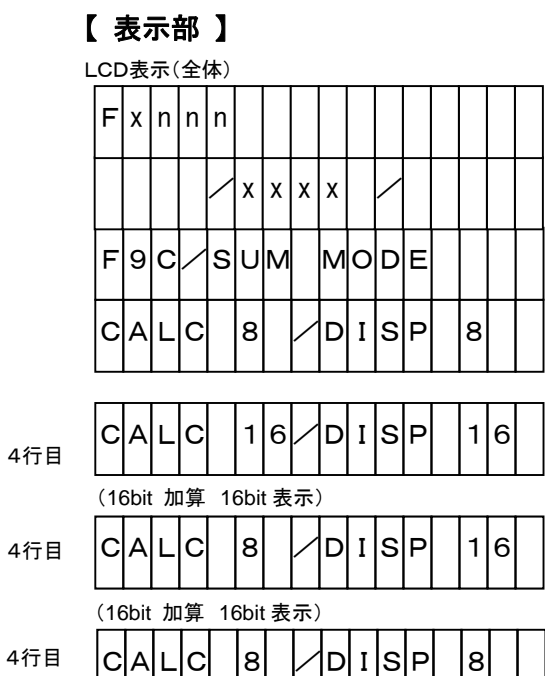

(8bit 加算 8bit 表示)

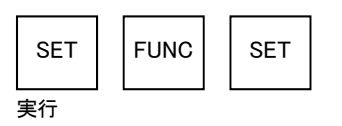

NETIMPRESS Network Compatible i

5.4.18. ファイルロード実行時の ADDRESS WARNING 表示切替え(Function 9E)

コントロールモジュールのバッファメモリへファイルをロードする際、対象マイコンのフラッシュメモリ領域以外のア ドレスデータをもつデータをロードしようとした場合、"ADDRESS WARNING"というエラーメッセージが表示 されます。

本ファンクションは、上記"ADDRESS WARNING"のアドレスチェックを行うかどうかを選択します。

ADDRESS WARNING ON → アドレスチェックを行います。 ADDRESS WARNING OFF → アドレスチェックを行いません。

実行

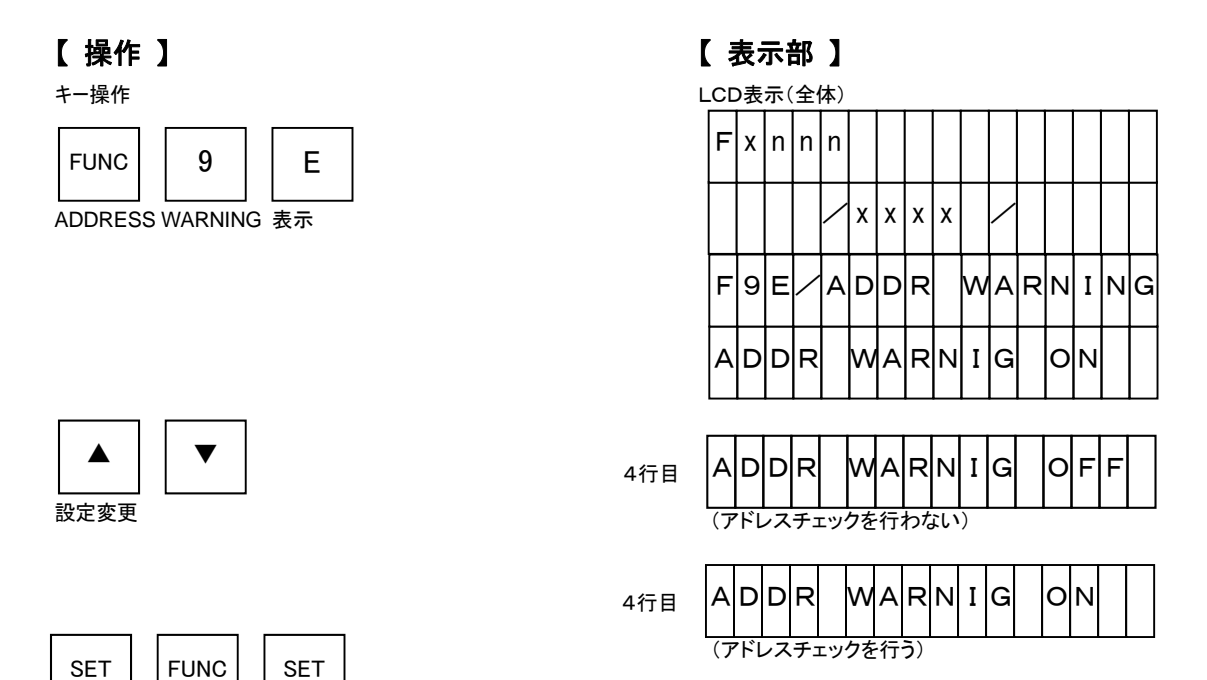

NETIMPRESS ork Compatible

#### 5.4.19. プログラマ起動時の ADDRESS WARNING 表示切替え(Function 9F)

NETIMPRESS next 起動時もしくは YIM フォルダ選択時、保存されている設定をチェックします。その際、 Func0.FuncF5 で設定されたアドレス範囲が、FuncD6 で設定された対象マイコンのフラッシュメモリ領域と 異なる場合、"ADDRESS WARNING"というエラーメッセージが表示されます。

本ファンクションは、上記"ADDRESS WARNING"のアドレスチェックを行うかどうかを選択します。

ADDRESS WARNING ON → アドレスチェックを行います。 ADDRESS WARNING OFF → アドレスチェックを行いません。

SET

実行

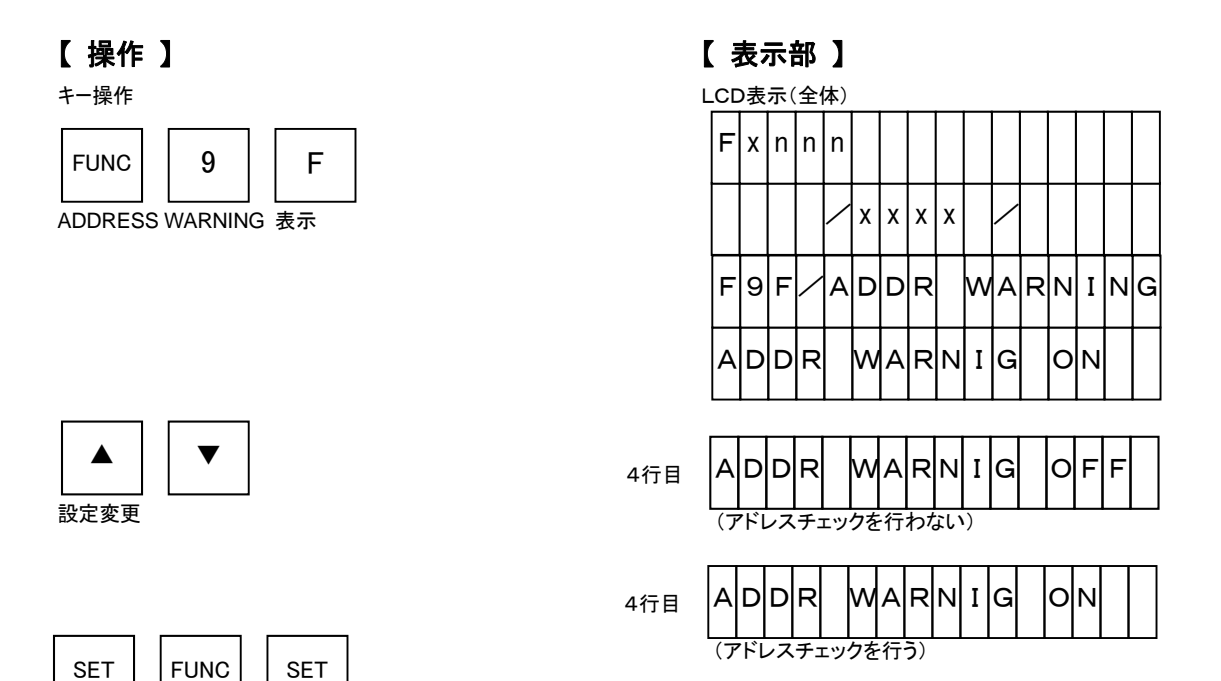

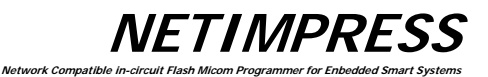

F R

X

Х Х Х

Х

# 5.4.20. シリアル番号表示 (Function AE)

コントロールモジュールのシリアル番号を表示します。

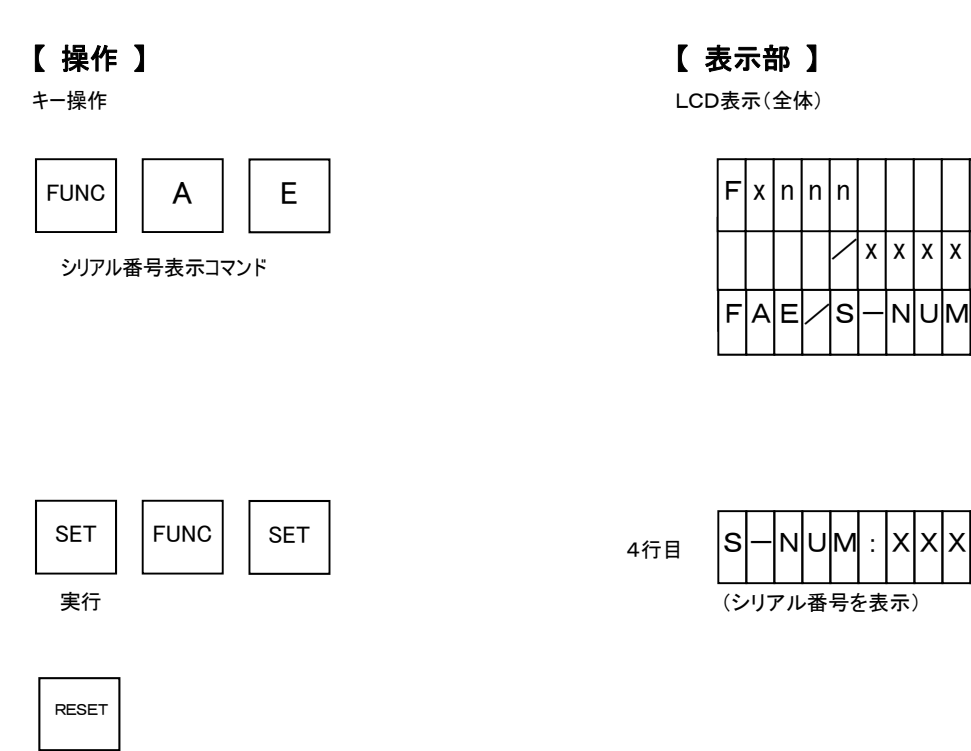

表示終了

NETIMPRESS Network Compatib

#### 5.4.21. ライセンス追加(Function AF)

コントロールモジュールの定義体交換機能でダウンロード可能なライセンスを追加します。 定義体購入時に添付されているYLCファイルをコンパクトフラッシュのルートディレクトリに配置して下さい。

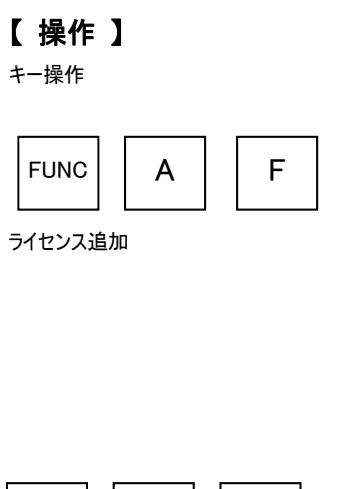

【 表示部 】

LCD表示(全体)

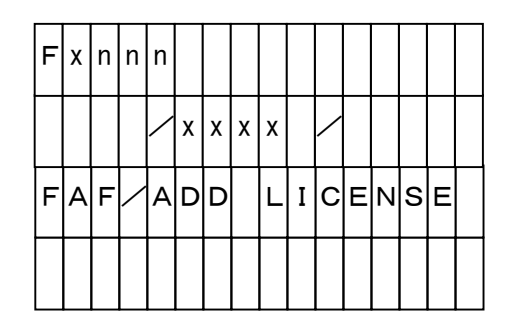

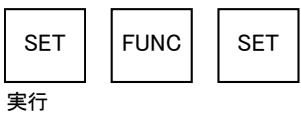

※以下のエラーメッセージが表示された場合、ライセンス追加は出来ません。再度コンパクト フラッシュのルート領域をお確かめ下さい。

・「YLC NOT FOUND」・・・ コンパクトフラッシュのルートディレクトリにYLCファイルが存在しません。

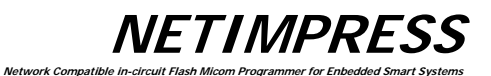

# 5.5. コントロールモジュールの概要/操作方法

以下にコントロールモジュールの概念図を示します。

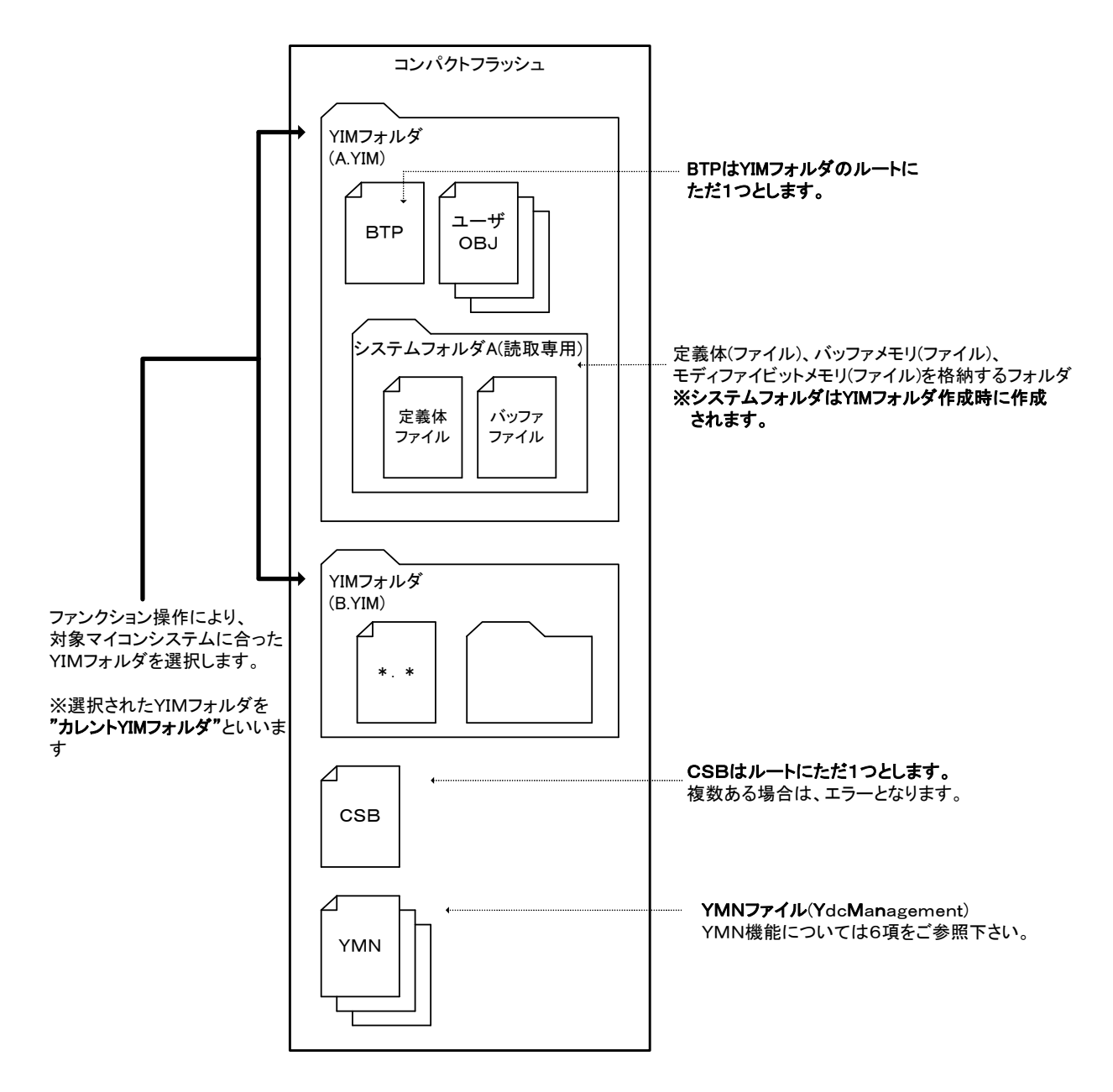

≪YIM フォルダの主な機能≫

- ・ YIM フォルダは拡張子.YIM のフォルダになります。
- ・ YIM フォルダAとBをファンクションにより切り換え、対象マイコンシステムに合ったスムーズな段取り換えを実現します。
- ・ 誤操作防止のため、YIM フォルダのプロテクト機能搭載
   プロテクト機能により、YIM フォルダを読取専用にし各種ダウンロードおよびパラメータ変更ができない
   状態にします。
  - ※ YIM フォルダの制限 YIM フォルダ内にBTPファイルはただ1つとします。

## 5.5.1. YIMフォルダの切替え(Function B0)

コンパクトフラッシュのルートディレクトリに配置された YIM フォルダを書込み対象マイコンに応じて切り替えます。

#### 【 操作 】

キー操作

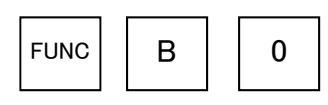

切替えコマンド

【 表示部 】

LCD表示(全体)

| F | х | n | n | n |   |   |   |   |   |   |  |  |  |
|---|---|---|---|---|---|---|---|---|---|---|--|--|--|
|   |   |   |   | / | х | х | х | х |   | / |  |  |  |
| F | в | 0 | / | Y | I | М |   | s | Е | т |  |  |  |
| A |   | У | i | m |   |   |   |   |   |   |  |  |  |

※A. YIMはコンパクトフラッシュのルートに配置された任意のYIMフォルダ名となります。

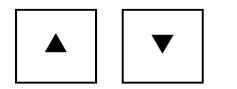

切り替えたいYIMフォルダを選択

FUNC

SET

4行目 E

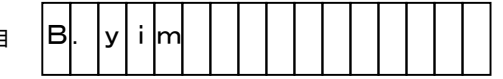

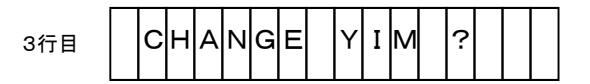

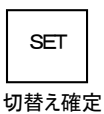

SET

変更確認

**NETIMPRESS** Network Compatible in

# 5.5.2. YIMフォルダの作成(Function B1)

新規 YIM フォルダを、コンパクトフラッシュのルートディレクトリに作成します。 作成される内容

- ① Systemフォルダ(空フォルダ)
- ② YIMフォルダ(①が入っている)

# 【 操作 】

キー操作

# FUNC B 1 作成コマンド

【 表示部 】

LCD表示(全体)

| F | х | n | n | n |   |   |   |   |   |   |   |  |  |
|---|---|---|---|---|---|---|---|---|---|---|---|--|--|
|   |   |   |   |   | х | х | х | х |   | / |   |  |  |
| F | в | 1 | / | Y | I | М |   | м | A | ĸ | E |  |  |
| 0 | 0 | 0 |   | Y | Ι | М |   |   |   |   |   |  |  |

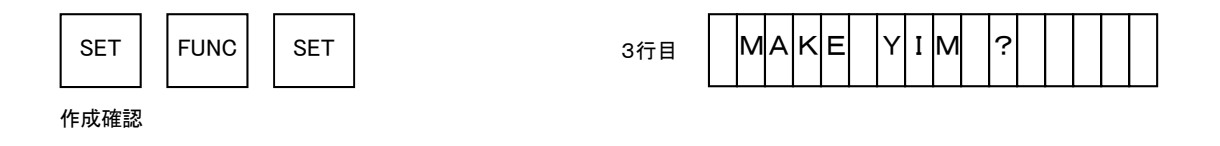

SET

作成確定

※ 新規作成のYIMフォルダ名は、「OOO」からコンパクトフラッシュのルートディレクトリに存在する順にインク リメントされた名前で作成されます。

**NETIMPRESS** Network Compatible in

# 5.5.3. YIMフォルダの消去(Function B2)

コンパクトフラッシュのルートディレクトリに配置されたYIMフォルダを消去します。

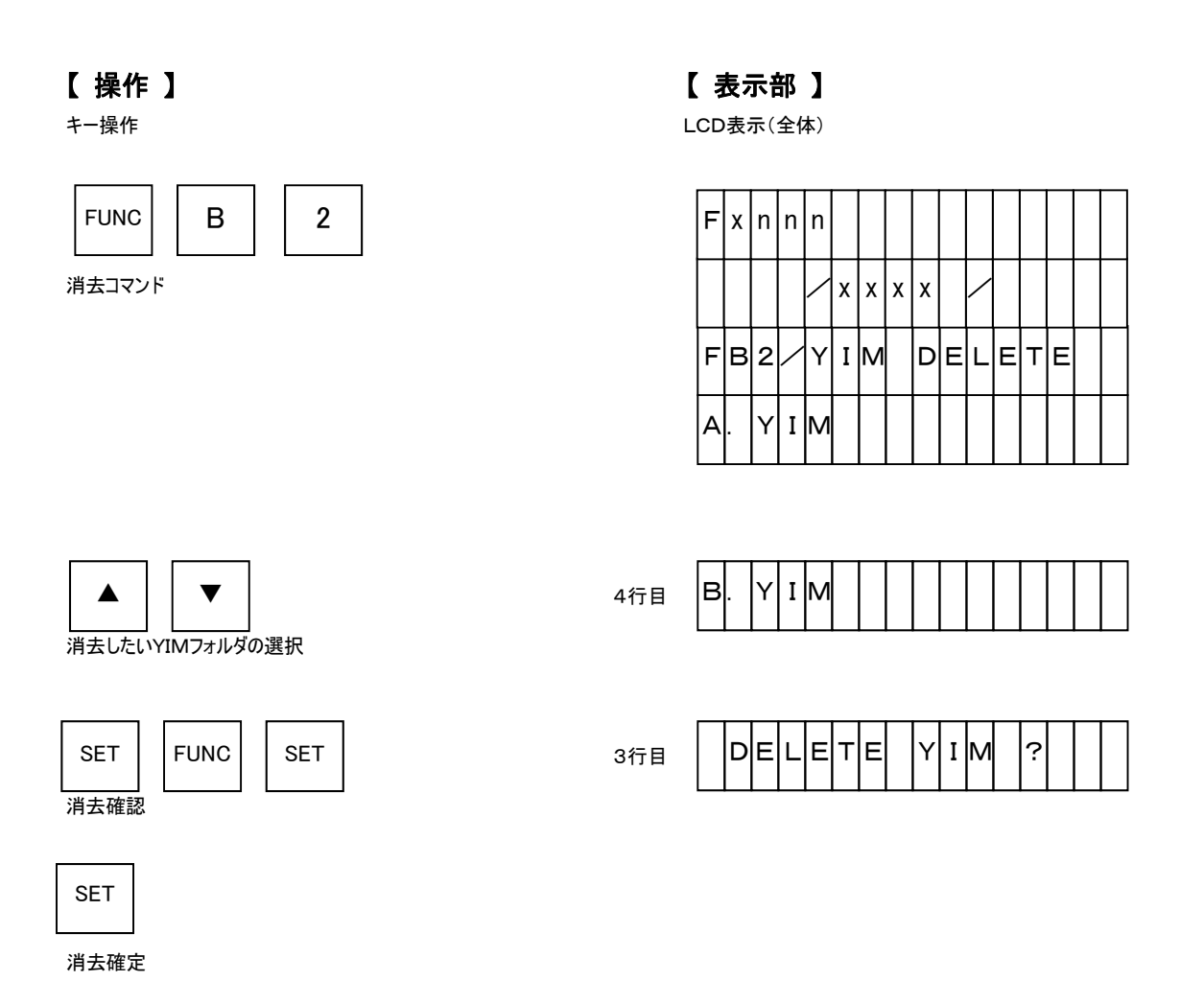

#### 5.5.4. YIMフォルダの複製(Function B3)

現在選択されているYIMフォルダ(カレント YIM フォルダ)をコンパクトフラッシュのルートディレクトリに複製します。

複製されるファイルは以下の通りです。

- ・ BTP ファイル
- ・ オブジェクトファイル(ユーザ作成ファイル)
- システムフォルダ(弊社提供 読み取り専用フォルダ)
   定義体

バッファファイル

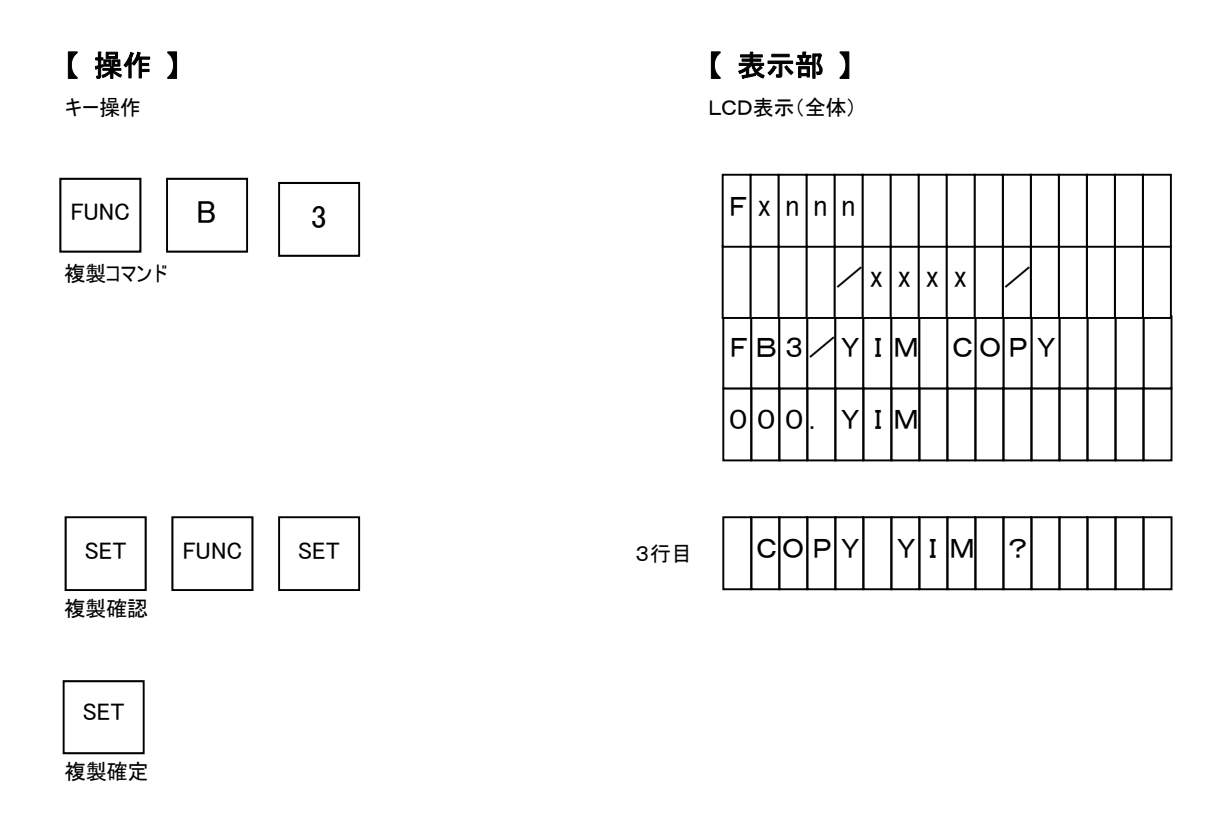

※ 複製先のYIMフォルダ名は、「OOO」からコンパクトフラッシュのルートディレクトリに存在する順にインクリ メントされた名前で作成されます。

NETIMPRESS Network Compatible in

# 5.5.5. YIM フォルダのプロテクト設定(Function B4)

誤操作防止のため、現在選択されているYIMフォルダ(カレントYIMフォルダ)をプロテクトし、ファイルダウンロ ードやパラメータ変更を防ぎます。

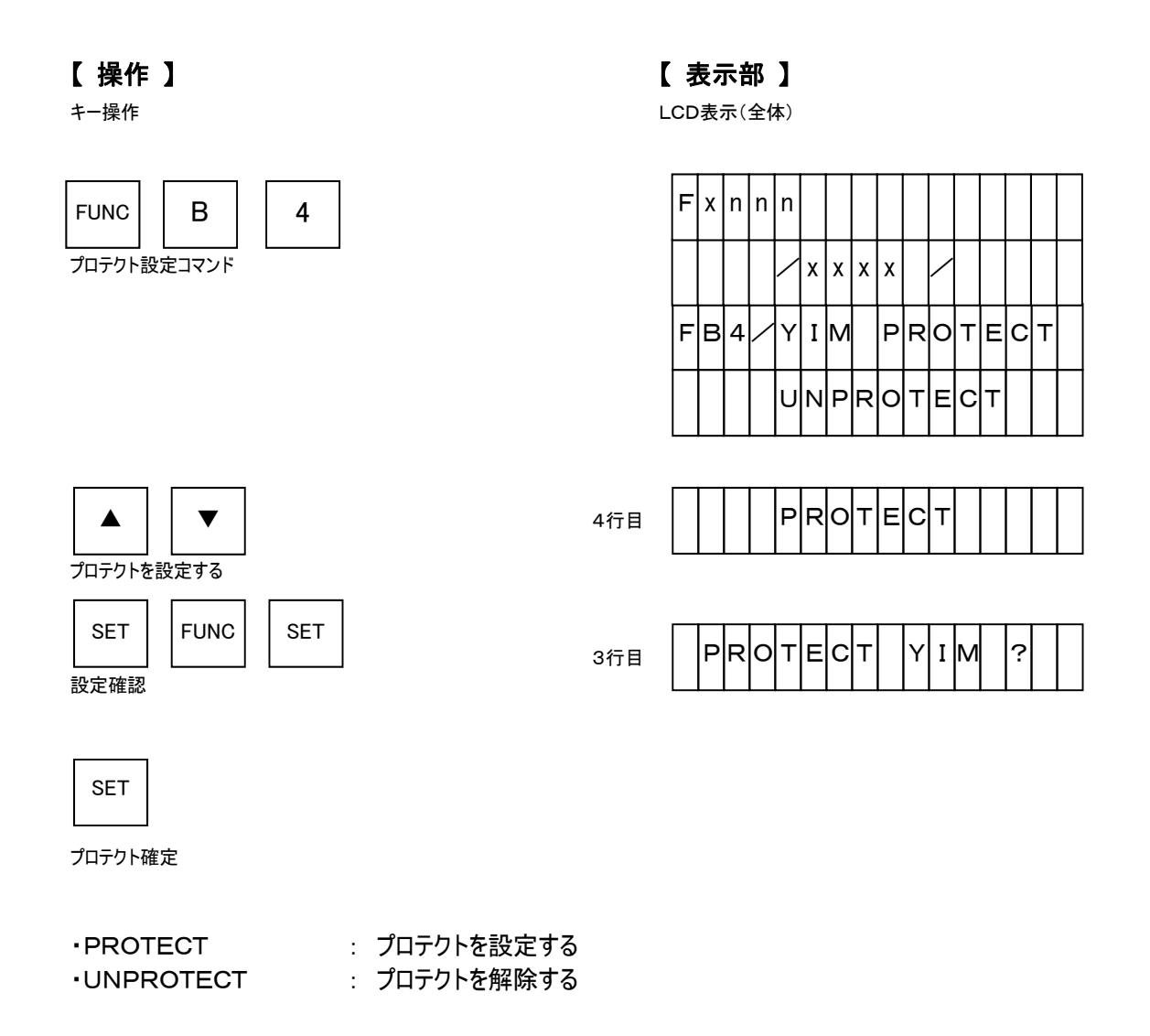

NETIMPRESS Network Compatible in

#### 5.5.6. カレント YIM フォルダの保持設定(Function B5)

NETIMPRESS next 起動直後は、カレント YIM フォルダが選択されていない状態です。NETIMPRESS next 電源 OFF 後も、カレント YIM フォルダのデータを保持したい場合、そのデータを保持します。 ただし、保持されるデータは NETIMPRESS next 電源 OFF する直前のカレント YIM フォルダのデータです。

【 操作 】

キー操作

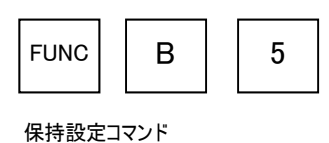

【表示部】

LCD表示(全体)

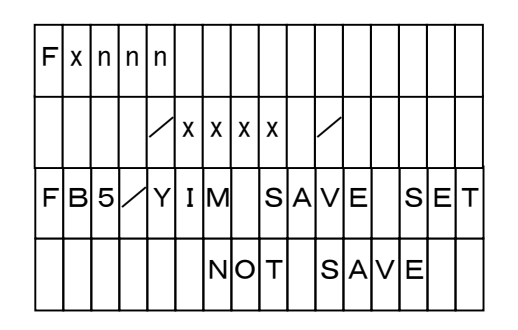

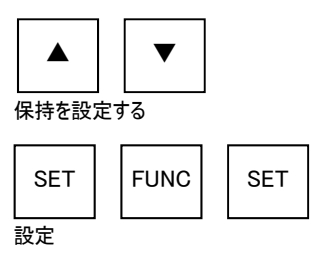

4行目

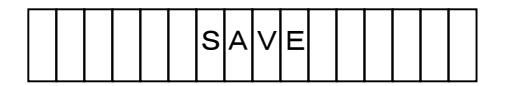

**NETIMPRESS** Network Compatible in-

# 5.5.7. カレント YIM フォルダの表示(Function B6)

現在選択されている YIM フォルダ(カレント YIM フォルダ)を表示します。

| r  | 協作           | ٦ |
|----|--------------|---|
| L. | <b>f</b> 禾TF |   |

キー操作

【**表示部**】 LCD表示(全体)

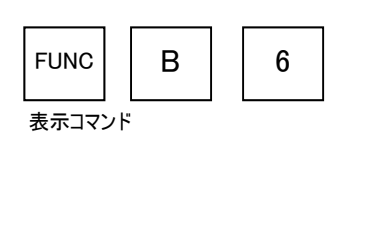

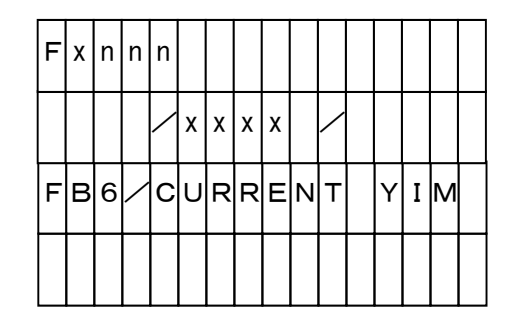

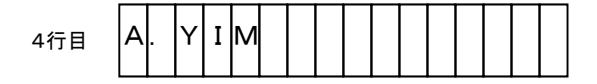

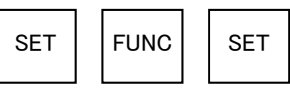

カレント YIM フォルダ名を表示する

| RESET |  |
|-------|--|
| 表示終了  |  |

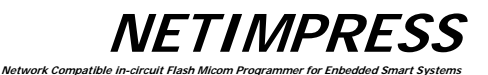

5.5.8. **カレントYMNファイル設定(Function BC)** 実行したいYMNファイルを設定します。

【 操作 】

キー操作

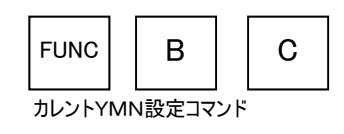

【**表示部】** LCD表示(全体)

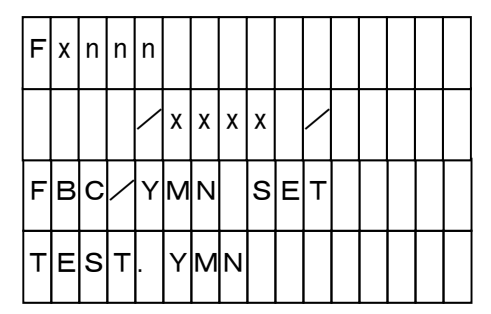

※YMNファイル名は任意です。

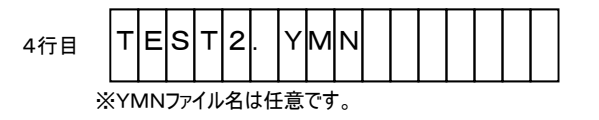

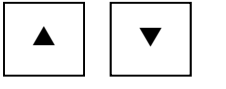

実行したいYMNファイルを選択する

| SET | FUNC | SET |
|-----|------|-----|
| 設定  |      |     |

※ YMN ファイルの詳細は第6項をご参照下さい。

**NETIMPRESS** ork Compatible in

# 5.5.9. カレントYMNファイル実行(Function BD)

『5.5.8 カレントYMNファイル設定(Function BC)』で選択したYMNファイルを実行します。

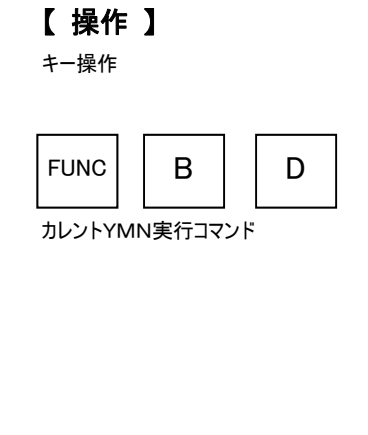

【**表示部】** LCD表示(全体)

| F | х | n | n | n |   |   |   |   |   |   |   |   |   |   |  |
|---|---|---|---|---|---|---|---|---|---|---|---|---|---|---|--|
|   |   |   |   | / | х | х | х | х |   | / |   |   |   |   |  |
| F | в | D | / | Y | М | Ν |   | E | х | E | С | U | т | E |  |
|   |   |   |   |   |   |   |   |   |   |   |   |   |   |   |  |

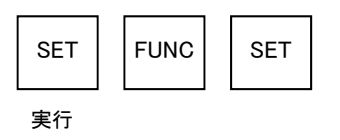

※ YMNファイルの詳細は第6項をご参照下さい。

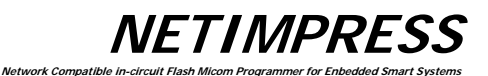

# 5.6. Ethernet設定

# 5.6.1. IPアドレス、ポート番号設定(Function E2)

NETIMPRESS next のIPアドレス、ポート番号の設定を行ないます。

# 【 操作 】

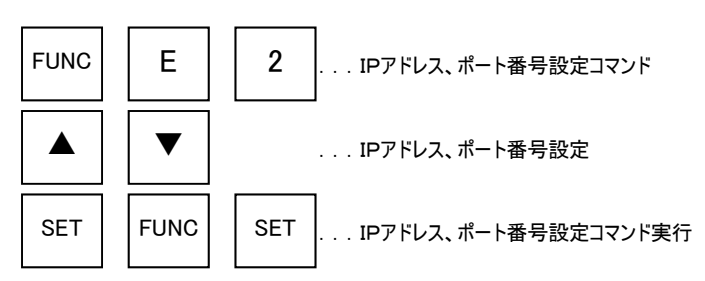

NETIMPRESS Network Compatible in

#### 操作例)

IPアドレスを"192. 0. 0. 1"、ポート番号を"1100"に変更する。

【 操作 】

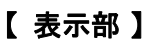

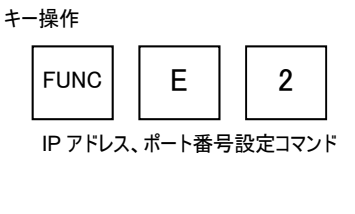

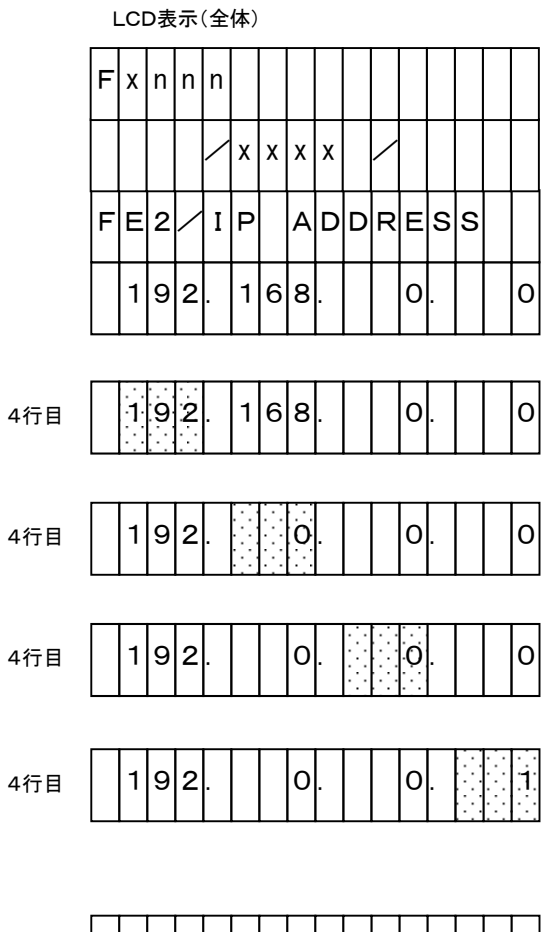

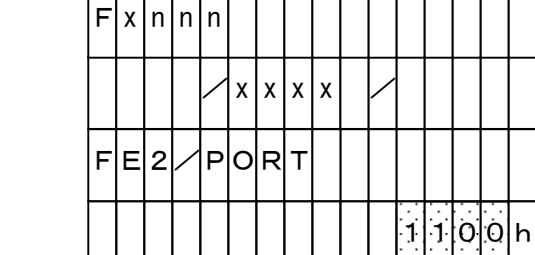

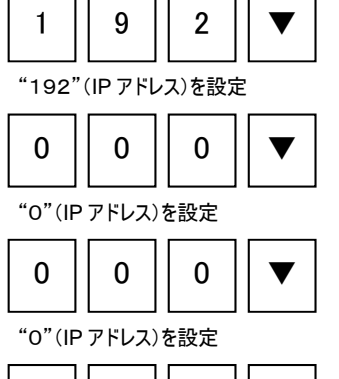

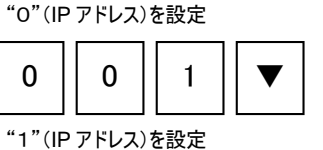

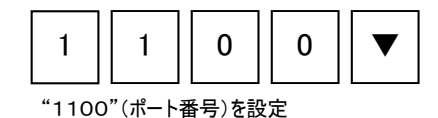

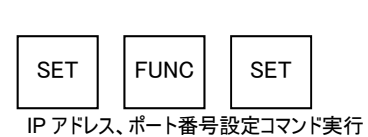

# 5.6.2. ゲートウェイアドレス設定(Funtion E3)

NETIMPRESS next のデフォルトゲートウェイアドレスの設定を行ないます。

異ネットワークから NETIMPRESS next にアクセスする際や、同一ネットワークにある時でもルータ越しに NETIMPRESS next をアクセスする際に設定します。

Network Com

NETIMPRESS next とパソコンが同一ネットワーク上にある場合には、"O. O. O. O"と設定します。

# 【 操作 】

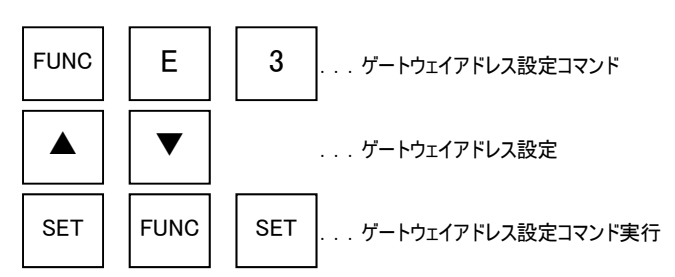

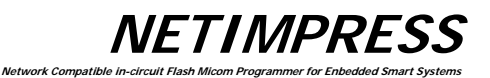

#### 操作例)

ゲートウェイアドレスを"192. 0. 0. 254"に変更する。

【 操作 】

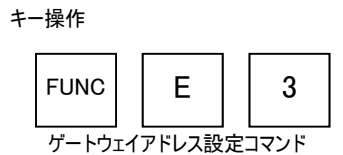

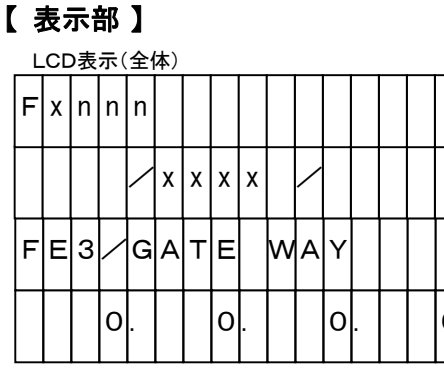

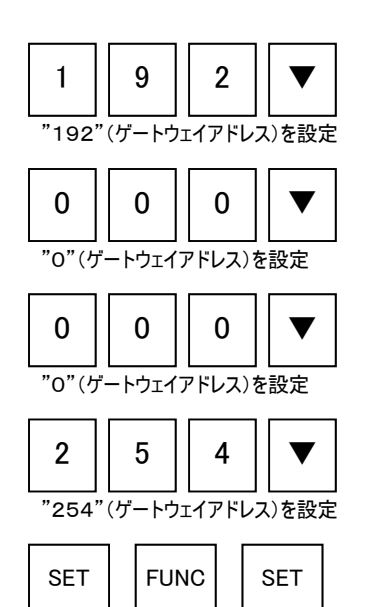

ゲートウェイアドレス設定コマンド実行

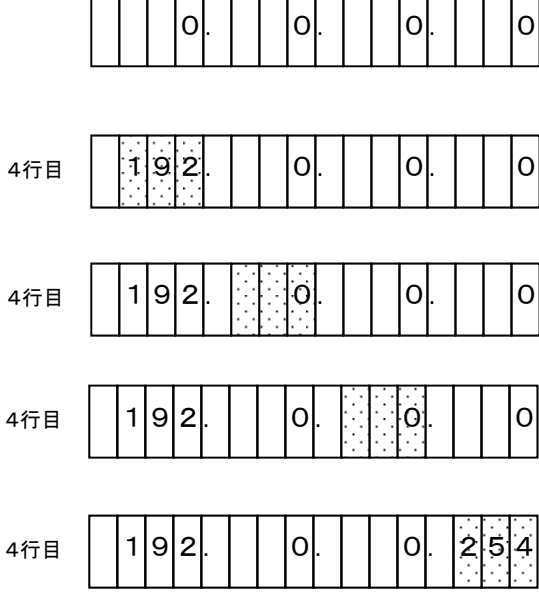

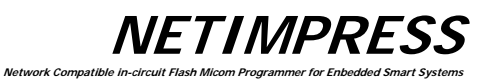

# 5.6.3. サブネットマスク設定(Funtion E4)

NETIMPRESS next のサブネットマスクの設定を行ないます。

【 操作 】

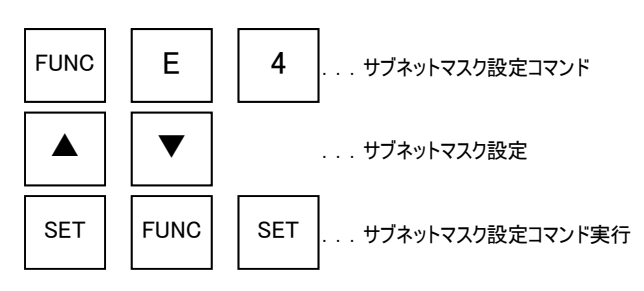

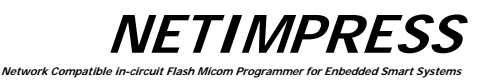

#### 操作例)

サブネットマスクを"255.255.255.0"に変更する。

【 操作 】

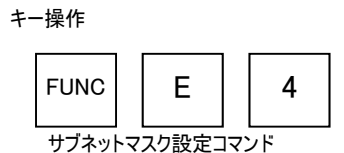

# 【表示部】

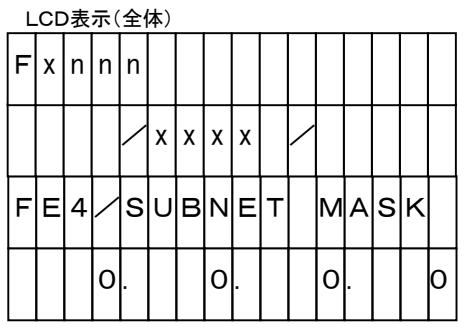

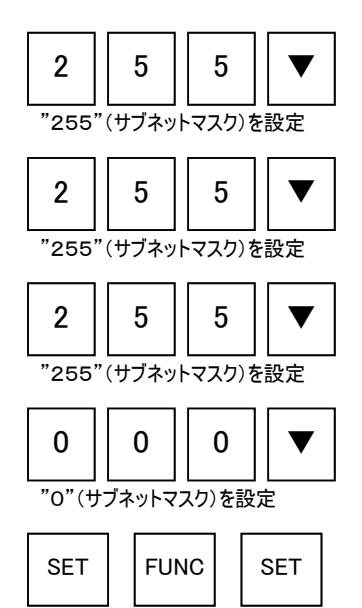

サブネットマスク設定コマンド実行

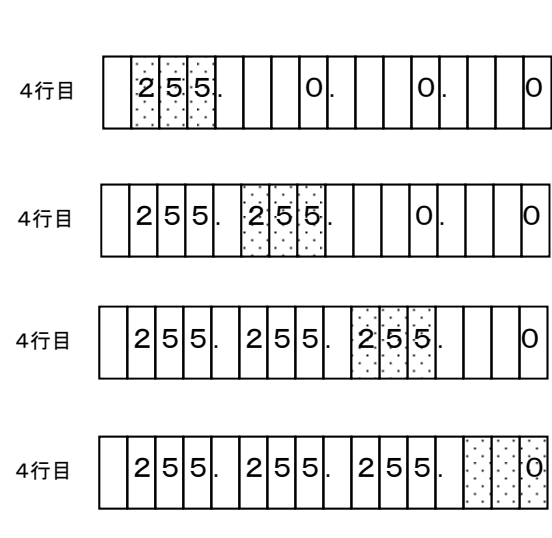

#### 5.6.4. 通信速度/通信モード設定(Funtion E8)

Ethernetの通信速度/通信モードの設定を行ないます。

Ethernetの通信速度(10M/100Mbps)や通信モード(Full/Half Duplex)を固定する際や、オートネゴシエ ーションにする際に設定します。

vork Com

接続する相手との通信速度、通信モードを自動設定する場合には、"AUTO NEGOTIATION" と設定します。

【 操作 】

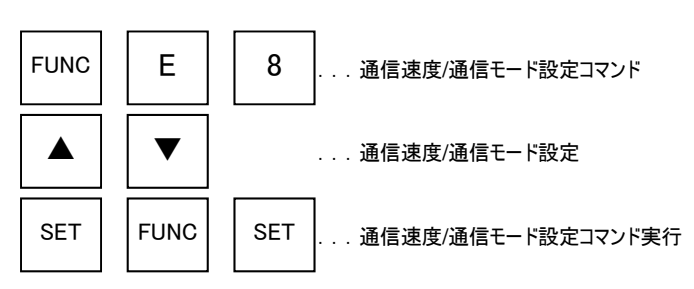

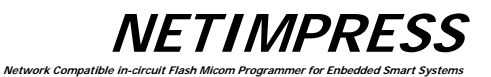

#### 操作例)

通信速度を"100Mbps"、通信モードを"HALF DUPLEX"に変更する。

【 操作 】

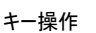

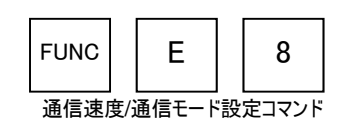

# 【 表示部 】

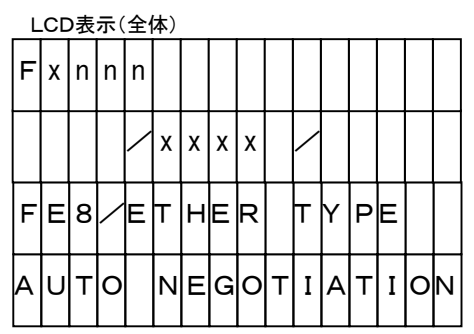

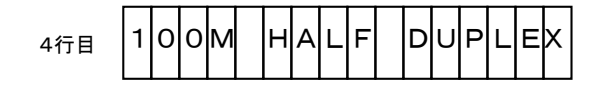

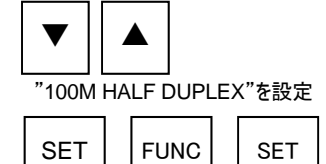

通信速度/通信モード設定コマンド実行

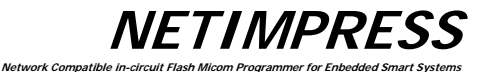

# 5.7. デバイスファンクション一覧表

| コマンド     | コマンド内容                            | コマンドキー      |  |  |
|----------|-----------------------------------|-------------|--|--|
| コピー      | フラッシュメモリからバッファメモリへ読込み、リードチェックを行なう | "DEV" , "8" |  |  |
| ブランクチェック | 未書き込み状態チェックを行なう。                  | "DEV" , "9" |  |  |
| イレーズ     | フラッシュメモリを消去しブランクチェックを行なう          | "DEV" , "C" |  |  |
| プログラム    | フラッシュメモリに書き込みを行い、リードチェックを行なう      | "DEV" , "D" |  |  |
| リード      | フラッシュメモリとバッファメモリを比較する             | "DEV" , "E" |  |  |
| E. P. R. | イレーズ、ブランクチェック、プログラム、リードチェックを行なう   | "DEV" , "F" |  |  |

\* 一部のMCUでは機能がサポートされていないコマンドがあります。

各コントロールモジュールのマニュアルをご確認ください。

注意)

デバイスファンクション実行中、本体表示部の左上に"HV"が表示されます。これは、書き込み電圧がプロ ーブを介してターゲットシステムに印加されていることを示します。

ターゲットシステムの電源断やプローブの着脱は、NETIMPRESS next のRESETキーを押し、"HV"表示がなくなることを確認してから行ってください。

# 5.7.1. JL- (COPY)

MCU内部のフラッシュメモリ領域の内容を、NETIMPRESS nextの バッファメモリにコピーします。コピーした後に読み込んだバッファメモリの内容とフラッシュメモリの内容を比較します。コピーを実行すると、カレントファイルが削除されますのでご注意下さい。

コピーが正常に実行され内容が一致している場合には"PASS"と表示し、一致していない場合には不一 致のアドレスを表示します。コピーコマンドの実行範囲はデバイスファンクション実行領域(FUNC 0)の範囲 で行われます。

#### 【 操作 】

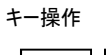

DEV 8

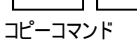

【 表示部 】

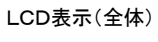

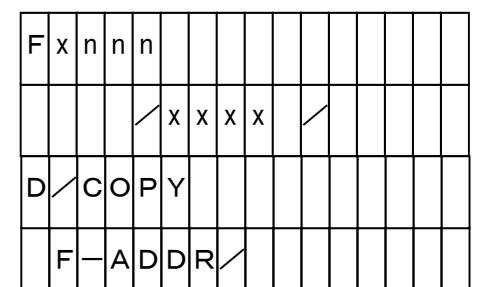

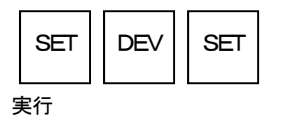

3行目

|          | С | 0 | Ρ | Y |   |   |   |   |   |   |   |   |   |   |   |
|----------|---|---|---|---|---|---|---|---|---|---|---|---|---|---|---|
| (コピー動作中) |   |   |   |   |   |   |   |   |   |   |   |   |   |   |   |
| F        | х | n | n | n |   |   |   |   |   |   |   |   |   |   |   |
|          |   |   |   | / | х | х | х | х |   | / |   |   |   |   |   |
|          | Ρ | A | s | s |   | Ρ | / | n | n | n | n | n | n | n | n |
|          |   |   |   |   |   | R | / | m | m | m | m | m | m | m | m |

(COPY 終了時)

nnnnnnn: バッファメモリデータのサム計算値 mmmmmmm:読み出しデータのサム計算結果値
**NETIMPRESS** Network Compatible i

#### 5.7.2. **ブランクチェック (BLANK)**

MCU内部のフラッシュメモリ領域が消去状態であることを確認します。 フラッシュメモリの内容が消去状態の場合は"PASS"と表示し、消去状態でないビットがある場合はそのア ドレスまたはそのアドレスを含む消去ブロックの先頭アドレスを表示します。

ブランクチェックコマンドの実行範囲はデバイスファンクションの実行範囲(FUNC 0)で行われます。

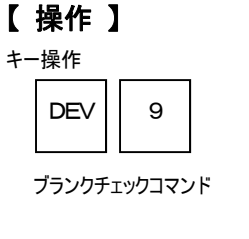

SET

実行

DEV

SET

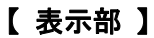

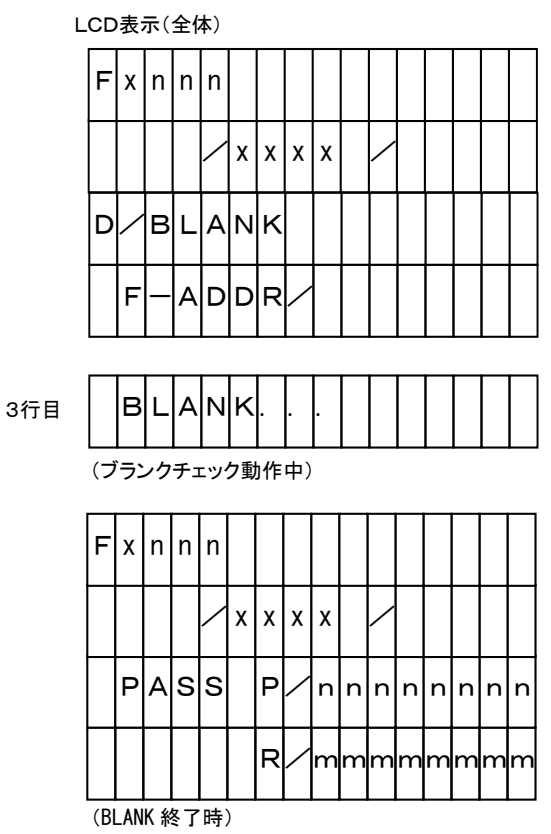

nnnnnnn: バッファメモリデータのサム計算値 mmmmmmm:読み出しデータのサム計算結果値

109

#### 5.7.3. イレーズ (ERASE)

MCU内部のフラッシュメモリ領域の内容を消去します。消去後にブランクチェックを行い、消去状態であることを確認します。

正常に消去されている場合は"PASS"と表示し、消去されていない場合は消去されていないアドレスを表示します。

イレーズコマンドの実行範囲はデバイスファンクション実行領域(FUNC 0)の範囲で行われます。

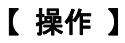

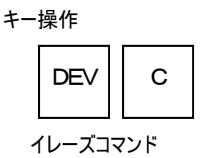

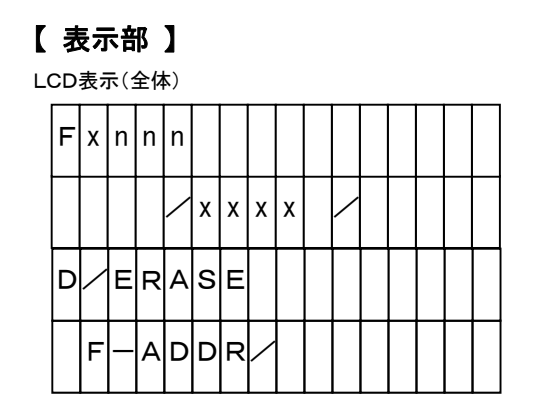

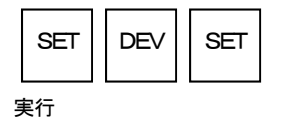

3行目

(イレーズ動作中)

Ε

RASE

| F | х | n | n | n |   |   |   |   |   |   |   |   |   |   |   |
|---|---|---|---|---|---|---|---|---|---|---|---|---|---|---|---|
|   |   |   |   | / | х | х | х | х |   | / |   |   |   |   |   |
|   | Ρ | A | S | s |   | Ρ | / | n | n | n | n | n | n | n | n |
|   |   |   |   |   |   | R | / | m | m | m | m | m | m | m | m |

(ERASE 終了時)

nnnnnnn:バッファメモリデータのサム計算値 mmmmmmm:読み出しデータのサム計算結果値

#### 5.7.4. プログラム (PROGRAM)

NETIMPRESS next のバッファメモリの内容を、MCU内部のフラッシュメモリ領域に書き込み、書き込んだ フラッシュメモリの内容とバッファメモリの内容を比較します。

ork Com

【表示部】

正常に書き込みができバッファメモリの内容とMCU内部のフラッシュメモリ領域が一致する場合は"PASS" と表示し、書き込みができずにバッファメモリの内容と違う場合は書き込みができていないアドレスを表示しま す。

プログラムコマンド実行範囲はデバイスファンクション実行領域(FUNC 0)の範囲で行われます。

【 操作 】

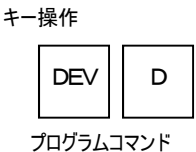

LCD表示(全体) F lxInInIn x x x Х D F ADDR PROGRAM 3行目 (書き込み動作中) SIUM CHECK 3行目 (サムベリファイ選択時表示: サムチェック動作中) CHECK RIEIAID 3行目 (フルベリファイ選択時表示: リードチェック動作中) F|x|n|n|n

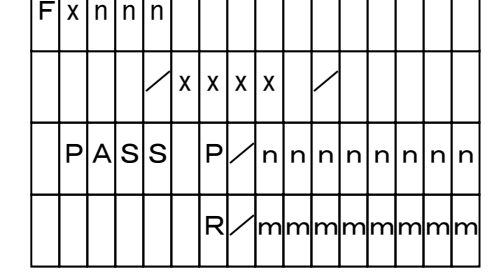

(PROGRAM 終了時)

nnnnnnn: バッファメモリデータのサム計算値 mmmmmmm:読み出しデータのサム計算結果値

|   | SET | DEV | SET |
|---|-----|-----|-----|
| 5 | 実行  |     |     |

111

### 5.7.5. リード(READ)

MCU内部のフラッシュメモリの内容とNETIMPRESS nextのバッファメモリの内容を比較します。 データが一致した場合は"PASS"と表示し、一致していない場合は一致していないアドレスまたはそのアド レスを含む消去ブロックの先頭アドレスを表示します。

リードコマンドの実行範囲はデバイスファンクション実行領域(FUNC 0)の範囲で行われます。

**NETIMPRESS** Network Compatible in-circuit Flash Mi

#### 【 操作 】

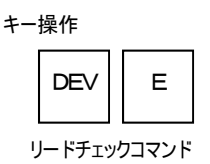

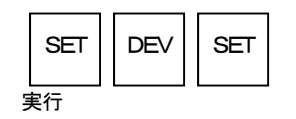

# 【 表示部 】

LCD表示(全体)

READ

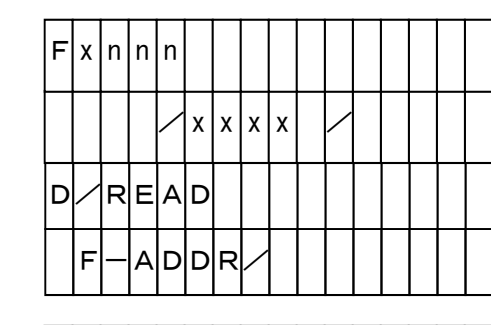

3行目

CHECK (フルベリファイ選択時表示: リードチェック動作中)

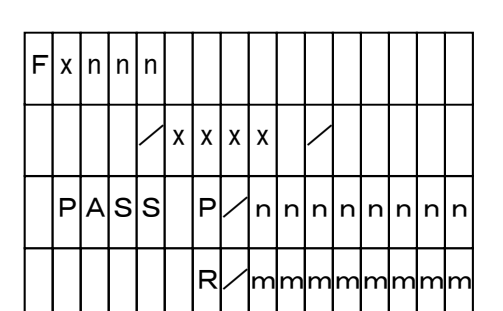

(READ 終了時)

nnnnnnn: バッファメモリデータのサム計算値 mmmmmmmii読み出しデータのサム計算結果値

**NETIMPRESS** Network Compatible is

#### 5.7.6. プログラム書き込み (E.P.R.)

MCU内部のフラッシュメモリ領域に、書き込みを行ないます。

E. P. R. コマンド実行により、イレーズ、ブランクチェック、プログラム、リードベリファイを連続実行します。

E. P. R. コマンドが正常に終了した場合は"PASS"を表示し、異常終了した場合はエラーを表示します。

E. P. R. コマンド実行範囲はデバイスファンクション実行領域(FUNC 0)の範囲で行われます。

ベリファイモードは、FUNC99で設定可能です。

\* コントロールモジュールによって実行されないコマンドがございます。 詳細は各コントロールモジュールのマニュアルをご覧ください

**NETIMPRESS** Network Compatible in-

#### 【 操作 】

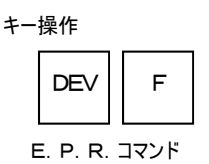

# 【 表示部 】

| LCI | D表 | 示 | (全 | 体) |   |   |   |   |                                                                                                    |  |  |  |
|-----|----|---|----|----|---|---|---|---|----------------------------------------------------------------------------------------------------|--|--|--|
| F   | х  | n | n  | n  |   |   |   |   |                                                                                                    |  |  |  |
|     |    |   |    |    | х | х | х | х | $\mathbf{\mathbf{\mathbf{\mathbf{\mathbf{\mathbf{\mathbf{\mathbf{\mathbf{\mathbf{\mathbf{\mathbf{\mathbf{\mathbf{\mathbf{\mathbf{\mathbf{\mathbf{$ |  |  |  |
| D   | /  | Ρ | R  | G  | М |   |   |   |                                                                                                    |  |  |  |
|     | F  | _ | А  | D  | D | R | / |   |                                                                                                    |  |  |  |

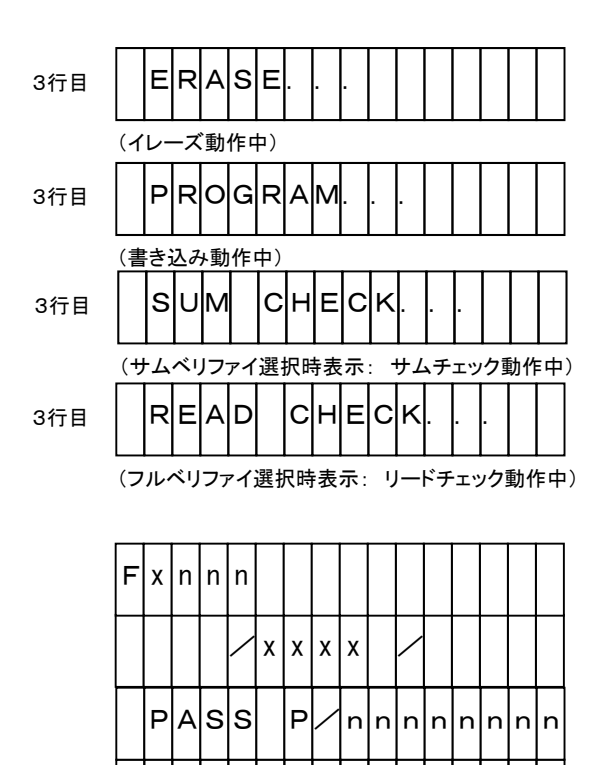

(E.P.R. 終了時)

nnnnnnn: バッファメモリデータのサム計算値 mmmmmmm:読み出しデータのサム計算結果値

Υ

R/mmmmmm

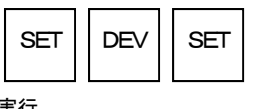

実行

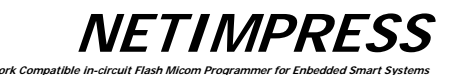

# 5.8. ログ操作

#### 5.8.1. ログモード設定(Function CA0)

NETIMPRESS next の実行ログを取得するモードの設定を行います。 設定は、ログ取得無し(LOG OFF)、簡易ログモード(LOG ON (DEV))、FULL ログモード(LOG ON (ALL))の3つのモード設定が行えます。

# 【 操作 】

キー操作

#### 【 表示部 】

LCD表示(全体)

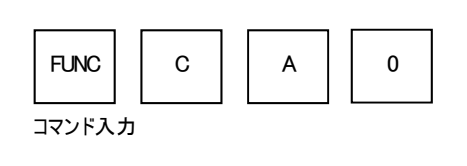

| F | x | n | n | n |   |   |   |   |   |   |   |   |  |
|---|---|---|---|---|---|---|---|---|---|---|---|---|--|
|   |   |   | / | x | x | x | x | / |   |   |   |   |  |
| F | с | А | 0 | / | L | 0 | G | 0 | N | 0 | F | F |  |
|   | L | 0 | G |   | 0 | F | F |   |   |   |   |   |  |

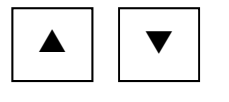

選択

| 4行目 | L | 0 | G | 0 | Ν | ( | D | Е | v | ) |  |  |
|-----|---|---|---|---|---|---|---|---|---|---|--|--|
| 4行目 | L | 0 | G | 0 | N | ( | A | L | L | ) |  |  |
| 4行目 | L | 0 | G | 0 | F | F |   |   |   |   |  |  |

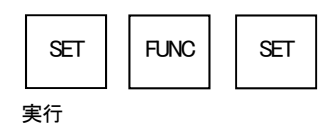

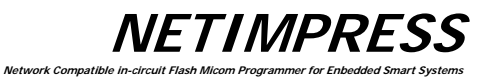

# 5.8.2. ログ消去(Function CA5)

ログファイルを選択して消去します。

【 操作 】

キー操作

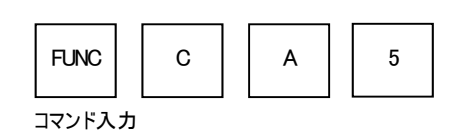

【**表示部**】 LCD表示(全体)

| F | x | n | n | n |   |   |   |   |   |   |   |   |   |   |  |
|---|---|---|---|---|---|---|---|---|---|---|---|---|---|---|--|
|   |   |   | / | x | x | x | x |   | / |   |   |   |   |   |  |
| F | с | A | 5 | / | L | 0 | G |   | D | Е | L | Е | т | Е |  |
| L | 0 | G | _ | х | х | х | х | х | х | х | х |   |   |   |  |

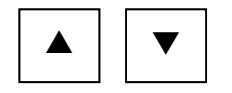

選択

| 4行目 | L | 0 | G | _ | х | х | х | х | х | х | х | х |  |  |
|-----|---|---|---|---|---|---|---|---|---|---|---|---|--|--|
| 4行目 | L | 0 | G | _ | х | х | х | х | х | х | х | x |  |  |
| 4行目 | L | 0 | G | _ | х | х | х | х | х | х | х | х |  |  |

| SET | FUNC | SET |
|-----|------|-----|
| 実行  |      |     |

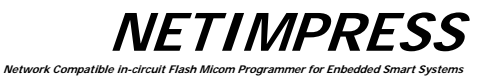

# 5.8.3. ログ全消去 (Function CA0)

ログファイルを全消去します。

【 操作 】

キー操作

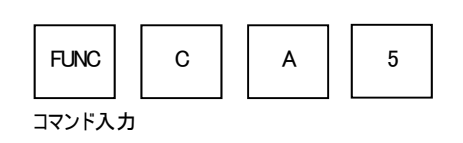

【 表示部 】

LCD表示(全体)

| F | x | n | n | n |   |   |   |   |   |   |   |   |   |
|---|---|---|---|---|---|---|---|---|---|---|---|---|---|
|   |   |   | / | x | x | x | x | / |   |   |   |   |   |
| F | С | A | 6 | / | L | 0 | G | А | L | L | D | Е | L |
|   |   |   |   |   |   |   |   |   |   |   |   |   |   |

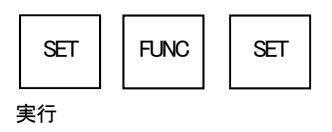

#### 5.8.4. ログ消去設定(Function CA8)

#### ログの保持期間を指定します。

現在時刻から保持期間以上前のログは自動的に消去されます。 設定は、ログ消去無し(NOT DELETE)、1MONTH、3MONTH、6MONTHの設定が行えます。

#### 【 操作 】

キー操作

 FUNC
 C
 A
 8

 コマンド入力

 8

 8

 8

# 【 表示部 】

LCD表示(全体)

| F | x | n | n | n |   |   |   |   |  |  |  |
|---|---|---|---|---|---|---|---|---|--|--|--|
|   |   |   | / | x | x | x | × | / |  |  |  |
| F | с | A | 8 |   |   |   |   |   |  |  |  |
|   | 1 |   | м | 0 | Ν | т | н |   |  |  |  |

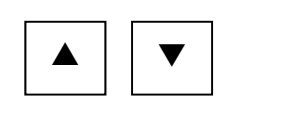

選択

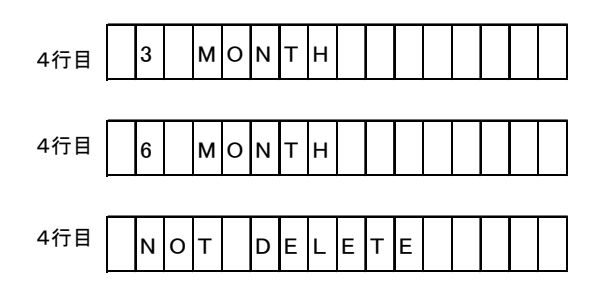

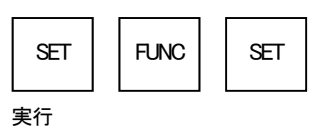

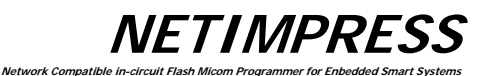

# 5.9. I/F 設定

#### 5.9.1. ケーブルセレクト設定(Function CD0)

NETIMPRESS next の CAN/シリアルの I/F の選択設定を行います 設定は、自動選択(CABLE SELECT)、シリアル優先(TARGET PROBE 1)、CAN 優先(TARGET PROBE 2)の選択が可能です。 デフォルトは、自動選択(CABLE SELECT)が指定されています。

#### 5.9.2. Digital Input 入力フィルタ値の設定(Function CD1)

Digital I/O 入力のフィルタ時間設定を行います。 設定範囲は、1~256[ms]です。 デフォルトは 10[ms]に指定されています。

rk Ca

#### 5.10. 制限事項

コンパクトフラッシュに作成されるファイル・フォルダの制限事項は以下のとおりです。

1. ファイル・フォルダ名長

ファイル及びフォルダ名称の長さは、最大128文字までです。

2. ファイル・フォルダ名に使用不可能な文字

全角文字は使用できません。

また、以下に挙げる文字は、ファイル名、フォルダ名には使用不可となります。

| % | ¥ | / | ••• | * | (スペース) |
|---|---|---|-----|---|--------|
| ? | < | > |     | " |        |

3. ファイル・フォルダ数

ファイル及び YIM フォルダの数は以下のとおりです。

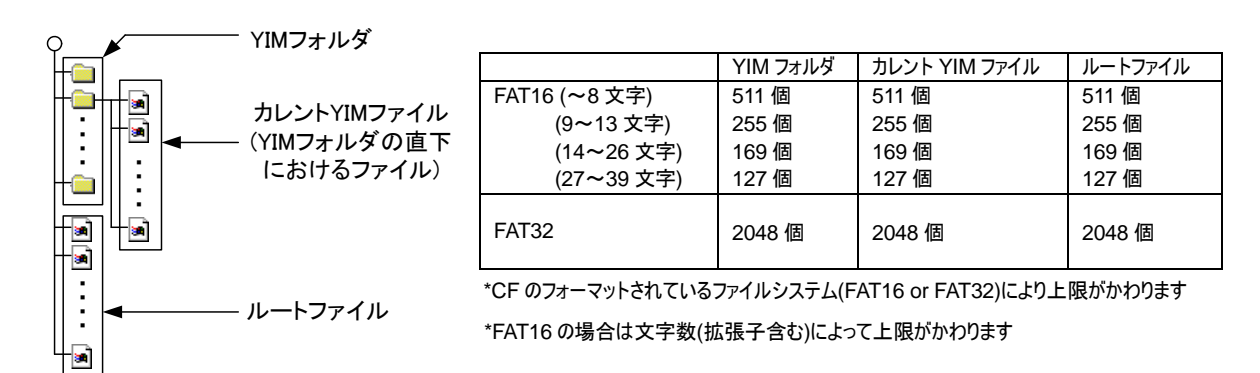

**NETIMPRESS** Network Compatible in-

# 6. コマンドシーケンス機能

#### 6.1. EXE キー

# 6.1.1. 機能概要

EXE キー機能をサポートしているコントロールモジュールではワンタッチキー入力によるデバイスファンクションの実行ができます。

下図の[EXE1][EXE2]の2つのキーに割り当てることができます。 デバイスファンクションの実行には、通常のキーオペレーション

| DEV | * | SET | DEV | SET |
|-----|---|-----|-----|-----|
|-----|---|-----|-----|-----|

は必要なく、[EXE1]または[EXE2]をワンタッチ入力で実行することができます。

|                                | ٦    |
|--------------------------------|------|
| NETIMPRESS                     |      |
|                                | J    |
|                                |      |
|                                |      |
|                                |      |
|                                |      |
|                                | EXE1 |
|                                |      |
| (COPY) (BLANK) A B (FUK) (DEV) |      |
| 4567 🛆 🖂                       |      |
| 0 1 2 3 EXE SET                |      |
|                                |      |
|                                |      |
|                                | J    |

#### 6.1.2. EXE キー設定

#### 6.1.2.1. コマンドシーケンスファイル (\*.CSB)

EXE キーの設定はコマンドシーケンスファイル(拡張子:CSB)で行います。 このファイルはコントロールモジュールのルートディレクトリ上にただ一つだけとします。

#### 6.1.2.2. コマンドシーケンスファイル(\*.CSB)のフォーマット

コマンドシーケンスファイルは、テキストファイルで EXE キーに割り付けるデバイスファンクション(コマンドシーケンス)情報を格納します。

| L | к | 1             | ,        | CNT1 | CNT2 | , | C1          | , | C2 | , | <br>, | C16 | ; | コメント       |
|---|---|---------------|----------|------|------|---|-------------|---|----|---|-------|-----|---|------------|
| L | к | 2             | ,        | CNT1 | CNT2 | , | C1          | , | C2 | , | <br>, | C16 | ; | コメント       |
| ← | 1 | $\rightarrow$ | <b>₹</b> | ≺ (3 | 3)   |   | <b>∢</b> _) |   |    |   |       |     | 5 | < <u> </u> |

(1) KeyNo コード(3バイト)
 LK1:EXE1 ✓ LK2:EXE2

- (1バイト) コマンド間の区切りを示します。
- ③ CNT1・2(2バイト) デバイスコマンド数を示します。
   10進表記("09"の上は"10")
   最大"16"
   未使用 Key の場合、"00"とする。
- ④ Cnデバイスコマンド・・・6.3 表参照。
- ⑤ ';'(1バイト)コメントの区切りを示します。
- ⑥ コメント(任意バイト+CRLF)コメントを記述します。
- ーCSBファイル作成例(テキストファイル)ー(Test.csb)

| LK1, 01, DF;E. P. R |
|---------------------|
| LK2,01,DD;Program   |
| L                   |

#### 6.1.2.3. エラーメッセージ

メッセージ/内容/対策については下記の通りです。

- ① CSB NOT FOUND
  - 原因: ルートディレクトリ上にコマンドシーケンスファイルが無い場合と 複数存在する場合、またはフォーマットに異常がある場合に発生し ます。

**NETIMPRESS** 

Network Compatible i

対処: ルートディレクトリ上に1つのコマンドシーケンスファイルを存在 させるか またはフォーマットを確認して下さい。

- ② OAK1 ASSIGN ERR / OAK2 ASSIGN ERR
   原因: 設定情報の整合性に異常がある場合に発生します。
   (未定義のデバイスコマンド、デバイスコマンド数の不一致等)
  - 対処: コマンドシーケンスファイルの設定情報を修正して下さい。

ork Com

#### 6.2. YMN ファイル

#### 6.2.1. 機能概要

YMN ファイルはコマンドシーケンスを登録するためのファイルです。 下記のファンクション操作により、YMN ファイルで設定されたコマンドを実行する事ができます。

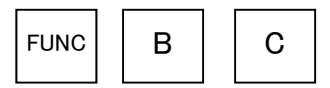

実行するYMNファイルを選択する(詳細は、5.5.8 カレントYMNファイル設定(Function BC) 参照)

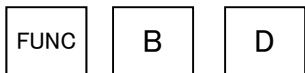

FUNC-BCで選択されたYMNファイルを実行する

(詳細は、5.5.9 カレントYMNファイル実行(Function BD) 参照)

#### ※CSB ファイルとの相違点

① 動作開始

CSB : EXE キーによる動作開始

YMN : FUNC-BDによる動作開始

② ファイル選択

CSB : コンパクトフラッシュのルートに存在する唯一のCSBファイルを実行

YMN : FUNC-BCで選択されたYMNファイルを実行

(YMNファイルはコンパクトフラッシュのルートに複数存在可能)

- ③ 最大コマンド数
  - CSB : 16個
  - YMN : 100個
- ④ ファイルフォーマット
  - CSB : 6.1.2.2 項参照
  - YMN :次頁参照

6.2.2. コマンドシーケンスファイル(\*.YMN)のフォーマット YMNファイルはテキストファイルで、実行したいファンクションコマンドを明記します。 YMNファイルフォーマット規則を以下に示します。

**NETIMPRESS** 

Network Compatible i

フォーマット規則

- ・ 登録するコマンド(キー定義)はCSBファイルと同じコマンドを使用する。
- ・ 1行に1コマンドとする。
- ・ 1行は必ずCRLFで終わることとする。
- ・ 1行はCRLF(LFも可)を含め256Byteとする。
- ・ 空白行を認める。
- コマンドから、コメントまでのスペースとタブを認める。
- ・ "//"以降コメント。

ーYMNファイル作成例(テキストファイル)ー

| // TEST1. YMN<br>FB0(A. yim)<br>DF | //YIM フォルダAに切換<br>//ターゲットAに書込(E.P.R) |
|------------------------------------|--------------------------------------|
| FB0(B. yim)<br>DF                  | //YIM フォルダBに切換<br>//ターゲットBに書込(E.P.R) |
|                                    |                                      |

# 6.3. デバイスコマンド定義

以下表に、CSBファイルおよびYMNファイル作成時のコマンド定義を示します。

| Cn                                 | 定義内容                                                      |
|------------------------------------|-----------------------------------------------------------|
| F0(XXXXXXXL YYYYYYY)               | デバイスファンクション領域設定                                           |
|                                    | (XXXXXXXX:77-XF7F°LX, YYYYYYYY:7XF7F°LX)%1                |
| F1(XXXXXXXXL)YYYYYYYLZZ)           | ブロックストア                                                   |
|                                    | (XXXXXXXX:77-7+7*b7,YYYYYYYY;77+7k+7k,ZZ:7*-9) <b>%</b> 2 |
| F2                                 | バッファメモリクリア                                                |
| FF1(XXXXXXXX. XXX)                 | ファイル呼出し                                                   |
|                                    | (XXXXXXXX. XXX:ロードファイル名 ) ※3                              |
| FF5(XXXXXXXX <sub>U</sub> YYYYYYY) | 転送アドレス設定                                                  |
|                                    | (XXXXXXXX:77-Xŀ7ŀ°レX, YYYYYYYY:7Xŀ7ŀ°レX)※1                |
| D9                                 | Blank(デバイスファンクション)                                        |
|                                    |                                                           |
| DC                                 | Erase(デバイスファンクション)                                        |
|                                    |                                                           |
| DD                                 | Program (デバイスファンクション)                                     |
|                                    |                                                           |
| DE                                 | Read(デバイスファンクション)                                         |
|                                    |                                                           |
| DF                                 | E. P. R(テバイスファンクション)                                      |
|                                    |                                                           |
|                                    |                                                           |
|                                    |                                                           |
|                                    | (XXXXXXXXX, YIM: YIM ノオルダ名) ※4                            |
|                                    | 」フレントYMN ファイル実行                                           |
|                                    | (XXXXXXXXX. YMN:実行したい YMN ファイル名 ) ※5                      |

表 1. キー定義

※1 省略可とし、省略時のアドレスはフラッシュ ROM 全領域とする。

※2 省略可とし、省略時のアドレスはフラッシュ ROM 全領域、データは 00 とする。

※3 省略不可

※4 省略可とし、省略時した場合コンパクトフラッシュ内の YIM フォルダを検索する

※5 省略可とし、省略時は【FUNC】【B】【C】で選択設定されている YMN ファイルを実行する。

**NETIMPRESS** Network Compatibl

# 7. サムチェック機能

#### 7.1. 機能概要

デバイスファンクション実行毎にデータのサム値、特定アドレスのデータ内容をチェックする機能です。 デバイスファンクション毎にチェックを行いますので、誤ったオブジェクトデータの書き込みなどを事前に防止する ことが可能です。

#### 7.2. サムチェック機能設定

#### 7.2.1. YSM7r1l (\*.YSM)

サムチェック機能の設定はYSMファイル(拡張子:YSM)で行います。 コントロールモジュールのカレント YIM フォルダ内にカレントファイル(例:abc.S)と同一ファイル名の YSM ファ イル(例:abc.YSM)が存在する場合にサムチェック機能が実行されます。

デバイスファンクション実行前にYSMファイルのデータとバッファメモリのデータを比較します。チェックをパスすれ ばデバイスファンクションを実行します。

デバイスファンクションのリード実行後、YSMファイルのサム値とリード実行時のサム値との比較を行います。

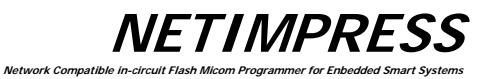

# 7.2.2. YSMファイルのフォーマット

YSMファイルは、モトローラSフォーマットです。 AZ481 を利用して作成できます。

| KEY                                                                                                    | / File Gene                                                                                                    | rator           |                   |      |               |    |    |    |    |    |    |    |     |    |    |    |    |    |    |    |                  |
|----------------------------------------------------------------------------------------------------|----------------------------------------------------------------------------------------------------|-----------------|-------------------|------|---------------|----|----|----|----|----|----|----|-----|----|----|----|----|----|----|----|------------------|
| File( <u>F</u> )                                                                                                    | AddressSize                                                                                                    | •( <u>A</u> ) C | ption( <u>O</u> ) | Help | р( <u>Н</u> ) |    |    |    |    |    |    |    |     |    |    |    |    |    |    |    |                  |
|                                                                                                    | KEY File Generator                                                                                                    |                 |                   |      |               |    |    |    |    |    |    |    |     |    |    |    |    |    |    |    |                  |
| File: C:twork\TEST5M_1.YSM                                                                                                    |                                                                                                    |                 |                   |      |               |    |    |    |    |    |    |    |     |    |    |    |    |    |    |    |                  |
| No.                                                                                                    | Address                                                                                                    | Size            | Type              | e    | _             |    |    |    |    |    |    | D  | ata |    |    |    |    |    |    | _  | Title            |
|                                                                                                    |                                                                                                    |                 |                   |      | 00            | 01 | 02 | 03 | 04 | 05 | 06 | 07 | 08  | 09 | 0A | 0B | 0C | 0D | 0E | 0F |                  |
| 1                                                                                                    | 00000000                                                                                                    | 1               | HEX               | •    | D6            |    |    | Ц  |    |    |    |    |     |    | Ц  |    |    |    | Ļ  |    | SUM Data         |
| 2                                                                                                    | 00000000                                                                                                    | 1               | HEX               | •    | 01            |    |    | Ц  |    |    |    |    | Ц   |    | Ц  |    | L  |    |    |    | SUM Data Check F |
| 3                                                                                                    | 00000100                                                                                                    | 6               | HEX               | -    | 01            | 02 | 03 | 04 | 05 | 06 |    |    | Ц   |    | Ц  |    | Ļ  |    | Ļ  |    | DAta1            |
| 4                                                                                                    | 00000000                                                                                                    | 1               | HEX               | -    | 01            |    |    | Ц  |    |    | L  |    | Ц   |    | Ц  |    | Ļ  |    |    | L  | DAtal Check Flag |
| 5                                                                                                    |                                                                                                    |                 | HEX               | •    |               |    |    |    |    |    |    |    |     |    |    |    |    |    |    |    |                  |
| HIGH アノロ アノロ アノロ ア ア (GOW DATA)<br>オブジェクトデータのSUM値を設定します。<br>Address: 0000000 Size: 1 Type: HEX<br>Data: オブジェクトデータのサム値<br>Line 2 サムデータチェックフラグ(SUM Data Check Flag)<br>Line 1 のチェックを行うか行わないかを設定します。<br>Address: 0000000 Size: 1 Type: HEX<br>Data: チェックする→1 チェックしない→0<br>Line 3 データチェック(Data1):オブジェクトデータとの直接比較<br>比較を行うデータの先頭アドレスとサイズ、データを指定します。<br>Address: データの先頭アドレス<br>Size : データのサイズ<br>Type : HEXまたはASCII<br>Data : データ |                                                                                                    |                 |                   |      |               |    |    |    |    |    |    |    |     |    |    |    |    |    |    |    |                  |
| Line 4 リーラフェックフラウ(Data i Check Flag)<br>Line 3 のチェックを行うか行わないかを設定します。<br>Address : 00000000 Size : 1 Type : HEX<br>Data : チェックする→1 チェックしない→0                                                                                                    |                                                                                                    |                 |                   |      |               |    |    |    |    |    |    |    |     |    |    |    |    |    |    |    |                  |
| 上図の                                                                                                    | Data: チェックする→1 チェックしない→0<br>上図の例で作ったファイルは次のようになります。(モトローラSフォーマットファイル)<br>1 S3060000000D623 ← SUM Data<br>2 S306000000001F8 ← SUM Data Check Flag<br>3 S30B0000100010203040506DE ← Data1<br>4 S306000000001F8 ← Data1 Check Flag<br>5 S7050000000FA |                 |                   |      |               |    |    |    |    |    |    |    |     |    |    |    |    |    |    |    |                  |

Line3 以降はチェックを行うデータとチェックフラグを対にして追加を行います。 最大10項目まで設定することができます。

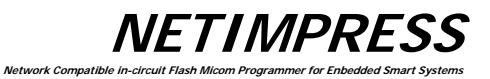

# 8. 仕様

# 8.1. 動作条件

| 周囲温度 | : | 5∼40°C         |                             |  |  |  |  |  |
|------|---|----------------|-----------------------------|--|--|--|--|--|
| 対象湿度 | : | 20~80%(結露なきこと) |                             |  |  |  |  |  |
| 電源   | : | 本体DC入力         | 12V , 2.5A 以下               |  |  |  |  |  |
|      |   | ACアダプター入力      | 100~240Vac , 50/60Hz , 74VA |  |  |  |  |  |
| 外形寸法 | : | AF430          | 160(L)× 110(W)× 45(H)       |  |  |  |  |  |
|      |   | AF430/CAN      | 160(L)× 110(W)× 55(H)       |  |  |  |  |  |

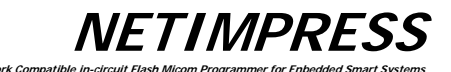

# 8.2. Ethernetインターフェース

# 8.2.1. コネクタ (Ethernet)

勘合面から見たコネクタのピン配列

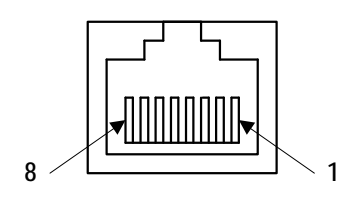

TM11R-5L-88( HRS )

#### 8.2.2. 信号表

| Pin No | Signal Name |
|--------|-------------|
| 1      | TXD+        |
| 2      | TXD-        |
| 3      | RXD+        |
| 4      | N.C.        |
| 5      | N.C.        |
| 6      | RXD-        |
| 7      | N.C.        |
| 8      | N.C         |

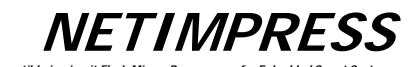

# 8.3. コンパクトフラッシュ・インターフェース

# 8.3.1. コネクタ (CONTROL MODULE)

勘合面からみたコネクタのピン配列

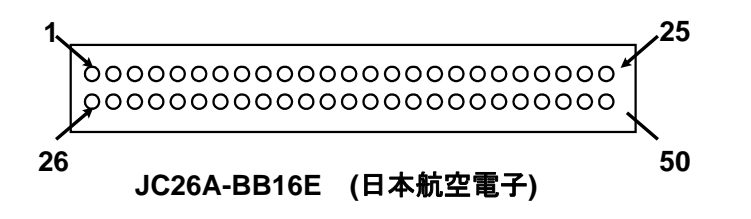

| 8.3.2. | 信号表 |
|--------|-----|
| 0.0.2. |     |

| Pin<br>No | Signal Name | Pin<br>No | Signal Nam e    |
|-----------|-------------|-----------|-----------------|
| 1         | GND         | 26        | - C D 2         |
| 2         | D 3         | 27        | D 1 1           |
| 3         | D 4         | 28        | D 1 2           |
| 4         | D 5         | 29        | D 1 3           |
| 5         | D 6         | 30        | D 1 4           |
| 6         | D 7         | 31        | D 1 5           |
| 7         | - C E 1     | 32        | - C E 2         |
| 8         | A 1 0       | 33        | - V S 1         |
| 9         | – O E       | 34        | - IO R D        |
| 10        | A 9         | 35        | - IR W R        |
| 11        | A 8         | 36        | – W E           |
| 12        | A 7         | 37        | R D Y / – B S Y |
| 13        | Vcc         | 38        | VCC             |
| 14        | A 6         | 39        | - C S E L       |
| 15        | A 5         | 40        | - V S 2         |
| 16        | A 4         | 4 1       | RESET           |
| 17        | A 3         | 42        | - W A IT        |
| 18        | A 2         | 43        | – IN P A C K    |
| 19        | A 1         | 44        | – R E G         |
| 20        | A 0         | 45        | BVD2            |
| 21        | D 0         | 46        | BVD1            |
| 22        | D 1         | 47        | D 8             |
| 23        | D 2         | 48        | D 9             |
| 24        | WP          | 49        | D 1 0           |
| 25        | - C D 1     | 50        | GND             |

rk Co

# 8.4. Digital I/O インターフェース

#### 8.4.1. コネクタ (DIO PROBE)

勘合面から見たコネクタのピン配列

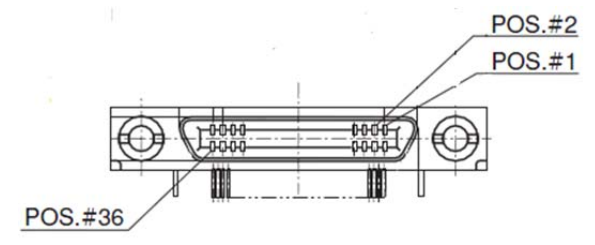

(HDRA-EA36LFDT-SLC+:本多通信工業)

#### 8.4.2. 信号表

| PIN |                  |                                           |     | Type |
|-----|------------------|-------------------------------------------|-----|------|
| No  | Signal Name      | definition                                | I/0 | (*3) |
| 1   | DOCOM            | Digital I/O OUT0~4,Pass,Error,Run用絶縁部グランド | -   | -    |
| 2   | DOVCC            | 過電流保護回路の駆動電源                              | -   | -    |
|     |                  | PASS状態出力信号                                |     |      |
| 3   | Pass             | Low: 正常終了 Hiz:上記以外                        | 0   | А    |
|     |                  | ERROR状態出力信号                               |     |      |
| 4   | Error            | Low: 異常終了 Hiz:上記以外                        | 0   | А    |
|     |                  | 動作状態出力信号                                  |     |      |
| 5   | Run              | Low:書き込み・ファンクション実行中 Hiz:上記以外              | 0   | А    |
| 6   | Digital I/O OUT0 | Digital I/O 出力信号0                         | 0   | Α    |
| 7   | リザーブ             |                                           | -   | -    |
| 8   | リザーブ             |                                           | -   | -    |
| 9   | リザーブ             |                                           | -   | -    |
| 10  | Digital I/O ST2  | Script選択信号2(Digital I/O 入力)               | I   | В    |
| 11  | Digital I/O ST3  | Script選択信号3(Digital I/O 入力)               | Ι   | В    |
| 12  | Digital I/O ST4  | Script選択信号4(Digital I/O 入力)               | Ι   | В    |
| 13  | Digital I/O IN0  | Digital I/O 入力信号0                         | Ι   | В    |
| 14  | Digital I/O IN1  | Digital I/O 入力信号1                         | Ι   | В    |
| 15  | Digital I/O IN2  | Digital I/O 入力信号2                         | Ι   | В    |
| 16  | Digital I/O IN3  | Digital I/O 入力信号3                         | Ι   | В    |
| 17  | リザーブ             |                                           | -   | -    |
| 18  | DIVCC            | 入力用絶縁部電源                                  | -   | -    |
| 19  | DOCOM            | Digital I/O OUT0~4,Pass,Error,Run用絶縁部グランド | -   | -    |
| 20  | DOVCC            | 過電流保護回路の駆動電源                              | -   | -    |
| 21  | Digital I/O OUT1 | Digital I/O 出力信号1                         | 0   | Α    |
| 22  | Digital I/O OUT2 | Digital I/O 出力信号2                         | 0   | Α    |
| 23  | Digital I/O OUT3 | Digital I/O 出力信号3                         | 0   | Α    |
| 24  | Digital I/O OUT4 | Digital I/O 出力信号4                         | 0   | Α    |
| 25  | リザーブ             |                                           | -   | -    |
| 26  | リザーブ             |                                           | -   | -    |
| 27  | DIVCC            | 入力用絶縁部電源                                  | Ι   | В    |
| 28  | Digital I/O IN4  | Digital I/O 入力信号4                         | Ι   | В    |
| 29  | EXE1             | EXE1 KEY 端子                               | Ι   | В    |
| 30  | EXE2             | EXE2 KEY 端子                               | Ι   | В    |
| 31  | CLR              | RESET KEY端子/ ユーザークリア信号                    | Ι   | В    |
| 32  | STEP             | ステップ実行入力信号                                | Ι   | В    |
| 33  | START            | Script信号 取り込みトリガー入力信号                     | Ι   | В    |
| 34  | Digital I/O ST0  | Script選択信号0(Digital I/O 入力)               | Ι   | В    |
| 35  | Digital I/O ST1  | Script選択信号1(Digital I/O 入力)               | Ι   | В    |
| 36  | DIVCC            | 入力用絶縁部電源                                  | -   | -    |

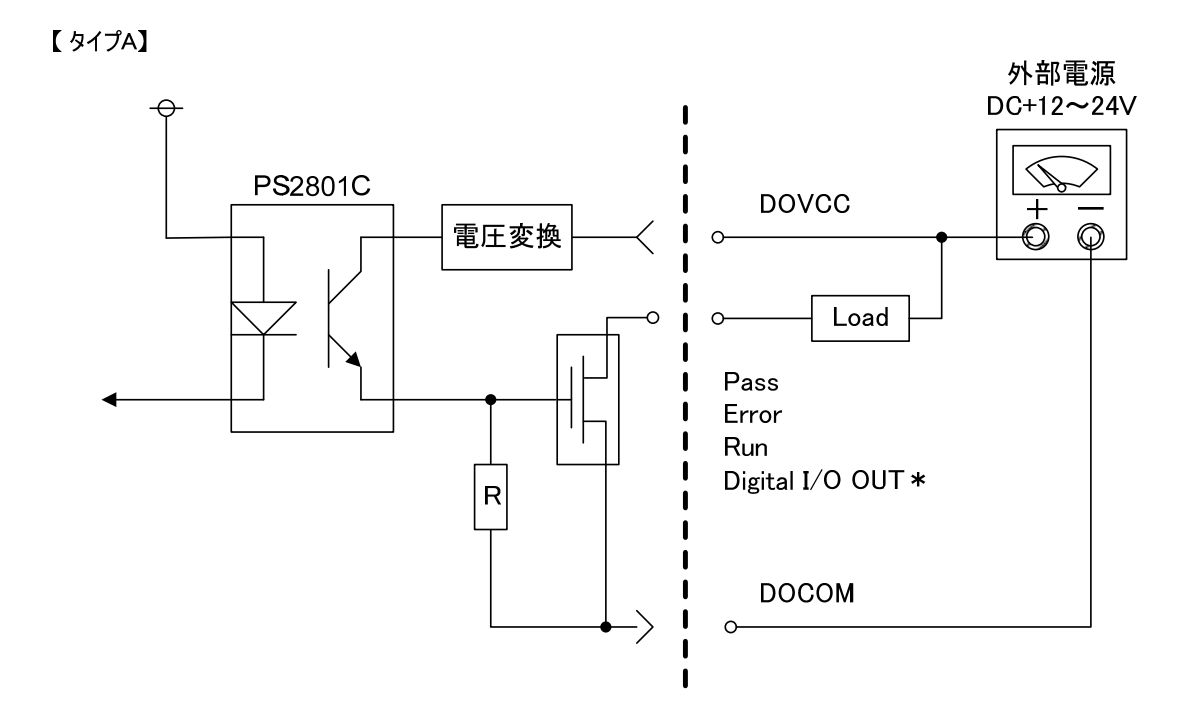

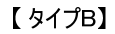

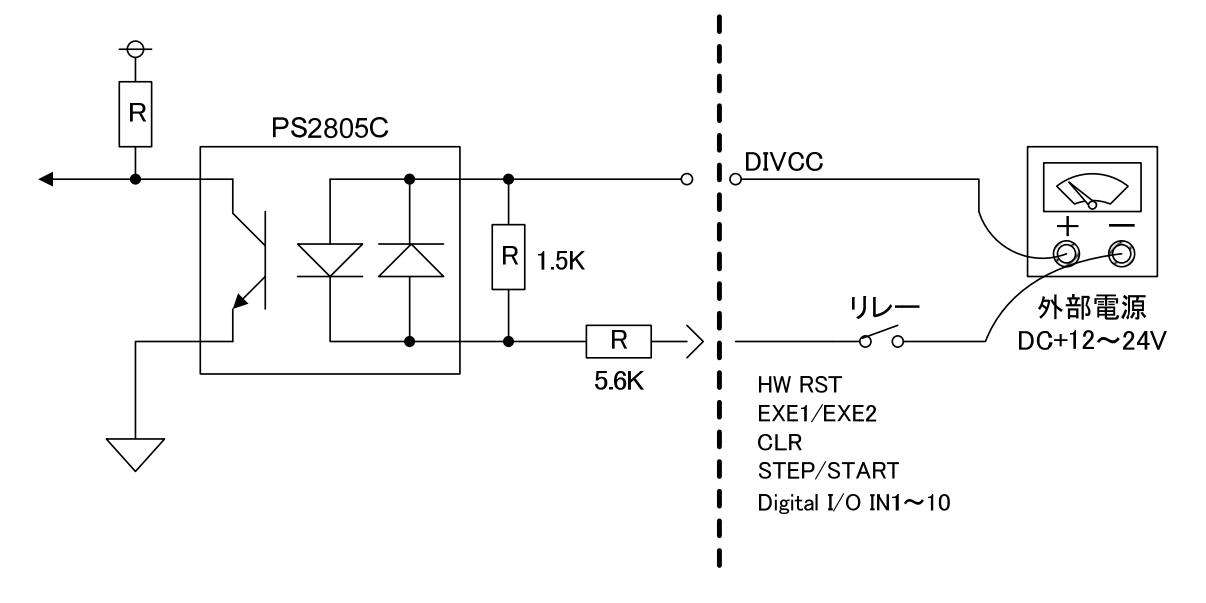

#### 【出力信号の接続】

リレー制御や LED などの電流駆動で制御する機器に接続して使用いたします。 上記【タイプ B】のような電流シンク出力に対応した機器に接続して使用することも可能です。

#### 【入力信号の接続】

スイッチやトランジスタの出力をもつ機器など、電流駆動が可能な機器に接続して使用いたします。

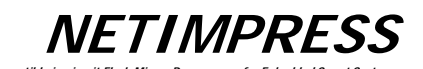

# 8.4.3. タイミング規定

【EXE1,EXE2】

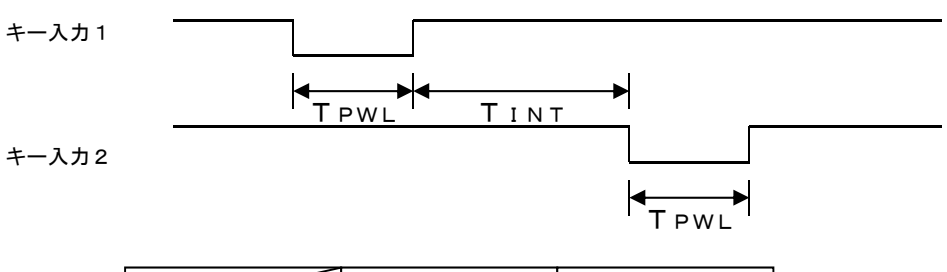

|      | 最小      | 最大        |  |  |  |
|------|---------|-----------|--|--|--|
| TPWL | 3 0 m s | 2 0 0 m s |  |  |  |
| ΤΙΝΤ | 3 0 m s | 8         |  |  |  |

[Digital I/O INx, Digital I/O STx, STEP, START]

| 入力 |       |               |    |  |
|----|-------|---------------|----|--|
|    | -     |               |    |  |
|    |       | 最小            | 最大 |  |
|    | T DIL | 1ms~256ms(*1) | ∞  |  |
|    | Τσιντ | 1ms~256ms(*1) | ∞  |  |

(\*1)フィルタ設定により変更可能

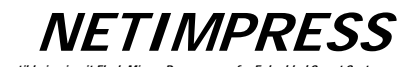

#### 8.4.4. **電気的特性**

<Digital I/O 出力 (Type A)>

| 項目         | 仕様                |
|------------|-------------------|
| 出力形式       | MOS FET出力(シンクタイプ) |
| コモン方式      | 8点/コモン            |
| 絶縁方式       | フォトカプラ絶縁          |
| 定格負荷電圧     | 12-24V DC         |
| 使用負荷電圧範囲   | 10.2V ~ 26.4V DC  |
| 最大負荷電流     | 0.1A/点, 0.5A/コモン  |
| フェイル時動作    | 出力OFF             |
| 外部供給電源     | 24V DC, 50mA      |
| 外部供給電源電圧範囲 | 10.2 ~ 26.4V DC   |

< Digital I/O 入力 (Type B)>

| 項目        |        | 仕様                |
|-----------|--------|-------------------|
| 入力形式      |        | DC電圧(プラスコモン)      |
| コモン方式     |        | 16点/コモン           |
| 絶縁方式      |        | フォトカプラ絶縁          |
| 定格入力電圧    |        | 12-24V DC         |
| 使用電圧範囲    |        | 10.2V ~ 26.4V DC  |
| 定格入力電流    |        | 4.1mA/点(24V DC)   |
| 入力インピーダンス |        | 5.9k Ω            |
| 動作電圧/電流   | ON     | 8.0V DC以上/1.3mA以上 |
|           | OFF    | 2.9V DC以下/0.3mA以下 |
| 応答時間      | OFF→ON | 40us              |
|           | ON→OFF | 500us             |
| 入力フィルタ設定  |        | 1-256ms           |

注 意 ノイズに過敏な機器で本機能をご使用になられる場合は、実際の波形をご確認 いただき、必要に応じてケーブル長を短くしたり、ノイズフィルタを挿入するなどの対 策を実施してください。

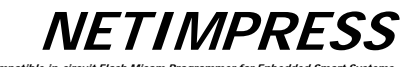

# 8.4.5. Digital I/O PROBE (AZ401)

お客様が自由にコネクタを結線して使用できます。

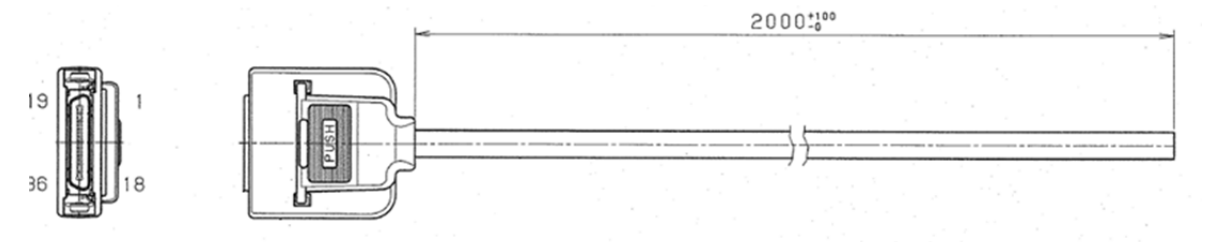

rk Co

# Tartget-side Wiring Specification

| 地フ来日       | 端子番号        |        |    | 后旦々              |
|------------|-------------|--------|----|------------------|
| <b>峏</b> 丁 | 絶縁体色        | プリントマー | -ク | 信方名              |
| 1          | 检           | 赤短点    | 1  | DOCOM            |
| 2          | 作显          | 黒短点    | 1  | DOVCC            |
| 3          | л.          | 赤短点    | 1  | Pass             |
| 4          | ۶.          | 黒短点    | 1  | Error            |
| 5          | 占           | 赤短点    | 1  | RUN              |
| 6          |             | 黒短点    | 1  | Digital I/O OUT0 |
| 7          | 井           | 赤短点    | 1  | Rsv              |
| 8          | 央           | 黒短点    | 1  | Rsv              |
| 9          | ±/⊮         | 赤短点    | 1  | Rsv              |
| 10         | 190         | 黒短点    | 1  | Digital I/O ST2  |
| 11         | 祾           | 赤短点    | 2  | Digital I/O ST3  |
| 12         | 个显          | 黒短点    | 2  | Digital I/O ST4  |
| 13         | л.          | 赤短点    | 2  | Digital I/O IN0  |
| 14         | <u>ا</u> بر | 黒短点    | 2  | Digital I/O IN1  |
| 15         | Ь           | 赤短点    | 2  | Digital I/O IN2  |
| 16         | H           | 黒短点    | 2  | Digital I/O IN3  |
| 17         | #           | 赤短点    | 2  | RSV              |
| 18         |             | 黒短点    | 2  | DIVCC            |
| 19         | +JIF        | 赤短点    | 2  | DOCOM            |
| 20         | 190         | 黒短点    | 2  | DOVCC            |
| 21         | 检           | 赤短点:   | 3  | Digital I/O OUT1 |
| 22         | 个显          | 黒短点:   | 3  | Digital I/O OUT2 |
| 23         | л.          | 赤短点:   | 3  | Digital I/O OUT3 |
| 24         | <u>ا</u> بر | 黒短点:   | 3  | Digital I/O OUT4 |
| 25         | ́н          | 赤短点:   | 3  | Rsv              |
| 26         |             | 黒短点:   | 3  | Rsv              |
| 27         | #           | 赤短点:   | 3  | DIVCC            |
| 28         |             | 黒短点:   | 3  | Digital I/O IN4  |
| 29         | ±/⊮         | 赤短点:   | 3  | EXE1             |
| 30         | 19E         | 黒短点:   | 3  | EXE2             |
| 31         | 橙           | 赤短点    | 4  | CLR              |
| 32         |             | 黒短点    | 4  | STEP             |
| 33         | л.          | 赤短点    | 4  | START            |
| 34         | 戊           | 黒短点    | 4  | Digital I/O ST0  |
| 35         | 占           | 赤短点    | 4  | Digital I/O ST1  |
| 36         |             | 黒短点    | 4  | DIVCC            |

# 8.4.6. Digital I/O PROBE (AZ403)

お客様の Digital I/O 環境上に MIL 規格準拠コネクタを実装していただく場合に使用できます。

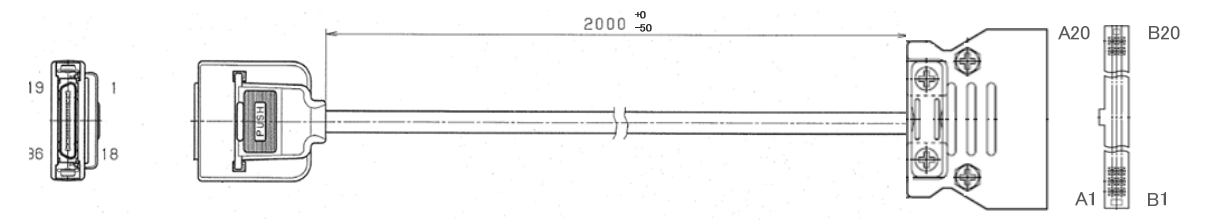

PS-D4C40(JAE)

#### NETIMPRESS-side

| 端子番号 | 信号名              |
|------|------------------|
| 1    | DOCOM            |
| 2    | DOVCC            |
| 3    | Pass             |
| 4    | Error            |
| 5    | RUN              |
| 6    | Digital I/O OUT0 |
| 7    | Rsv              |
| 8    | Rsv              |
| 9    | Rsv              |
| 10   | Digital I/O ST2  |
| 11   | Digital I/O ST3  |
| 12   | Digital I/O ST4  |
| 13   | Digital I/O IN0  |
| 14   | Digital I/O IN1  |
| 15   | Digital I/O IN2  |
| 16   | Digital I/O IN3  |
| 17   | RSV              |
| 18   | DIVCC            |
| 19   | DOCOM            |
| 20   | DOVCC            |
| 21   | Digital I/O OUT1 |
| 22   | Digital I/O OUT2 |
| 23   | Digital I/O OUT3 |
| 24   | Digital I/O OUT4 |
| 25   | Rsv              |
| 26   | Rsv              |
| 27   | DIVCC            |
| 28   | Digital I/O IN4  |
| 29   | EXE1             |
| 30   | EXE2             |
| 31   | CLR              |
| 32   | STEP             |
| 33   | START            |
| 34   | Digital I/O ST0  |
| 35   | Digital I/O ST1  |
| 36   | DIVCC            |

#### Digital I/O System-side

| 端子番号 | 信号名              |
|------|------------------|
| A1   | DOCOM            |
| A2   | DOVCC            |
| A3   | Pass             |
| A4   | Error            |
| A5   | RUN              |
| A6   | Digital I/O OUT0 |
| A7   | Rsv              |
| A8   | Rsv              |
| A9   | Rsv              |
| A10  | Digital I/O ST2  |
| A11  | Digital I/O ST3  |
| A12  | Digital I/O ST4  |
| A13  | Digital I/O IN0  |
| A14  | Digital I/O IN1  |
| A15  | Digital I/O IN2  |
| A16  | Digital I/O IN3  |
| A17  | RSV              |
| A18  | DIVCC            |
| A19  | DOCOM            |
| A20  | DOVCC            |
| B1   | Digital I/O OUT1 |
| B2   | Digital I/O OUT2 |
| B3   | Digital I/O OUT3 |
| B4   | Digital I/O OUT4 |
| B5   | Rsv              |
| B6   | Rsv              |
| B7   | DIVCC            |
| B8   | Digital I/O IN4  |
| B9   | EXE1             |
| B10  | EXE2             |
| B11  | CLR              |
| B12  | STEP             |
| B13  | START            |
| B14  | Digital I/O ST0  |
| B15  | Digital I/O ST1  |
| B16  | DIVCC            |
| B17  | n.c              |
| B18  | n.c              |
| B19  | n.c              |
| B20  | n.c              |

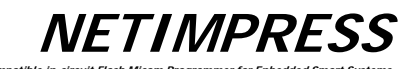

# 8.5. バーコードリーダーインターフェース

#### 8.5.1. コネクタ (BCR PROBE)

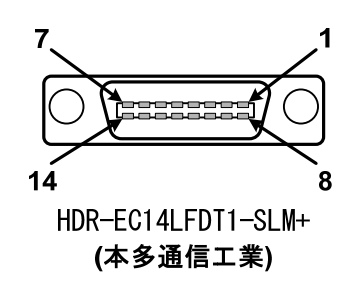

ork Col

#### 8.5.2. 信号表

| ピン<br>番号 | 信号名 | 定義                     | I/O |
|----------|-----|------------------------|-----|
| 1        | VCC | 5V出力(1,6ピン合わせて最大500mA) | OUT |
| 2        | GND | GND                    | -   |
| 3        | RSV | -                      | -   |
| 4        | RSV | _                      | OUT |
| 5        | RXD | 通信用の受信入力               | IN  |
| 6        | VCC | 5V出力(1,6ピン合わせて最大500mA) | OUT |
| 7        | RSV | _                      | _   |
| 8        | RSV | _                      | _   |
| 9        | RSV | _                      | -   |
| 10       | NC  | NC                     | _   |
| 11       | NC  | NC                     | -   |
| 12       | NC  | NC                     | _   |
| 13       | GND | GND                    | _   |
| 14       | GND | GND                    | _   |

#### 8.5.3. **電気的特性**

| 信 <del>号</del><br>種類 | DC 特性                       | AC 特性    |
|----------------------|-----------------------------|----------|
| OUT                  | VOHmin : 5V<br>VOLmax : -5V | スルーレート : |
| IN                   | VIHmin:+3V<br>VILmax:-3V    | 30V/     |

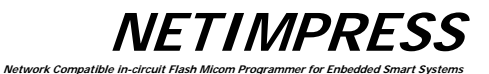

# 8.5.4. BCR PROBE (AZ402)

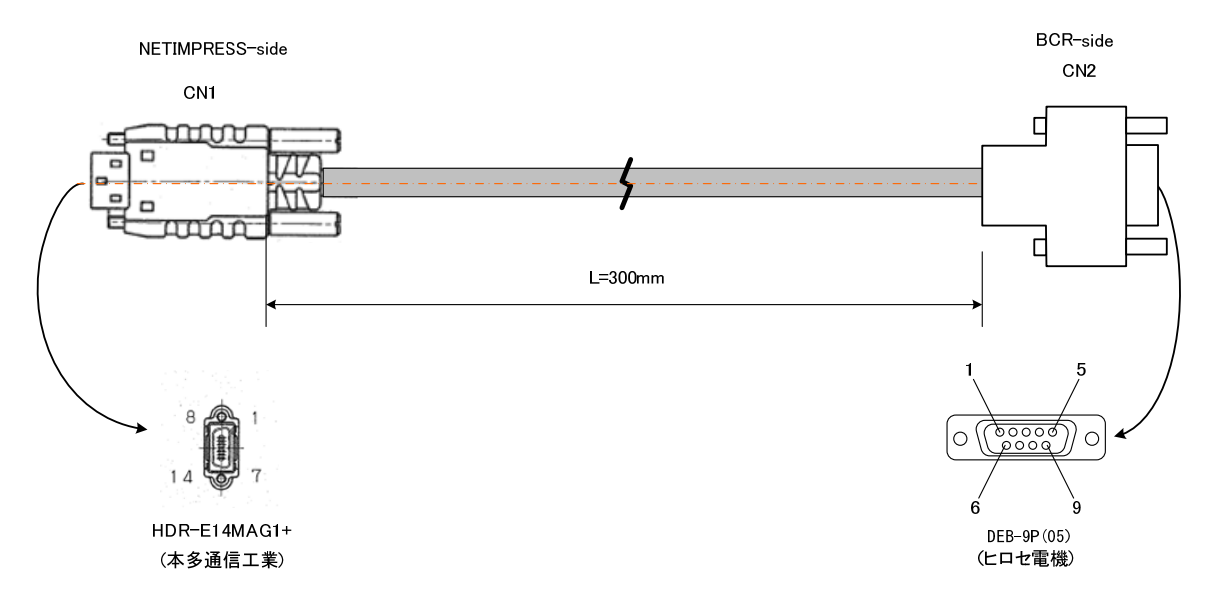

| NETIMPRESS-side |        |  |
|-----------------|--------|--|
| Pin.No          | Signal |  |
|                 | name   |  |
| 1               | VCC    |  |
| 8               | RSV    |  |
| 2               | GND    |  |
| 9               | RSV    |  |
| 3               | RSV    |  |
| 10              | NC     |  |
| 4               | RSV    |  |
| 11              | NC     |  |
| 5               | RXD    |  |
| 12              | NC     |  |
| 6               | VCC    |  |
| 13              | GND    |  |
| 7               | RSV    |  |
| 14              | GND    |  |

| BCR-side  |        |  |  |
|-----------|--------|--|--|
| Pin No    | Signal |  |  |
| 1 III. NO | name   |  |  |
| 1         | NC     |  |  |
| 2         | RXD    |  |  |
| 3         | RSV    |  |  |
| 4         | NC     |  |  |
| 5         | GND    |  |  |
| 6         | RSV    |  |  |
| 7         | RSV    |  |  |
| 8         | RSV    |  |  |
| 9         | VCC    |  |  |

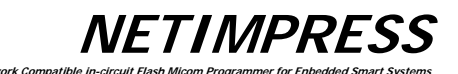

- 8.6. ターゲット・インターフェース
- 8.6.1. コネクタ (TARGET PROBE 1)

勘合面から見たコネクタのピン配列

Netv

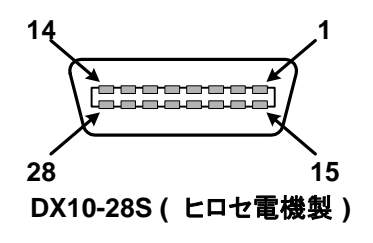

# NETIMPRESS

#### 8.6.2. 信号表

ターゲット・インターフェース・コネクタの信号一覧を下表に記します。

| ピン<br>番号 | 信号名          | 定義                                            | 回路<br>タイプ |
|----------|--------------|-----------------------------------------------|-----------|
| 1        | GND          | GND                                           | -         |
| 2        | TVccd        | 通常はユーザー電源入力<br>(オプションのアダプタ装着時のアダプタI/F用ドライバ電源) | 1         |
| 3        | Vcc          | 5V出力(最大100mA)                                 | 7         |
| 4        | TRES         | 正論理のリセット出力                                    | 3         |
| 5        | /TRES        | 負論理のリセット出力(オープンコレクタ出力)                        | 2         |
| 6        | ТСК          | クロック同期通信用のクロック出力                              | 8         |
| 7        | NC           | NC                                            | -         |
| 8        | NC           | RESERVED                                      | -         |
| 9        | TAUX2        | 出力端子(コントロールモジュールによって定義が異なります)                 | 3         |
| 10       | /TICS        |                                               | 3         |
| 11       | /TOE         | 出力端子(コントロールモジュールによって定義が異なります)                 | 3         |
| 12       | TMODE        | 出力端子(コントロールモジュールによって定義が異なります)                 | 3         |
| 13       | TTXD         | 通信用の送信出カ(双方向通信の時は送受信端子となります)                  | 9         |
| 14       | GND          | GND                                           | -         |
| 15       | GND          | GND                                           | -         |
| 16       | /TVpp1_EN    | 負論理のプログラム用電圧出力制御端子                            | 2         |
| 17       | /TVpp2_EN    | 負論理のプログラム用電圧出力制御端子                            | 2         |
| 18       | WDT          | ウォッチドッグタイマ出力(オープンコレクタ出力)                      | 2         |
| 19       | TAUX3        | 入出力端子(コントロールモジュールによって定義が異なります)                | 4         |
| 20       | TAUX4        | 入出力端子(コントロールモジュールによって定義が異なります)                | 4         |
| 21       | NC           | RESERVED                                      | -         |
| 22       | PROBE SELECT | TARGET PROBE1 / TARGET PROBE2 の選択端子           | -         |
| 23       | TAUX         | 入出力端子(コントロールモジュールによって定義が異なります)                | 4         |
| 24       | TBUSY        | クロック同期通信用のBUSY入力                              | 6         |
| 25       | TIO          | 入出力端子(コントロールモジュールによって定義が異なります)                | 6         |
| 26       | TVccs        | 通常は未使用<br>(オプションのアダプタ装着時のユーザ電源監視用入力)          | 1         |
| 27       | TRXD         | 通信用の受信入力                                      | 10        |
| 28       | GND          | GND                                           | -         |

#### (注意事項)

- ユーザシステム側から見た入力信号は、本器を接続しない場合の誤動作を考慮してプルアップ抵抗
   (10KΩ程度)を付けることをお勧めします。
- 2. 特定の信号線はコントロールモジュールにより定義が異なります。詳しくは各コントロールモジュールのマ ニュアルをご覧ください。
- 3. /TICSを使う場合は10KΩ程度の抵抗でプルアップしてください。
- カレントリミッタを搭載しています。
   200[mA]を越える電流が 1.6[ms]以上流れたときに、カレントリミッタが働きます。
   Vppラインにコンデンサを接続するときは上記の条件を満たすコンデンサをご使用ください。

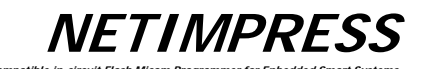

8.6.3. インタフェース回路タイプ

# 【 タイプ1 】

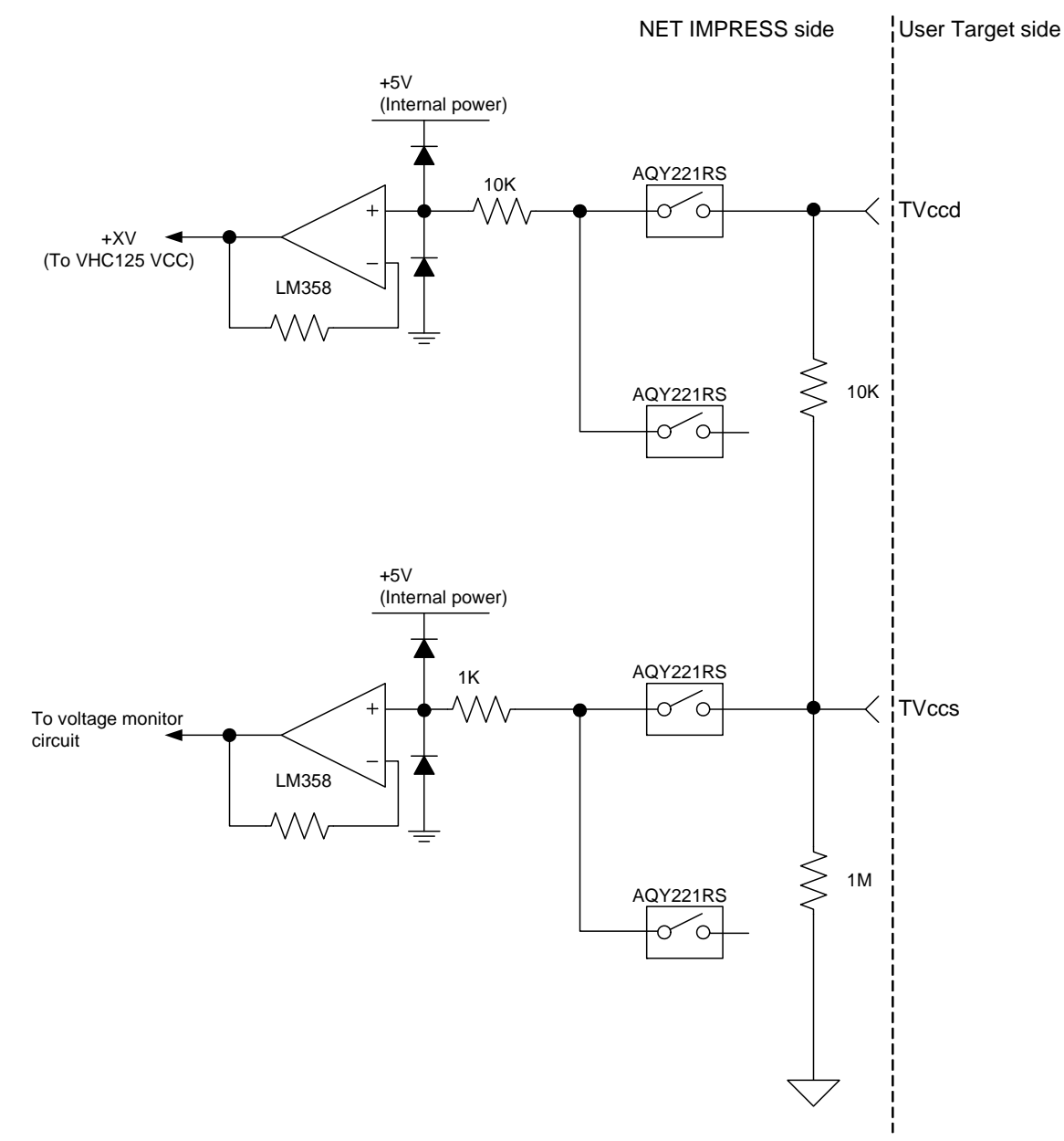

NETIMPRESS

【タイプ2】

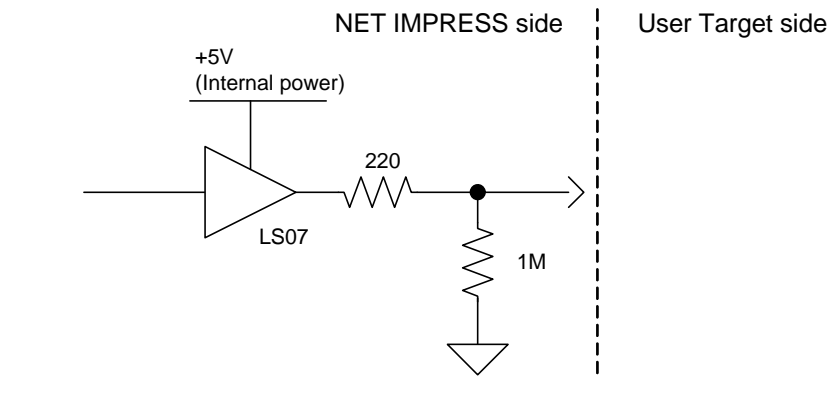

【 タイプ3 】

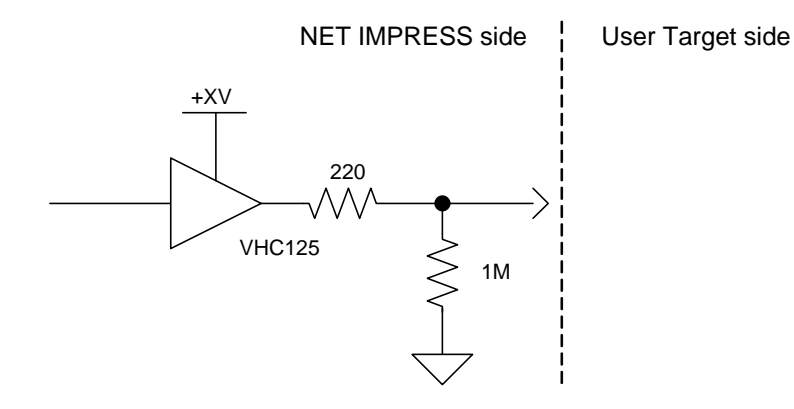

【 タイプ4 】

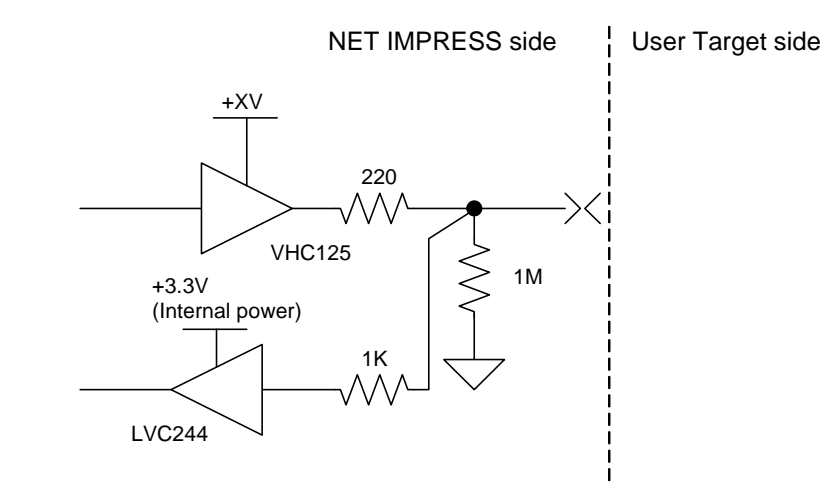
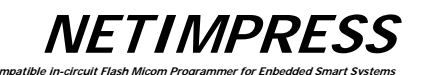

# 【タイプ5 】

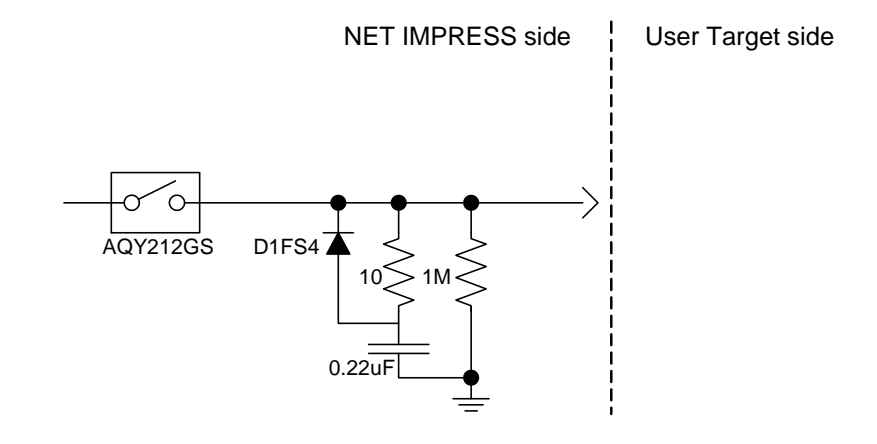

【 タイプ6 】

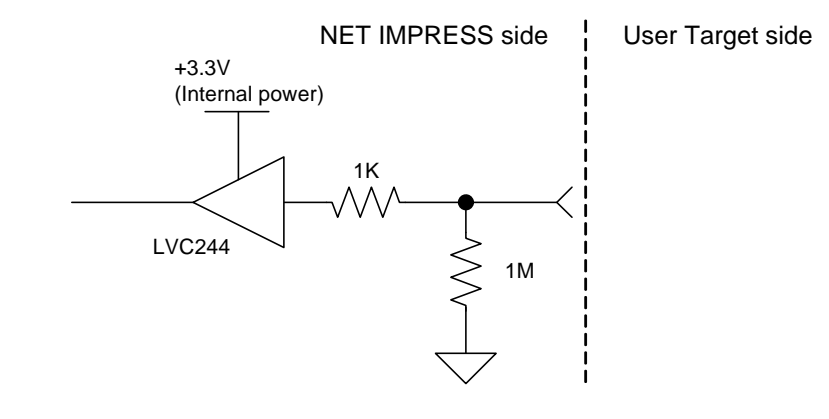

【タイプ7】

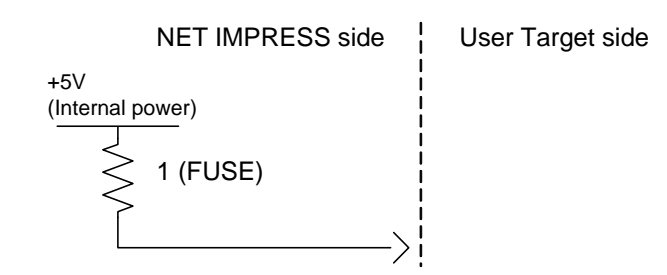

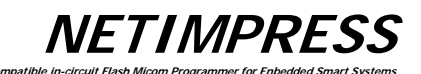

【 タイプ8 】

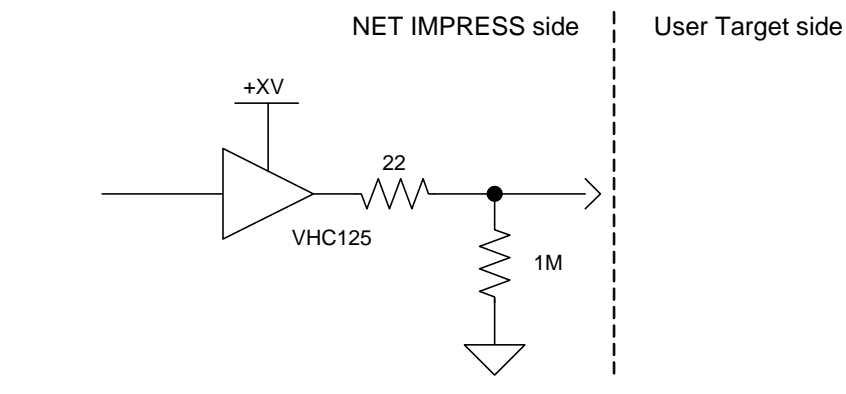

【タイプ9】

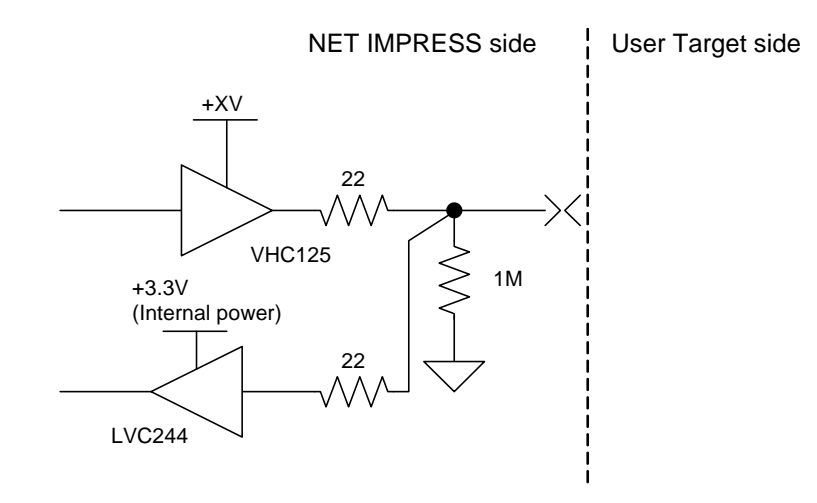

【 タイプ 10 】

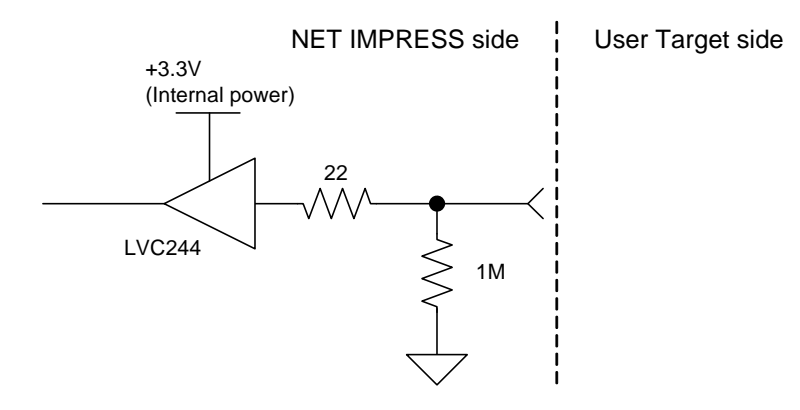

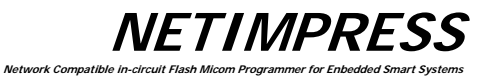

# 8.6.4. DC特性

| 名称                                        | 端子名                                    | パラメータ           | 略称          |     |               | 単位 | 条件         |
|-------------------------------------------|----------------------------------------|-----------------|-------------|-----|---------------|----|------------|
| 供給MCU電源                                   |                                        | 供給電圧            | Vcc         |     | $5.0 \pm 5\%$ | V  |            |
|                                           | Vcc                                    | #於雲法(Ioo)       | Icc         | max | 100           | mA |            |
|                                           |                                        | 快和电加(ICC)       |             | min | 0             | mA |            |
|                                           |                                        | 入力対応電圧          | TVccd -     | max | 5.25          | V  |            |
| ユーザ電源入力1                                  | TVccd                                  | 八刀計谷电圧          |             | min | 2.0           | V  |            |
|                                           |                                        | 入力電流            | Tlccd       | max | 500           | μA |            |
| コーザ電源入力2                                  | TVaac                                  | 入力範囲            | TVccs       |     | 2.0~5.25      | V  |            |
| ユージ電源八刀と                                  | TVCCS                                  | 入力電流            | Tlccs       | max | 500           | μA |            |
|                                           | TVaaa                                  | 検出精度精度          |             |     | 4.9           | mV |            |
| 1 4 5 5 7 5 7 5 7 5 7 5 7 5 7 5 7 5 7 5 7 | TVCCS                                  | 設定単位            |             |     | 0.1           | V  |            |
|                                           | TIO                                    | 入力許容電圧          | TIF1IV      | max | 5.5           | V  |            |
|                                           |                                        | 入力″H″レベル        | TIF1IV_VIH  | min | 2             | V  |            |
|                                           | TRUSY                                  | 入力″L″レベル        | TIF1IV_VIL  | max | 0.8           | V  |            |
| ターゲットに入力ポート                               | 10031                                  | 入力電流            | TIF1IV_II   | max | ±1            | uA |            |
|                                           | TTXD,<br>TAUX,<br>TAUX3,<br>TAUX4      | 入力許容電圧          | TIF2IV      | max | 5.5           | V  |            |
|                                           |                                        | 入力″H″レベル        | TIF2IV_VIH  | min | 2             | V  |            |
|                                           |                                        | 入力″L″レベル        | TIF2IV_VIL  | max | 0.8           | V  |            |
|                                           |                                        | 入力電流            | TIF2IV_II   | max | ±1            | uA |            |
|                                           | TRES,TCK,<br>TAUX2,<br>/TICS,<br>/TOE, | 出力電圧            | TIF3OV      | max | TVccd         | V  |            |
|                                           |                                        | 出力″H″レベル TIF3OV |             | min | 2.4           | V  | TVccd=3.3V |
|                                           |                                        |                 | 11.304_4011 |     | 3.8           | V  | TVccd=5V   |
|                                           |                                        | 出力"L"レベル        | TIF3OV_VOL  | max | 0.5           | V  |            |
|                                           | TMODE                                  | 出力許容電流          | TIF3OI      | max | ±8            | mA |            |
|                                           | TTVD                                   | 出力電圧            | TIF2OV      | max | TVccd         | V  |            |
| ターゲットIF出力ポート                              | TIXD,                                  | 出力""」"レベル       | TIF2OV_VOH  | min | 2.4           | V  | TVccd=3.3V |
|                                           |                                        |                 |             |     | 3.8           | V  | TVccd=5V   |
|                                           |                                        | 出力″L″レベル        | TIF2OV_VOL  | max | 0.5           | V  |            |
|                                           | 17074                                  | 出力許容電流          | TIF2OI      | max | ±8            | mA |            |
|                                           | /TRES,WDT<br>/TVpp1_EN<br>/TVpp2_EN    | 印可電圧            | Vin         | max | 7             | V  |            |
|                                           |                                        | 出力″L″レベル        | TIF40V_VOL  | max | 0.7           | V  | Isink=-3mA |

ターゲット・インターフェース DC特性一覧

## 8.6.5. インターフェース・ケーブル (AZ410)

ターゲット・ボード上に DX10-28S(HRS)相当のコネクタを実装していただく場合に使用します。 ※AZ410A は Probe Select と GND がショートしています。

NETIMPRES

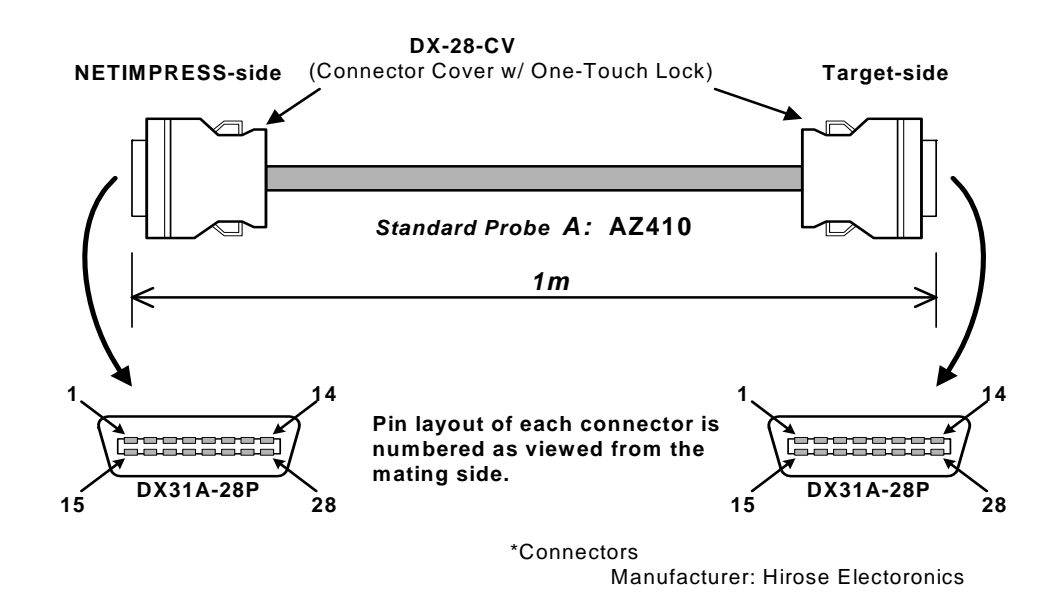

## 8.6.6. インターフェース・ケーブル (AZ411, AZ413)

ターゲット・ボード上にコネクタを実装できない場合に、テストピン等に接続して使用します。 AZ413 には、IC テスト・クリップがなく、先端が未処理になっています。

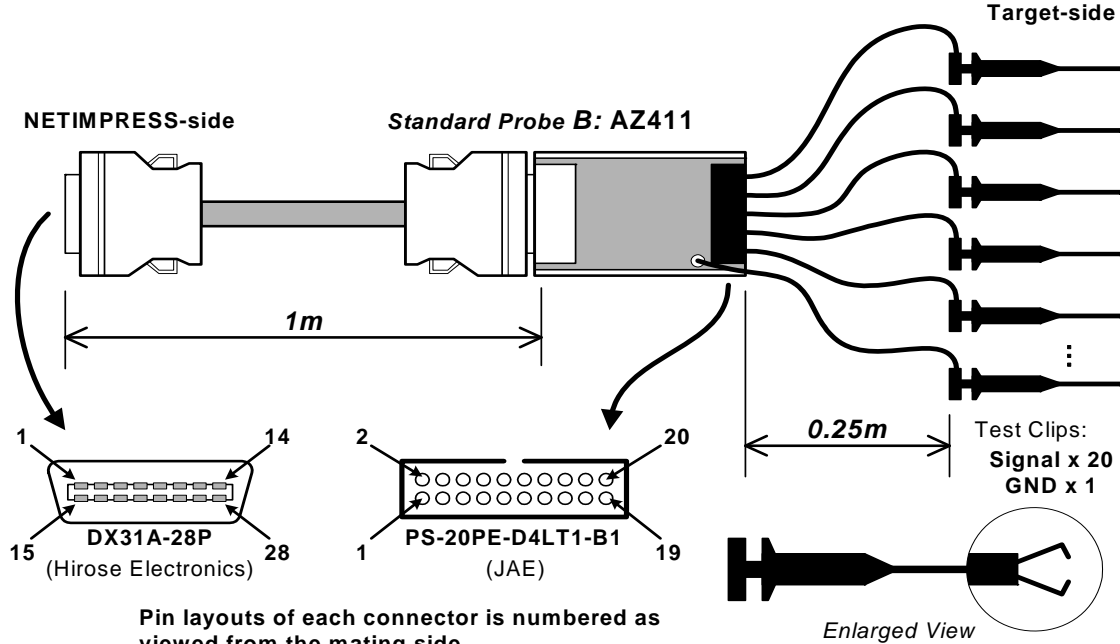

viewed from the mating side.

#### **NETIMPRESS-side Standard Signal Pin Assign**

|         | NETIMPRESS           |
|---------|----------------------|
| Pin No. | Standard Signal Name |
| 1       | GND                  |
| 2       | TVccd                |
| 3       | Vcc                  |
| 4       | TRES                 |
| 5       | /TRES                |
| 6       | ТСК                  |
| 7       | Reserved             |
| 8       | GND                  |
| 9       | TAUX2 (TR/W)         |
| 10      | /TICS                |
| 11      | TAUX5 (/TOE)         |
| 12      | TMODE                |
| 13      | TTXD                 |
| 14      | GND                  |
| 15      | GND                  |
| 16      | TVpp1                |
| 17      | TVpp2                |
| 18      | WDT                  |
| 19      | TAUX3 (TVpp1C)       |
| 20      | TAUX4 (TVpp2C)       |
| 21      | GND                  |
| 22      | Probe select         |
| 23      | TAUX                 |
| 24      | TBUSY                |
| 25      | TIO                  |
| 26      | TVccs (TI1)          |
| 27      | TRXD                 |
| 28      | GND                  |

| Test Clips Signal Pin Assign |                |                           |     |  |
|------------------------------|----------------|---------------------------|-----|--|
| Pin No.                      | Lead Color     | NETIMPRESS<br>Signal Name | I/O |  |
| 1                            | Brown          | TRXD                      | 1   |  |
| 2                            | Red            | TTXD                      | 0   |  |
| 3                            | Orange         | TVccs (TI1)               | -   |  |
| 4                            | Yellow         | TMODE                     | 0   |  |
| 5                            | Green          | TI0                       |     |  |
| 6                            | Blue           | TAUX5 (/TOE)              | 0   |  |
| 7                            | Violet         | TBUSY                     |     |  |
| 8                            | Grey           | /TICS                     | 0   |  |
| 9                            | White          | TAUX                      | 0   |  |
| 10                           | White & Black  | TAUX2 (TR/W)              | 0   |  |
| 11                           | White & Brown  | TAUX4 (TVpp2C)            | 0   |  |
| 12                           | White & Red    | TCK                       | 0   |  |
| 13                           | White & Orange | TAUX3 (TVpp1C)            | 0   |  |
| 14                           | White & Yellow | /TRES                     | 0   |  |
| 15                           | White & Green  | WDT                       | 0   |  |
| 16                           | White & Blue   | TRES                      | 0   |  |
| 17                           | White & Violet | TVpp2                     | 0   |  |
| 18                           | White & Grey   | Vcc                       | 0   |  |
| 19                           | Yellow & Green | TVpp1                     | 0   |  |
| 20                           | Light-Blue     | TVccd                     | 1   |  |

**Target-side** 

GND (Black) : Directry Soldered to PWB.

※ pin19の線色は、製造ロットにより(以前のものは)"Light-Green" のものがあります。 (最新のものは、"Green"と判別し易くする為、線色変更しており

ますのでご了承ください。)

# 8.6.7. インターフェース・ケーブル (AZ412) お客様が自由にコネクタを結線して使用できます。 ※AZ410A は Probe Select と GND がショートしています。

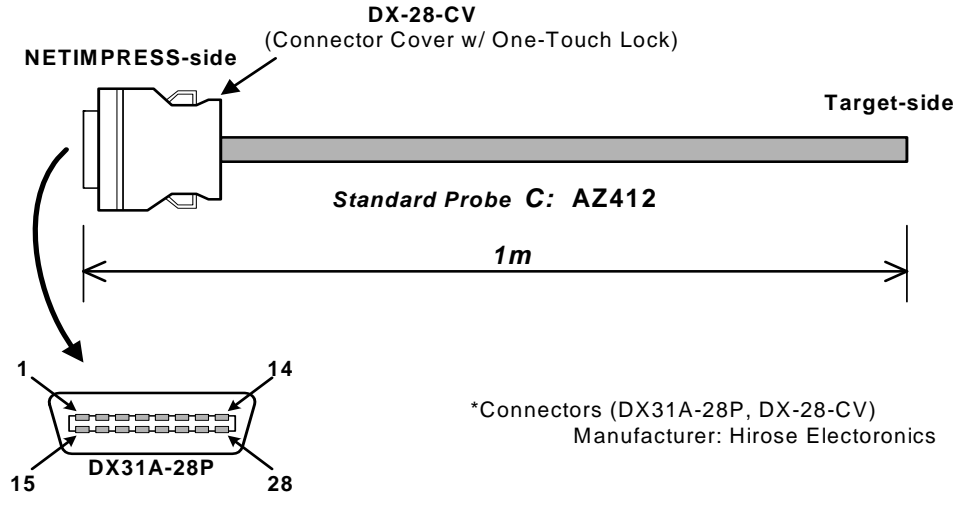

Pin layout is numbered as viewed from the mating side.

#### NETIMPRESS-side Standard Signal Pin Assign

| <b>.</b> | NETIMPRESS           |
|----------|----------------------|
| Pin No.  | Standard Signal Name |
| 1        | GND                  |
| 2        | TVccd                |
| 3        | Vcc                  |
| 4        | TRES                 |
| 5        | /TRES                |
| 6        | тск                  |
| 7        | Reserved             |
| 8        | GND                  |
| 9        | TAUX2 (TR/W)         |
| 10       | /TICS                |
| 11       | TAUX5 (/TOE)         |
| 12       | TMODE                |
| 13       | TTXD                 |
| 14       | GND                  |
| 15       | GND                  |
| 16       | TVpp1                |
| 17       | TVpp2                |
| 18       | WDT                  |
| 19       | TAUX3 (TVpp1C)       |
| 20       | TAUX4 (TVpp2C)       |
| 21       | GND                  |
| 22       | Probe select         |
| 23       | TAUX                 |
| 24       | TBUSY                |
| 25       | TIO                  |
| 26       | TVccs (TI1)          |
| 27       | TRXD                 |
| 28       | GND                  |

| wiring Specification |                |                    |          |  |
|----------------------|----------------|--------------------|----------|--|
| Pin No.              | NETIMPRESS     | Insulator<br>Color | Dot Mark |  |
| 4                    |                | Dink               |          |  |
| 1                    |                | PINK               |          |  |
| 2                    |                | Tellow             |          |  |
| 3                    | VCC            | Gray               |          |  |
| 4                    | IRES           | Pink               | Red      |  |
| 5                    | /IRES          | Yellow             | Red      |  |
| 6                    | TCK            | Orange             | Red ■    |  |
| 7                    | Reserved       | Yellow             | Red ∎∎∎  |  |
| 8                    | GND            | Orange             | Black ■  |  |
| 9                    | TAUX2 (TR/W)   | Pink               | Black ∎∎ |  |
| 10                   | /TICS          | Gray               | Red ∎∎   |  |
| 11                   | TAUX5 (/TOE)   | Gray               | Red ∎∎∎  |  |
| 12                   | TMODE          | Gray               | Black    |  |
| 13                   | TTXD           | Gray               | Red ■    |  |
| 14                   | GND            | Gray               | Black    |  |
| 15                   | GND            | Orange             | Black    |  |
| 16                   | TVpp1          | White              | Red∎∎    |  |
| 17                   | TVpp2          | White              | Black ∎∎ |  |
| 18                   | WDT            | Orange             | Red∎∎    |  |
| 19                   | TAUX3 (TVpp1C) | Orange             | Red ∎∎∎  |  |
| 20                   | TAUX4 (TVpp2C) | Orange             | Black    |  |
| 21                   | GND            | Yellow             | Black    |  |
| 22                   | Plobe select   | Yellow             | Black    |  |
| 23                   | TAUX           | Pink               | Red ∎∎   |  |
| 24                   | TBUSY          | White              | Red ∎∎∎  |  |
| 25                   | TIO            | White              | Black    |  |
| 26                   | TVccs (TI1)    | Yellow             | Black ■■ |  |
| 27                   | TRXD           | White              | Red ■    |  |
| 28                   | GND            | White              | Black    |  |

#### Target-side Wiring Specification

## 8.7. CAN インターフェース

「/CAN」オプションの NETIMPRESS next では、CAN インターフェースをサポートしております。

(注意)

ケーブルセレクト設定(Function CD0)を「自動選択(CABLE SELECT)」としている場合、ターゲット・インターフェース(TARGET PROBE1)にインターフェース・ケーブル(AZ410,AZ411,AZ412,AZ413)が接続されていると、CAN インターフェースは無効となります。

ork Con

CAN インターフェースを有効とする場合はターゲット・インターフェース(TARGET PROBE1)から インターフェース・ケーブルを取り外すか、ケーブルセレクト設定(Function CD0)を「CAN 優先(TARGET PROBE 2)」としてください。

#### 8.7.1. **コネクタ(TARGET PROBE 2)**

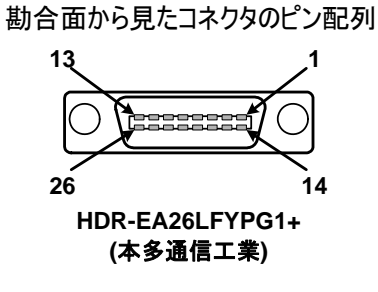

NETIMPRESS Network Compatible In-circuit Flash Micom Programmer for Enbedded Smart Systems

## 8.7.2. 信号表

CAN インターフェース側入出力信号の説明を以下に示します。

| PIN<br>No. | Signal Name                | definition                         | I/O | Type<br>(*3) |
|------------|----------------------------|------------------------------------|-----|--------------|
| 1          | GND                        | GND                                | -   | -            |
| 2          | /TRES                      | 負論理のリセット出力(オープンコレクタ出力)             | 0   | Н            |
| 3          | reserved                   | 予約済み信号線です。接続しないでください               | -   | -            |
| 4          | TTxD                       | 通信用の送信出力(双方向通信時は送受信(入出力))          | I/O | D            |
| 5          | TRxD                       | 通信用の受信入力                           | I   | F            |
| 6          | reserved                   | 予約済み信号線です。接続しないでください               | -   | -            |
| 7          | reserved                   | 予約済み信号線です。接続しないでください               | -   | -            |
| 8          | TAUX                       | 出力端子(コントロールモジュールにより定義が異なります)       | 0   | С            |
| 9          | TAUX3(TVpp1C)              | 出力端子(コントロールモジュールにより定義が異なります)       | 0   | С            |
| 10         | /TICS                      | ターゲット電源制御用                         | 0   | С            |
| 11         | CANH_High (*2) <b>(*4)</b> | CAN 通信用の CAN_High (High Speed CAN) | I/O | J            |
| 12         | CANH_Low <sup>(*2)</sup>   | CAN 通信用の CAN_High (Low Speed CAN)  | I/O | К            |
| 13         | Reserved                   | 予約済み信号線です。接続しないでください               | -   | -            |
| 14         | TCK                        | クロック同期通信用のクロック出力                   | 0   | Е            |
| 15         | TRES                       | 正論理のリセット出力                         | 0   | В            |
| 16         | TVccs (*1)                 | ユーザー電源入力(ユーザ電源監視用)                 | I   | А            |
| 17         | Reserved                   | 予約済み信号線です。接続しないでください               | -   | -            |
| 18         | Reserved                   | 予約済み信号線です。接続しないでください               | -   | -            |
| 19         | WDT                        | ウォッチドッグタイマ出力                       | 0   | Н            |
| 20         | TBUSY                      | クロック同期通信用の BUSY 入力                 | I   | G            |
| 21         | TAUX2(TRW)                 | 出力端子(コントロールモジュールにより定義が異なります)       | 0   | С            |
| 22         | TAUX4(TVpp2C)              | 出力端子(コントロールモジュールにより定義が異なります)       | 0   | С            |
| 23         | TMODE                      | 出力端子(コントロールモジュールにより定義が異なります)       | 0   |              |
| 24         | CANL_High(*2) (*4)         | CAN 通信用の CAN_Low (High Speed CAN)  | I/O | J            |
| 25         | CANL_Low <sup>(*2)</sup>   | CAN 通信用の CAN_Low (Low Speed CAN)   | I/O | К            |
| 26         | GND                        | GND                                | -   | -            |

(\*1) ライタ内部でターゲット電源監視を行う場合のみ使用します。

最大引込み電流 lcc(max) = 500uA

(\*2) 入出力電圧範囲 : CAN 通信電圧レベル

(\*3) 信号線の入出力回路タイプを示します。詳細は次ページ以降を参照下さい。

(\*4) 終端抵抗のデフォルト値はオープンです。終端抵抗は各コントロールモジュールにて オープン/60Ω/120Ωに変更可能です。詳細はコントロールモジュールのマニュアルをご覧ください。

コントロールモジュール毎の信号定義につきましては、各コントロールモジュールのマニュアルをご覧ください。

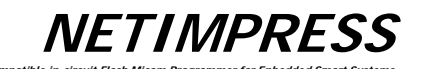

## 8.7.3. インターフェース回路タイプ 【 Type A 】

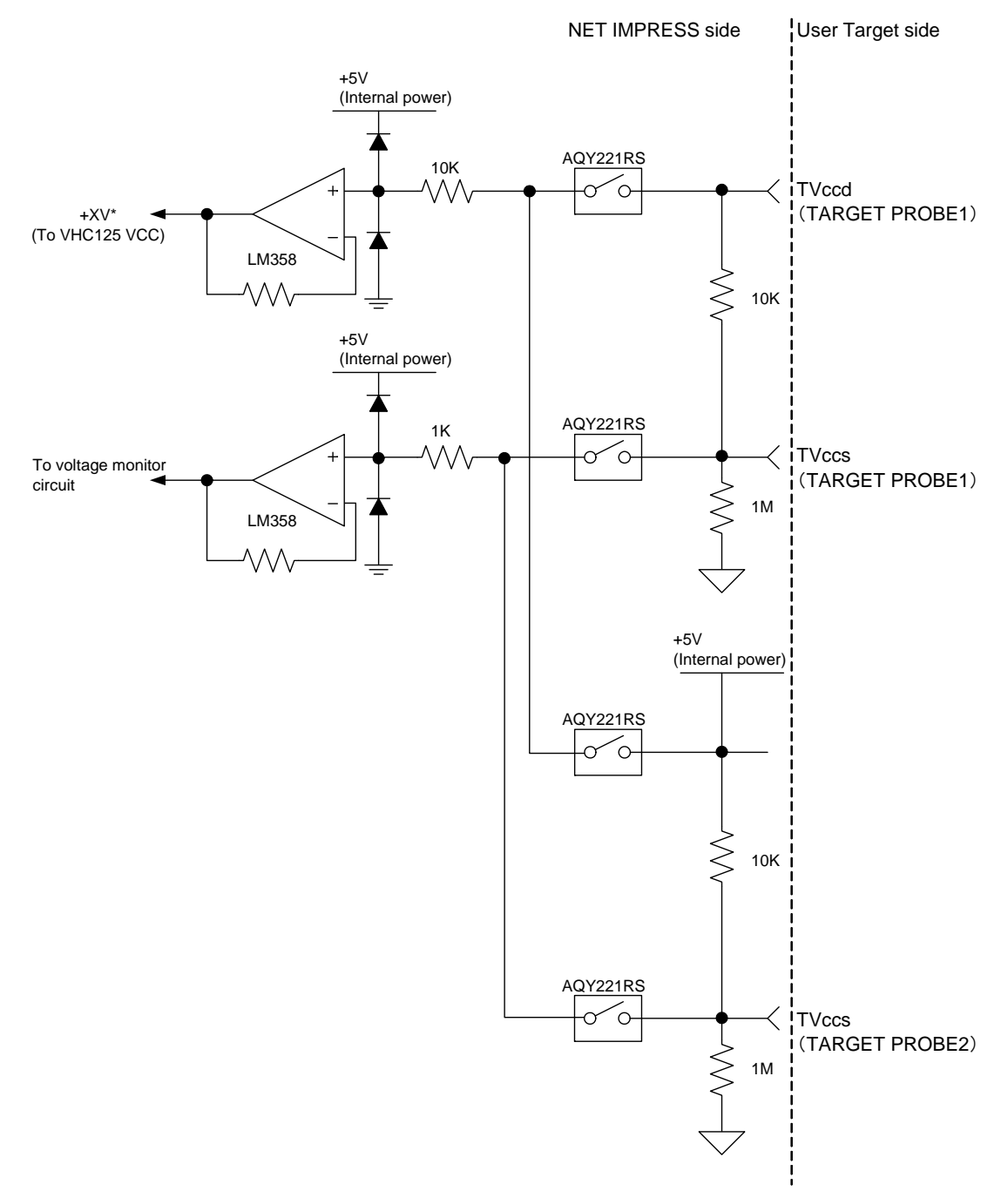

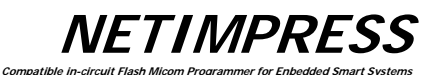

[ Type B ]

NET IMPRESS side

User Target side

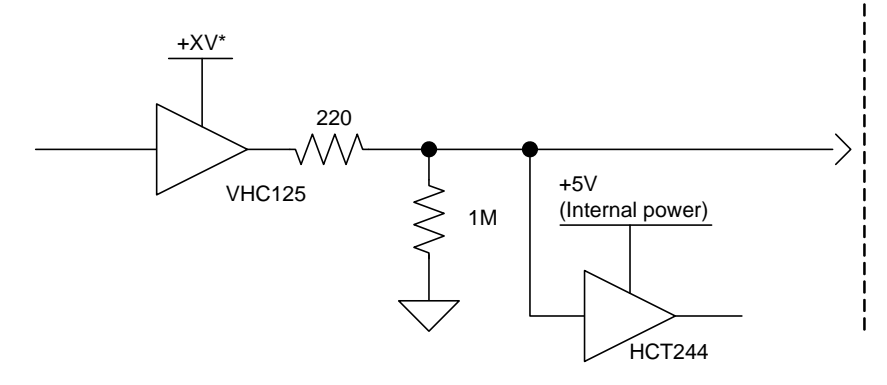

[ Type C ]

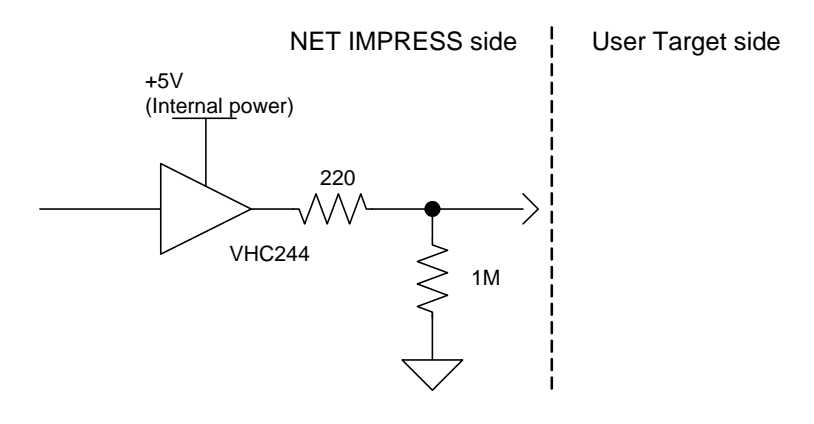

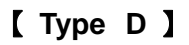

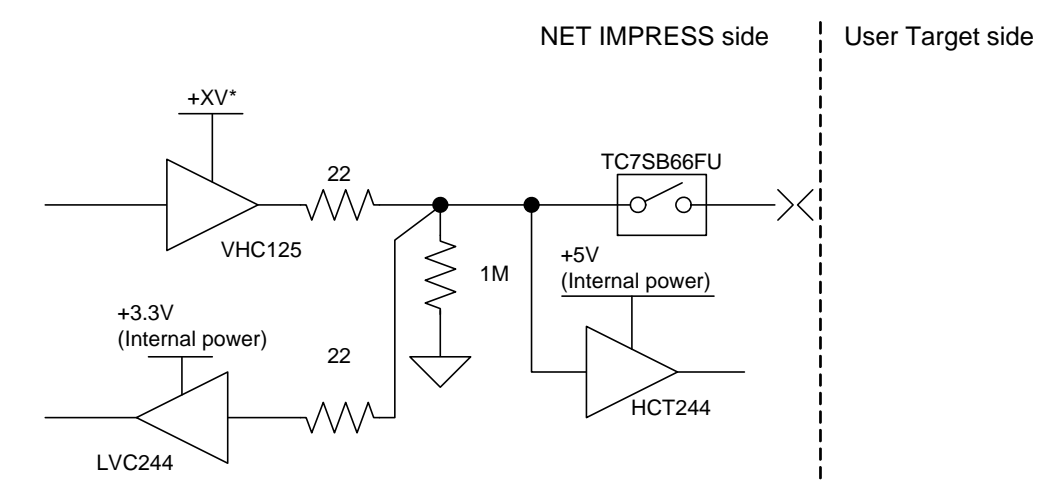

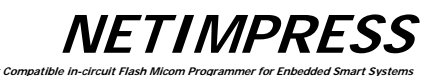

[ Type E ]

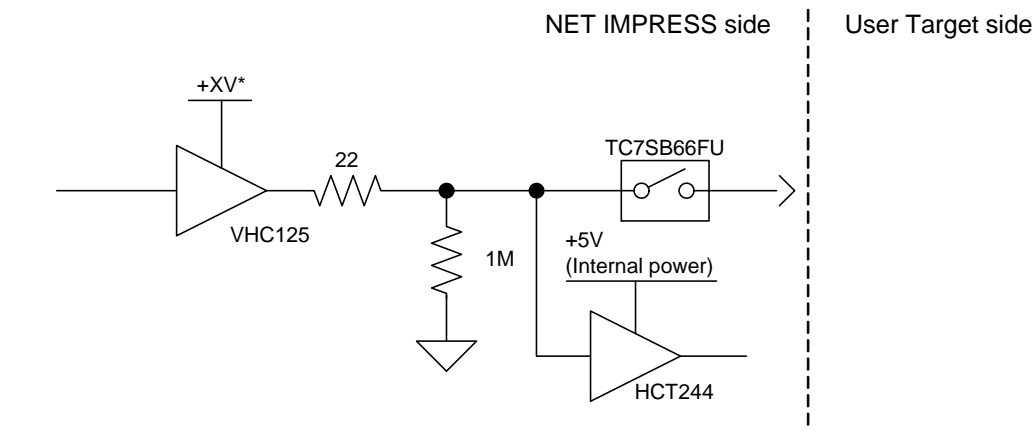

# 【 Type F 】

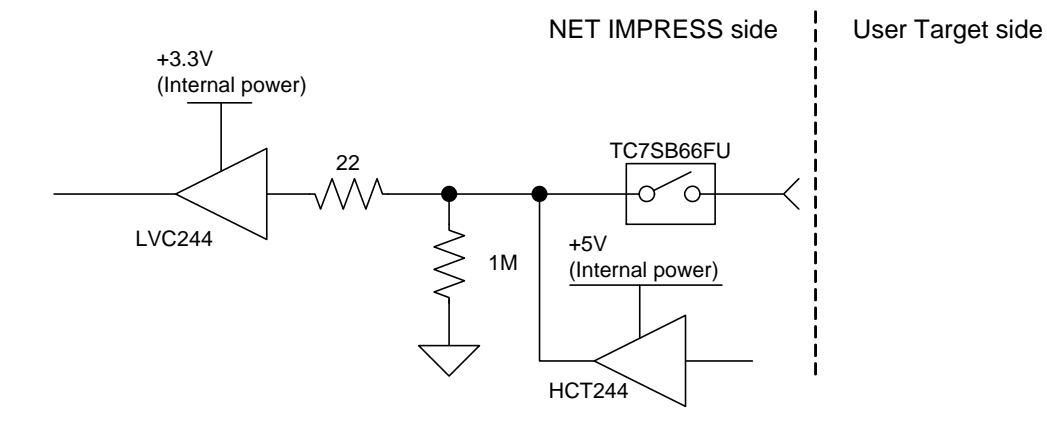

[ Type G ]

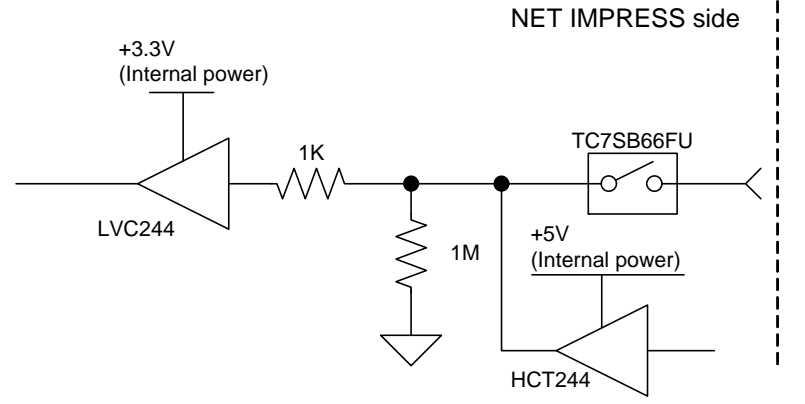

User Target side

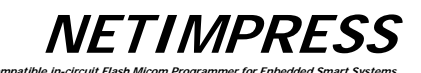

[ Туре Н ]

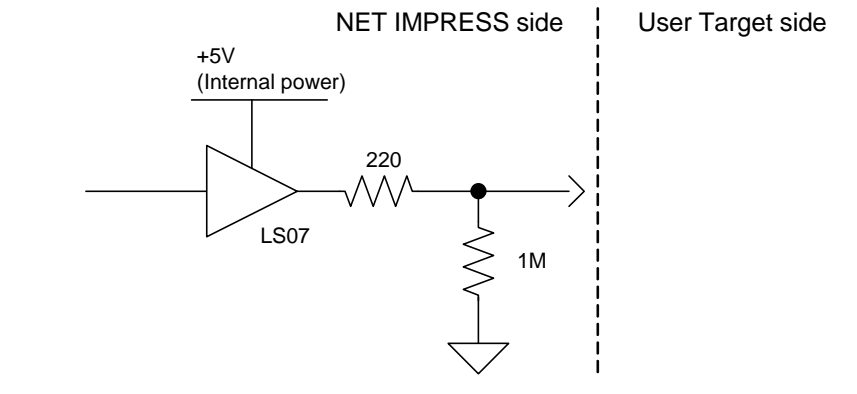

# [ Type I ]

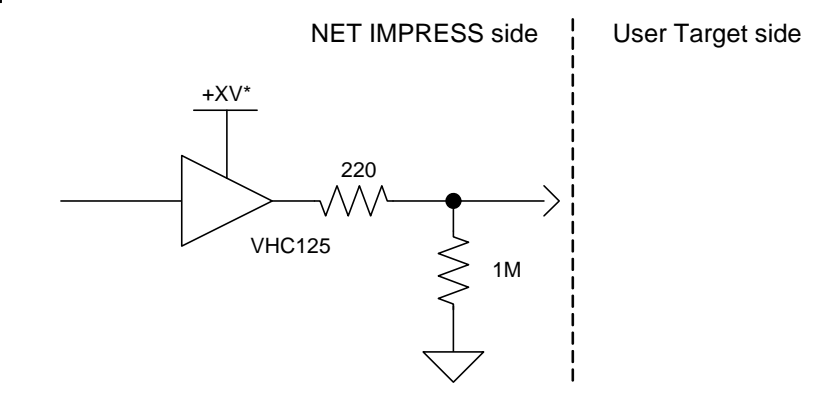

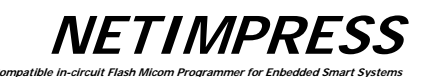

# 【 Type J 】

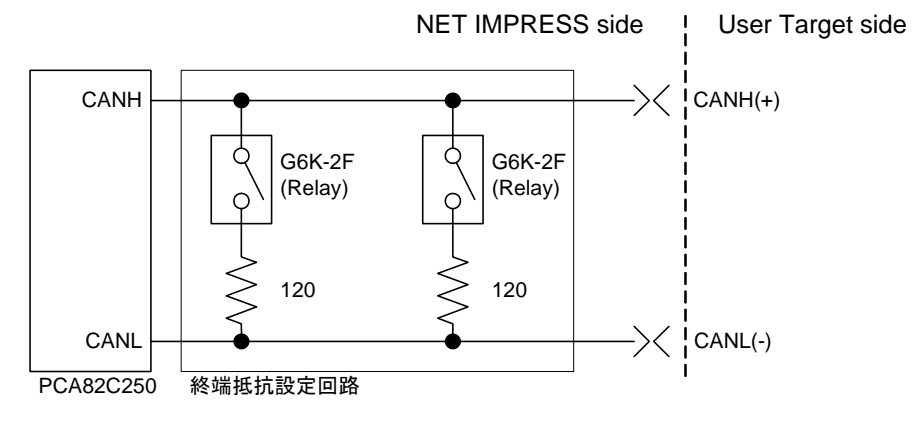

Relayの初期状態は"OFF"(OPEN状態:終端抵抗なし)となっています。

[ Type K ]

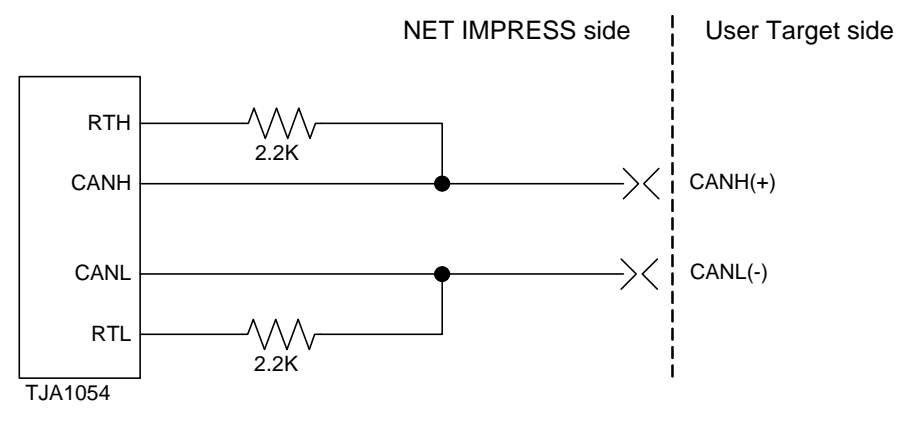

#### 8.7.4. CAN インターフェース・ケーブル (AZ414)

ターゲット・ボード上に HDR-EA26LFYPG1-SLE 相当のコネクタを実装していただく場合に使用します。

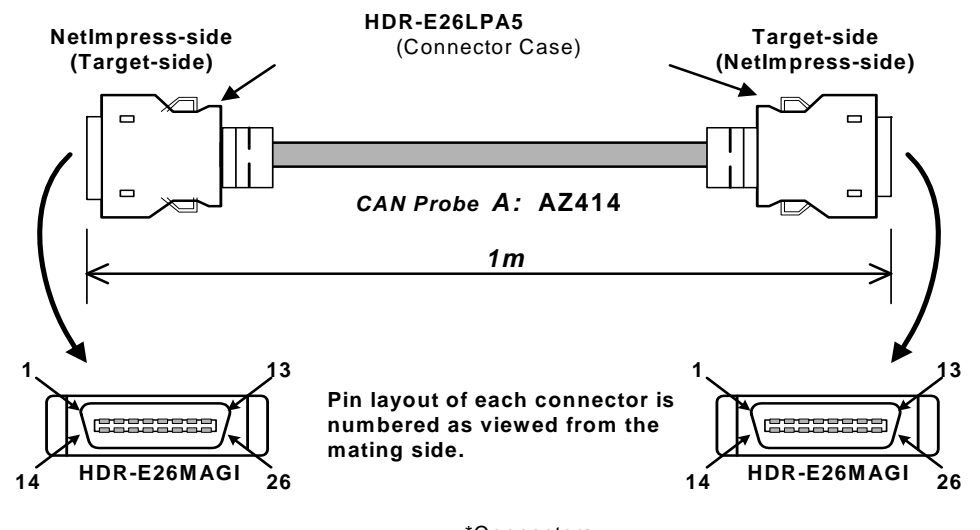

\*Connectors Manufacturer: HONDA TUSHIN KOGYO CO,. LTD.

AZ414配線表

#### AZ414 : NetImpress-side(Target-side) Standard Signal Pin Assign

| <b>.</b> | NetImpress           |
|----------|----------------------|
| Pin No.  | Standard Signal Name |
| 1        | GND                  |
| 2        | /TRES                |
| 3        | Reserved             |
| 4        | TTxD                 |
| 5        | TRxD                 |
| 6        | Reserved             |
| 7        | Reserved             |
| 8        | TAUX                 |
| 9        | TAUX3                |
| 10       | /TICS                |
| 11       | CANH_high *1         |
| 12       | CANH_low *2          |
| 13       | Reserved             |
| 14       | ТСК                  |
| 15       | TRES                 |
| 16       | TVccs                |
| 17       | Reserved             |
| 18       | Reserved             |
| 19       | WDT                  |
| 20       | TBUSY                |
| 21       | TAUX2                |
| 22       | TAUX4                |
| 23       | TMODE                |
| 24       | CANL_high *1         |
| 25       | CANL_low *2          |
| 26       | GND                  |

#### AZ414 : Target-side(NetImpress-side) Standard Signal Pin Assign

|         | NetImpress           |
|---------|----------------------|
| Pin No. | Standard Signal Name |
| 1       | GND                  |
| 2       | /TRES                |
| 3       | Reserved             |
| 4       | TTxD                 |
| 5       | TRxD                 |
| 6       | Reserved             |
| 7       | Reserved             |
| 8       | TAUX                 |
| 9       | TAUX3                |
| 10      | /TICS                |
| 11      | CANH_high *1         |
| 12      | CANH_low *2          |
| 13      | Reserved             |
| 14      | ТСК                  |
| 15      | TRES                 |
| 16      | TVccs                |
| 17      | Reserved             |
| 18      | Reserved             |
| 19      | WDT                  |
| 20      | TBUSY                |
| 21      | TAUX2                |
| 22      | TAUX4                |
| 23      | TMODE                |
| 24      | CANL_high *1         |
| 25      | CANL_low *2          |
| 26      | GND                  |

\*1 \_high = High Speed CAN

\*2 \_low = Low Speed CAN

Full 26 pin-to-pin wired.

NETIMPRESS

# 8.7.5. CAN インターフェース・ケーブル (AZ415)

## <u>High speed CAN 専用プローブです。</u>

ターゲット・ボード上に D-Sub 9 Pin(メス)のコネクタを実装していただく場合に使用します。

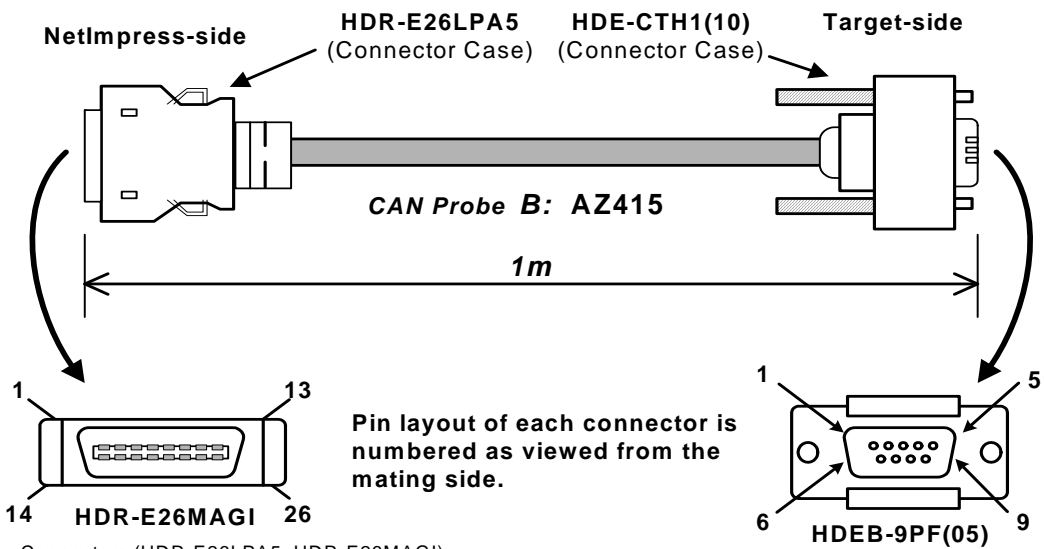

Connectors (HDR-E26LPA5, HDR-E26MAGI) Manufacturer: HONDA TUSHIN KOGYO CO,. LTD.

Connectors (HDR-CTH1(10), HDEB-9PF(05)) Manufacturer: Hirose Electoronics

#### AZ415配線表

| Stanuaru Signai Fili Assign |                                    |  |
|-----------------------------|------------------------------------|--|
| Pin No.                     | NetImpress<br>Standard Signal Name |  |
| 1                           | GND                                |  |
| 2                           | /TRES                              |  |
| 3                           | Reserved                           |  |
| 4                           | TTxD                               |  |
| 5                           | TRxD                               |  |
| 6                           | Reserved                           |  |
| 7                           | Reserved                           |  |
| 8                           | TAUX                               |  |
| 9                           | TAUX3                              |  |
| 10                          | /TICS                              |  |
| 11                          | CANH_high *1                       |  |
| 12                          | CANH_low *2                        |  |
| 13                          | Reserved                           |  |
| 14                          | ТСК                                |  |
| 15                          | TRES                               |  |
| 16                          | TVccs                              |  |
| 17                          | Reserved                           |  |
| 18                          | Reserved                           |  |
| 19                          | WDT                                |  |
| 20                          | TBUSY                              |  |
| 21                          | TAUX2                              |  |
| 22                          | TAUX4                              |  |
| 23                          | TMODE                              |  |
| 24                          | CANL_high *1                       |  |
| 25                          | CANL_low *2                        |  |
| 26                          | GND                                |  |

AZ415 : NetImpress-side Standard Signal Pin Assign

AZ415 : Target-side Standard Signal Pin Assign

| Pin No. | NetImpress           |
|---------|----------------------|
|         | Standard Signal Name |
| 1       | TVccs                |
| 2       | CANL_high *1         |
| 3       | GND                  |
| 4       | Reserved             |
| 5       | Reserved             |
| 6       | TIO                  |
| 7       | CANH_high *1         |
| 8       | TMODE                |
| 9       | Reserved             |

\*1 \_high = High Speed CAN

\*2 \_low = Low Speed CAN

## 8.7.6. CAN インターフェース・ケーブル (AZ416) Low speed CAN 専用プローブです。

ターゲット・ボード上に D-Sub 9 Pin(メス)のコネクタを実装していただく場合に使用します。

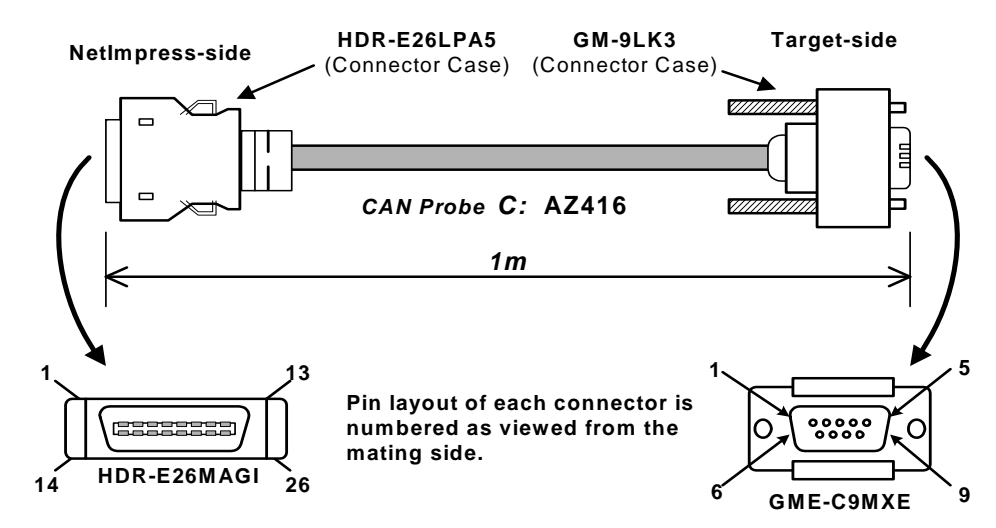

\*Connectors Manufacturer: HONDA TUSHIN KOGYO CO,. LTD.

### AZ416配線表

| Standard Signal Pin Assign |                      |  |  |
|----------------------------|----------------------|--|--|
|                            | NetImpress           |  |  |
| Pin No.                    | Standard Signal Name |  |  |
| 1                          | GND                  |  |  |
| 2                          | /TRES                |  |  |
| 3                          | Reserved             |  |  |
| 4                          | TTxD                 |  |  |
| 5                          | TRxD                 |  |  |
| 6                          | Reserved             |  |  |
| 7                          | Reserved             |  |  |
| 8                          | TAUX                 |  |  |
| 9                          | TAUX3                |  |  |
| 10                         | /TICS                |  |  |
| 11                         | CANH_high *1         |  |  |
| 12                         | CANH_low *2          |  |  |
| 13                         | Reserved             |  |  |
| 14                         | ТСК                  |  |  |
| 15                         | TRES                 |  |  |
| 16                         | TVccs                |  |  |
| 17                         | Reserved             |  |  |
| 18                         | Reserved             |  |  |
| 19                         | WDT                  |  |  |
| 20                         | TBUSY                |  |  |
| 21                         | TAUX2                |  |  |
| 22                         | TAUX4                |  |  |
| 23                         | TMODE                |  |  |
| 24                         | CANL_high *1         |  |  |
| 25                         | CANL_low *2          |  |  |
| 26                         | GND                  |  |  |

## AZ416 : NetImpress-side

#### AZ416 : Target-side Standard Signal Pin Assign

| Pin No. | NetImpress<br>Standard Signal Name |
|---------|------------------------------------|
| 1       | TVccs                              |
| 2       | CANL_low *2                        |
| 3       | GND                                |
| 4       | Reserved                           |
| 5       | Reserved                           |
| 6       | TIO                                |
| 7       | CANH_low *2                        |
| 8       | TMODE                              |
| 9       | Reserved                           |

\*1 \_high = High Speed CAN

\*2 \_low = Low Speed CAN

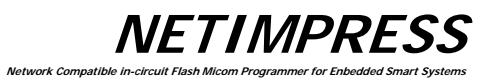

|        |                             | 6 <b>X</b>                           |                                                                                         |
|--------|-----------------------------|--------------------------------------|-----------------------------------------------------------------------------------------|
| エラーNo. | エラーメッセージ                    | 内容                                   | 対応                                                                                      |
| 1001   | SYSTEM PROGRAM ROM ERR      | NETIMPRESS 本体不良                      | 弊社サポートセンターへ連絡下さい。                                                                       |
| 1002   | NO LICENCE                  | ライセンスがない                             | ライセンスを購入する必要があります。                                                                      |
| 1003   | GROUP CODE ERR              | グループコードが違う                           | コントロールモジュールにあったパラメータを<br>使用して下さい。                                                       |
| 1004   | CM FILE NOT FOUND           | CM ファイルが存在しない                        | コントロールモジュールを<br>コンパクトフラッシュに格納して下さい。                                                     |
| 1005   | MORE 2 CM FILES             | CM ファイルが2つ以上存在する                     | コンパクトフラッシュに格納する<br>コントロールモジュールを1つにして下さい。                                                |
| 1006   | COM ID VER UNEXPECTED ERR   | 共通部のバージョンが古い                         |                                                                                         |
| 1007   | CM ID VER UNEXPECTED ERR    | 固有部のバージョンが古い                         | 弊社サホートセンターへ連絡下さい。                                                                       |
| 1008   | FUNCTION NOT SUPPORT        | サポートしていないファンクション                     | 指定されたファンクションに機能は、                                                                       |
| 1009   | DEVICE FUNCTION NOT SUPPORT | サポートしていないデバイスファンクション                 | 割りついておりません。                                                                             |
| 1010   | HPARAM CONST ERR            | ハードウェアパラメータを構築できない                   | 弊社サポートセンターへ連絡下さい。                                                                       |
| 1015   | PARAMETER ERR xxxx          | ソフトウェアパラメータが壊れている                    | パラメータが破壊しているので、<br>パラメータをダウンロードし直して下さい。                                                 |
| 1016   | ADDRESS WARNING             | FUNC-0、FUNC-F5 のアドレスが<br>FUNC-D6 と違う |                                                                                         |
| 1020   | S FILE FORMAT ERR           | S フォーマットエラー                          |                                                                                         |
| 1021   | HEX FILE FORMAT ERR         | HEX フォーマットエラー                        | -<br>オブジェクトファイルが破壊されています。<br>オブジェクトファイルを確認して下さい。                                        |
| 1022   | FORMAT ERR (REC TYPE)       | レコードタイプエラー                           |                                                                                         |
| 1023   | FORMAT ERR (ADDRESS)        | アドレスフィールドエラー                         |                                                                                         |
| 1024   | FORMAT ERR (CHECK SUM)      | チェックサムエラー                            |                                                                                         |
| 1025   | FORMAT ERR (CRLF)           | 改行コードエラー                             |                                                                                         |
| 1026   | FORMAT ERR (SIZE)           | レコードサイズエラー                           |                                                                                         |
| 1027   | FORMAT ERR (S5)             | S5 レコードチェックエラー                       |                                                                                         |
| 1028   | FORMAT ERR (ASCII)          | バイナリ変換できないデータエラー                     |                                                                                         |
| 1029   | DATA FORMAT ERR             | 通信データフォーマットエラー                       | 通信異常が発生した為、通信経路を<br>ご確認下さい                                                              |
| 102A   | CM FORMAT ERR               | CM ファイルフォーマットエラー                     | コントロールモジュールが破壊しているので、<br>コントロールモジュールをダウンロードして下さい。                                       |
| 102B   | ADDRESS WARNING             | FLASH-ROM アドレス以外のデータを認識              | ターゲットフラッシュROM以外に割り当てられる<br>データをダウンロードした場合に出力されます。<br>本出力を切りたい場合にはFUNC-9Eで切る<br>ことができます。 |
| 1030   | FROM PARAMETER ERR          | ライタ内部 FLASH-ROM アクセス時の<br>パラメータエラー   | 弊社サポートセンターへ連絡下さい。                                                                       |
| 1031   | FROM HARDWARE ERASE ERR     | ライタ内部 FLASH-ROM 消去エラー                |                                                                                         |
| 1032   | FROM SOFTWARE ERASE ERR     | ライタ内部 FLASH-ROM ブランクチェックエラー          |                                                                                         |
| 1033   | FROM HARDWARE PROGRAM ERR   | ライタ内部 FLASH-ROM 書込エラー                |                                                                                         |
| 1034   | FROM SOFTWARE PROGRAM ERR   | ライタ内部 FLASH-ROM ベリファイエラー             |                                                                                         |
| 1035   | FROM DATA ERR               | ライタ内部 FLASH-ROM 書込時の<br>初期データエラー     |                                                                                         |

# APPENDIX エラーコード一覧表

NETIMPRESS Network Compatible in-circuit Flash Milcom Programmer for Enbedded Smart Systems

| エラーNo. | エラーメッセージ                  | 内容                           | 対応                                                                                |
|--------|---------------------------|------------------------------|-----------------------------------------------------------------------------------|
| 1041   | PCIC WRITE CMD TIMEOUT    |                              | コンパクトフラッシュが破壊されている恐れが<br>あります。弊社サポートセンターへ連絡下さい。                                   |
| 1042   | PCIC WRITE STAT TIMEOUT   |                              |                                                                                   |
| 1043   | PCIC WRITE BAD ERR        |                              |                                                                                   |
| 1044   | PCIC WRITE SECTER ERR     |                              |                                                                                   |
| 1045   | PCIC WRITE ERR            | CF への書込エラー                   |                                                                                   |
| 1046   | PCIC WRITE ECC ERR        |                              |                                                                                   |
| 1047   | PCIC CMD ABORT            |                              |                                                                                   |
| 1048   | PCIC WRITE NORMAL ERR     |                              |                                                                                   |
| 1049   | PCIC WRITE UNKNOWN ERR    |                              |                                                                                   |
| 104A   | PCIC READ CMD TIMEOUT     |                              |                                                                                   |
| 104B   | PCIC READ STAT TIMEOUT    |                              |                                                                                   |
| 104C   | PCIC READ BAD ERR         |                              |                                                                                   |
| 104D   | PCIC READ SECTER ERR      |                              |                                                                                   |
| 104E   | PCIC READ ECC ERR         | CF からの読田エフー                  |                                                                                   |
| 104F   | PCIC READ CMD ERR         |                              |                                                                                   |
| 1050   | PCIC READ NORMAL ERR      |                              |                                                                                   |
| 1051   | PCIC READ UNKNOWN ERR     |                              |                                                                                   |
| 1060   | FILE SYSTEM ERR (MBR)     |                              |                                                                                   |
| 1061   | FILE SYSTEM ERR (PREG)    |                              | コンパクトフラッシュがFATでフォーマットされてい                                                         |
| 1062   | FILE SYSTEM ERR (PBR)     |                              | コンパクトフラッシュからAT ビフォーマットされてい<br>ない為、カード認識できません。コンパクトフラッ<br>シュをFATでフォーマットして下さい。      |
| 1063   | ILLEGAL FILE SYSTEM       |                              |                                                                                   |
| 1064   | FILE SYSTEM ERR (FAT CNT) |                              |                                                                                   |
| 1065   | UNC ERR                   |                              | ネットワークパスの使用は禁止しています。                                                              |
| 1066   | FULL PATH ERR             |                              | ファイル、フォルダ名を短くして下さい。                                                               |
| 1067   | PATH LENGTH ERR           | コンパクトフラッシュのファイルシステム          |                                                                                   |
| 1068   | SHORT NAME ERR            | 17-                          | ショートファイル名をこれ以上作成できません。                                                            |
| 1069   | CF DISK FULL (DIR)        |                              | ルートの空領域が不足しています。<br>ルートのファイルまたはフォルダを削除して<br>下さい。                                  |
| 106A   | CF DISK FULL (DAT)        |                              | コンパクトフラッシュのデータ空領域が<br>不足しています。ファイルまたはフォルダを<br>削除して下さい。                            |
| 106D   | DOS FILE SIZE ERR         |                              | コンパクトフラッシュのファイルシステムが<br>破壊されています。コンパクトフラッシュを                                      |
| 106E   | FILE SYSTEM ERR (FAT)     |                              | wx 域でれいています。コンバクトノフツンユを<br>FATでフォーマットして下さい。                                       |
| 1070   | FILE READ ONLY ERR        | リードオンリーのファイルへ<br>ライトアクセスしました | 指定されたファイルはリードオンリーの為、<br>エラー出力しています。<br>ファイル指定を変更するか、指定された<br>ファイルのファイル属性を変更して下さい。 |
| 1072   | FILE NOT EXIST            | ファイルが見つからない                  | 指定されたファイルが見つからない為に<br>エラー出力しています。<br>ファイル指定を変更するか、指定された<br>ファイルを格納して下さい。          |
| 1073   | FILE EXIST                | 既にファイルが存在する                  | 指定されたファイルは既に存在する為に<br>エラー出力しています。<br>ファイル指定を変更するか、指定された<br>ファイルを削除して下さい。          |

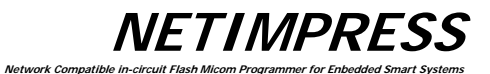

| エラーNo. | エラーメッセージ                  | 内容                                      | 対応                                                                       |
|--------|---------------------------|-----------------------------------------|--------------------------------------------------------------------------|
| 1074   | FOLDER NOT EXIST          | フォルダが見つからない                             | 指定されたフォルダが見つからない為に<br>エラー出力しています。<br>フォルダ指定を変更するか、指定された<br>フォルダを格納して下さい。 |
| 1075   | FOLDER EXIST              | 既にフォルダが存在する                             | 指定されたフォルダは既に存在する為に<br>エラー出力しています。<br>フォルダ指定を変更するか、指定された<br>フォルダを削除して下さい。 |
| 1090   | YSM CHECK ERR             | YSM チェックサムエラー                           | YSMのサムデータ、バッファのサム値の<br>確認をお願いいたします。                                      |
| 1091   | YSM CHECK ERR             | YSM チェックバッファエラー                         | YSMのバッファデータ、バッファのデータの<br>確認をお願いいたします。                                    |
| 1092   | YSM FILE FORMAT ERR       | YSM ファイルフォーマットエラー                       | YSMファイルフォーマットを確認して下さい。                                                   |
| 1093   | YSM NOT FOUND             | YSM ファイルが存在する                           | YSMファイルを格納して下さい。                                                         |
| 10A0   | ETHER SEND CUT ERR        | ETHER 送信時に回線切断                          |                                                                          |
| 10A1   | ETHER SEND TIMEOUT        | ETHER 送信時にタイムアウト                        | 7                                                                        |
| 10A2   | ETHER RECV CUT ERR        | ETHER 受信時に回線切断                          |                                                                          |
| 10A3   | ETHER RECV TIMEOUT        | ETHER 受信時にタイムアウト                        | ETHERNET回線を確認して下さい。                                                      |
| 10A4   | ETHER ERR                 | ETHER 通信ができない状態にある                      | 7                                                                        |
| 10A5   | NEXT COMMAND NOT RECV     | <br>ETHER 通信に異常                         | 7                                                                        |
| 10B0   | COM OUT ERR               | RS232C 送信エラー                            |                                                                          |
| 10B1   | COM IN ERR                | RS232C 受信エラー                            |                                                                          |
| 10C0   | DEVICE SEND TIMEOUT xx    | ターゲット通信送信タイムアウト                         |                                                                          |
| 10C1   | DEVICE RECV TIMEOUT xx    | ターゲット通信受信タイムアウト                         |                                                                          |
| 10C2   | DEVICE OVERRUN ERR xx     | ターゲット通信受信オーバーラン                         | ーダーケットとの通信エフーが完全しました。<br>ターゲットとの接続、パラメータ設定を                              |
| 10C3   | DEVICE FRAMING ERR xx     | ターゲット通信フレミングエラー                         | 一ご確認下さい。                                                                 |
| 10C4   | DEVICE PARITY ERR xx      | ターゲット通信パリティエラー                          | 7                                                                        |
| 10D0   | CSB NOT FOUND             | CSB ファイルが見つからない                         | <br>CSBファイルを格納して下さい。                                                     |
| 10D1   | MORE 2 CSB FILES          | CSB ファイルが 2 つ以上存在する                     | ーーーーーーーーーーーーーーーーーーーーーーーーーーーーーーーーーーーー                                     |
| 10D2   | CSB FILE FORMAT ERR xxxx  | CSB ファイルフォーマットエラー                       | ーーーーーーーーーーーーーーーーーーーーーーーーーーーーーーーーーーーー                                     |
| 10D3   | FUNCTION DATA ERR         | CSB、YMNファンクションパラメータエラー                  | ーー<br>CSB、YMNのファンクションパラメータを<br>ご確認下さい。                                   |
| 10D4   | YMN FILE FORMAT ERR       | YMN ファイルフォーマットエラー                       |                                                                          |
| 10D5   | YMN NOT REGIST            | <br>YMN ファイル未定義エラー                      |                                                                          |
| 10E0   | TSIG VPP SETUP ERR        | TVPP セットアップエラー<br>                      | TVPPが校正されていない為、TVPPを<br>印加できません。<br>弊社サポートセンターへ連絡下さい。                    |
| 1100   |                           | 過電流検出                                   | ターゲットとショートしている可能性が<br>ありますので、ターゲットとの接続を<br>ご確認下さい。                       |
| 1101   | TVCC TOO LOW              | ターゲット電圧が低い                              | TVCCにターゲット電源を接続する<br>必要があります。                                            |
| 1102   | TVCC TOO HIGH             | ターゲット電圧が高い                              | ターゲット電源を切る必要があります。                                                       |
| 1103   | TVPP1 TOO LOW             | TVPP1 電圧が低い                             | -<br>- TVPPの接続をご確認ください。                                                  |
| 1104   | TVPP2 TOO LOW             | TVPP2 電圧が低い                             |                                                                          |
| 1105   | TVPP1 TOO HIGH            | TVPP1 電圧が高い                             |                                                                          |
| 1106   | TVPP2 TOO HIGH            | TVPP2 電圧が高い                             | 7                                                                        |
| 1107   | DEVICE TRXD LOW ERR xx    | UART 通信を開始しようとした時に<br>TRXD が"Low"出力している | ターゲットが動作モードに遷移できていない<br>可能性があります。ターゲットとの接続を<br>ご確認下さい。                   |
| 1108   | DEVICE INITIALIZE COM ERR | 初期通信エラー                                 |                                                                          |

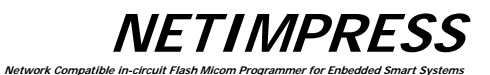

| エラーNo.    | エラーメッセージ                | 内容                   | 対応                                       |
|-----------|-------------------------|----------------------|------------------------------------------|
| 1109      | DEVICE ERR xx           | デバイスエラー              | ターゲットマイコンから異常応答を受信しました。<br>ターゲットをご確認下さい。 |
| 110A      | DEVICE SCI SUM ERR xx   | SCI 通信サムエラー          |                                          |
| 110B      | DEVICE ILLEGAL REPLY xx | SCI 通信で予期しないデータを受信   | ターゲットとの通信接続をご確認下さい。                      |
| 110C      | SUM VERIFY ERR xx       | サムベリファイエラー           |                                          |
| 110E      | BTP NOT FOUND           | BTP ファイルが見つからない      | BTPファイルを格納して下さい。                         |
| 110F      | MORE 2 BTP FILES        | BTP ファイルが 2 つ以上存在する  | BTPを削除し、BTPを1つにして下さい。                    |
| 1110      | BTP FORMAT ERR          | BTP ファイルフォーマットエラー    | BTPファイルフォーマットをご確認下さい。                    |
| 1111      | KEY NOT FOUND           | KEY ファイルが見つからない      | KEYファイルを格納して下さい。                         |
| 1112      | MORE 2 KEY FILES        | KEY ファイルが2つ以上存在する    | KEYを削除し、KEYを1つにして下さい。                    |
| 1113      | KEY FORMAT ERR          | KEY ファイルフォーマットエラー    | KEYファイルフォーマットをご確認下さい。                    |
| 1114      | KEY ERR                 | KEY IƏ-              |                                          |
| 1120-113F | ххххх                   | 固有部定義のエラー            | コントロールモジュールのマニュアルを<br>参照して下さい。           |
| 1150      | YIM MAX                 | YIMフォルダをこれ以上作成できない   |                                          |
| 1151      | YIM PROTECTED           | YIMフォルダにプロテクトがかかっている |                                          |
| 1160      | YLC NOT FOUND           | YLC ファイルが見つからない      |                                          |
| 1161      | MORE 2 YLC FILES        | YLC ファイルが 2 つ以上存在する  | 弊社サポートセンターへ連絡下さい。                        |
| 1162      | YLC FORMAT ERR          | YLC ファイルフォーマットエラー    |                                          |
| 1170      | YCM FORMAT ERR          | YCM ファイルフォーマットエラー    | YCM ファイルをご確認下さい。                         |
| 1180      | YIM NOT REGIST          | YIM 未定義エラー           | YIM フォルダを設定して下さい。                        |
| 1181      | CM NOT REGIST           | コントロールモジュール未定義エラー    | コントロールモジュールをダウンロードして<br>下さい。             |
| 1182      | BUF NOT REGIST          |                      | DOS 領域の空き領域サイズを十分に確保し<br>ライタ起動して下さい。     |

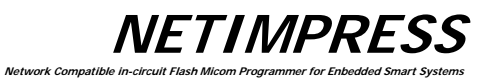

## ● NETIMPRESS next より追加されたエラーコード一覧

| エラーNo.    | エラーメッセージ                  | 内容                                                                              | 対応                                                                                                    |
|-----------|---------------------------|---------------------------------------------------------------------------------|----------------------------------------------------------------------------------------------------|
| 1A00      | SCRIPT FILE NOT (START)   | スクリプトファイルチェックエラー:<br>実行しようとしたスクリプトファイルに<br>(START)の行がない                         | 実行したスクリプトファイルをご確認下さい。                                                                                                   |
| 1A01      | SCRIPT FILE ERR LINE XXXX | スクリプトファイルチェックエラー:<br>実行しようとしたスクリプトファイルの<br>XXXX 行に仕様外の記述がある                     | 実行したスクリプトファイルをご確認下さい。                                                                                                   |
| 1A02      | SCRIPT FILE FORMAT ERR    | スクリプトファイルチェックエラー :<br>実行しようとしたスクリプトファイルに<br>(END)の行がない                          | 実行したスクリプトファイルをご確認下さい。                                                                                                   |
| 1A03      | SCRIPT EMPTY              | スクリプトファイルチェックエラー:<br>実行しようとしたスクリプトファイルに<br>(START)~(END)までに<br>実行するコマンドない       | 実行したスクリプトファイルをご確認下さい。                                                                                                   |
| 1A04      | SCRIPT DI TIMEOUT         | スクリプトファイル実行中エラー:<br>スクリプトの INPUT の行にあるタイムアウト<br>時間内に指定した入力信号の ON/OFF<br>が検知できない | エラーが発生したスクリプトファイルの行と、<br>お客様の環境の両方をご確認下さい。                                                                              |
| 1A05      | SCRIPT FILE NOT FOUND     | スクリプトファイル検索エラー:<br>バーコード、または Digital 入力で指定したスクリ<br>プトファイルが見つからない                | 対象とするスクリプトファイルと、バーコードまたは<br>Digital 入力で指定した情報が一致しているか<br>ご確認下さい。                                                        |
| 1A06      | DIO CLEN ERR              | Digital I/O 出力時に過電流を検出しました                                                      | ライタの Digital I/O と接続しているお客様の<br>DI/O ユニットの結線をご確認下さい。                                                                    |
| 1A10      | RTC DATA FORMAT ERR       | NETIMPRESS next 内蔵の RTC への<br>設定で異常な設定値を検知しました                                  | 設定した値が仕様範囲内の時間であることを確認<br>して下さい                                                                                         |
| 1A20      | BCR RECV TIMEOUT          | バーコード受信中にタイムアウトが発生                                                              | バーコードリーダの SUFFIX の設定が正しく<br>行えていることをご確認下さい。<br>YBO ファイルで SUFFIX を指定している場合<br>は、SUFFIX に指定した文字及びお客様の<br>バーコードデータをご確認下さい。 |
| 1A21      | BCR DATA FORMAT ERR       | バーコードデータのフォーマットが異常                                                              | お客様で作成されたバーコードデータをご確認<br>下さい。<br>また、バーコードオプションファイル(YBO)の<br>指定が間違いないかご確認下さい。                                            |
| 1A23      | BCR YBOFILE_FORMAT_ERR    | バーコードオプションファイル(YBO)の<br>フォーマットエラー                                               | YBO ファイルをご確認下さい。                                                                                                    |
| 1A24      | MORE 2 YBO FILES          | バーコードオプションファイル(YBO)が<br>2 個以上あります                                               | YBO ファイルはコンパクトフラッシュのルートに一つだけ<br>置くようにして下さい。                                                                             |
| 1A25      | BCR RECV OVER             | バーコードデータの受信データバッファオーバー<br>エラー                                                   | バーコードデータは 2048byte 以下で指定して<br>下さい。                                                                                      |
| 1A26      | MORE 1 YBO FILE           | YBO ファイルが既にある場合に、別の YBO<br>ファイルをロードした場合のエラー                                     | YBO ファイルはコンパクトフラッシュのルートに一つだけ<br>置くようにして下さい。                                                                             |
| 1A27      | BCR CLEN ERR              | バーコード接続 過電流エラー                                                                  | AZ402 と接続されている機器の状態をご確認下さ<br>い                                                                                          |
| 1A29-1A2C | BCR ILLEGAL DATA(XXXX)    | 受信したバーコードの解析中のエラー                                                               | お客様で作成されたバーコードデータをご確認<br>下さい。<br>また、バーコードオプションファイル(YBO)の<br>指定が間違いないかご確認下さい。                                            |